http://eclipse.org/ptp

## Introduction to the Eclipse Parallel Tools Platform

Jay Alameda, NCSA jalameda@ncsa.illinois.edu

Jeff Overbey, Auburn U. jeffreyoverbey@acm.org

Slides by Greg Watson, Beth Tibbitts, Jay Alameda, Galen Arnold, Steve Brandt, Chris Navarro, Jeff Overbey, and Wyatt Spear

#### July 27, 2015

Portions of this material are supported by or based upon work supported by

- The Defense Advanced Research Projects Agency (DARPA) under its Agreement No. HR0011-07-9-0002
- The Blue Waters sustained-petascale computing project, which is supported by the National Science Foundation (award number OCI 07-25070)
- The United States Department of Energy under Contract No. DE-FG02-06ER25752
- The SI2-SSI Productive and Accessible Development Workbench for HPC Applications, which is supported by the National Science Foundation under award number OCI 1047956

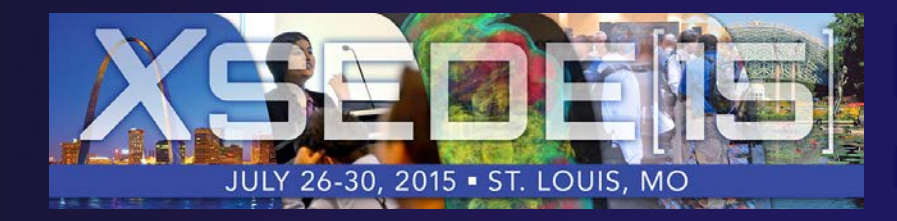

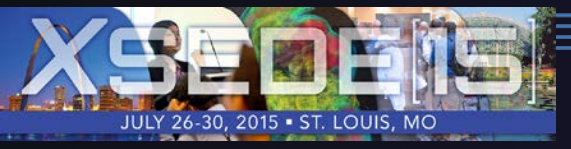

## **Tutorial Outline**

| Time<br>(Tentative) | Module                                 | Topics                                                                                                    | Presenter |
|---------------------|----------------------------------------|----------------------------------------------------------------------------------------------------|-----------|
| 1:30-2:00           | Eclipse Installation<br>Intro/Overview | <ul> <li>Installation of Eclipse and PTP</li> <li>Eclipse overview</li> </ul>                                                                                                    | Jeff/Jay  |
| 2:00-2:45           | Eclipse basics                         | <ul> <li>Synchronized projects</li> <li>Git support</li> <li>Editor features</li> </ul>                                                                                                    | Jeff      |
| 2:45-3:15           | BREAK                                  |                                                                                                    |           |
| 3:15-3:30           | (continue Basics)                      |                                                                                                    | Jeff      |
| 3:30-4:30           | Build & Run (1:00)                     | <ul> <li>GUI terminal</li> <li>Building with Make</li> <li>Target system configurations</li> <li>Launching a parallel application</li> <li>Modules/environment mgmt</li> <li>Wran-up</li> </ul> | Jay       |

Installation instructions (and these slides) are available at http://wiki.eclipse.org/PTP/tutorials/XSEDE15

# Final Slides, Installation Instructions

 Please go to http://wiki.eclipse.org/PTP/tutorial s/XSEDE15 for slides and installation instructions
 Local copy of downloads: http://dns.conference.xsede.org/

# Installation

- + Objective
  - To learn how to install Eclipse and PTP
- + Contents
  - System Prerequisites
  - Eclipse Download and Installation of "Eclipse for Parallel Application Developers"
  - Installation Confirmation
  - Updating the PTP within your Eclipse to the latest release

## System Prerequisites

Local system (running Eclipse)

Linux (just about any version)

- MacOSX (10.5 Leopard or higher)
- Windows (XP on)

✦ Java: Eclipse requires Sun or IBM Java

- Only need Java runtime environment (JRE)
- + Java 1.7 or higher

+Java 1.7 is the same as JRE Version 7

- The GNU Java Compiler (GCJ), which comes standard on Linux, will not work!
- OpenJDK, distributed with some Linux distributions, comes closer to working, but should not be used.
- See http://wiki.eclipse.org/PTP/installjava

## Eclipse Packages

- The current version of Eclipse (4.5) is also known as "Mars"
- Eclipse is available in a number of different packages for different kinds of development
  - http://eclipse.org/downloads
- For PTP, we recommend the all-in-one download: next slide
  - Eclipse for Parallel Application Developers

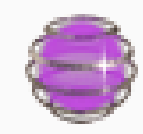

Eclipse for Parallel Application Developers, Downloaded 46,871 Times Details

We often call this the "Parallel Package"

Install-3

for update

## New! Parallel Package updated

- The public Parallel Package on eclipse.org/downloads is only updated three times yearly
- We are now building updated all-in-one packages with new releases of PTP already installed.
  - You can use this, or just update the original one

See next slides for updating...

To use already-updated package:

- Go to http://eclipse.org/ptp/downloads.php
- Under File Downloads:
- Click on the link, and on the file downloads page, see
   Parallel Application Developers Package and download the appropriate file for your platform
  - Mac OS X
  - Linux X86 and X86\_64
  - Windows x86 and x86\_64
- Unzip or untar it

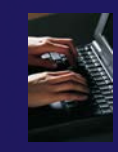

## Exercise

- 1. Download the "Eclipse for Parallel Application Developers" package to your laptop
  - Your tutorial instructions will provide the location of the package
  - Make sure you match the architecture with that of your laptop
- 2. If your machine is Linux or Mac OS X, untar the file
  - On Mac OS X you can just double-click in the Finder
- 3. If your machine is Windows, unzip the file
- This creates an eclipse folder containing the executable as well as other support files and folders

Installation

## Starting Eclipse

## + Linux

From a terminal window, enter "<eclipse\_installation\_path>/eclipse/eclipse &"

### Mac OS X

- + From finder, open the eclipse folder where you installed
- Double-click on the Eclipse application
- Or from a terminal window

#### + Windows

- Open the eclipse folder
- Double-click on the eclipse executable

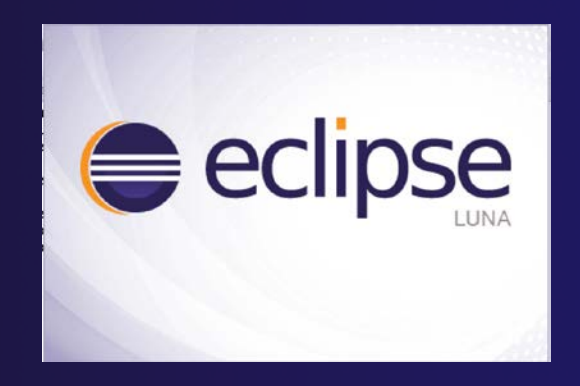

# Specifying A Workspace

- Eclipse prompts for a workspace location at startup time
- The workspace contains all user-defined data
  - Projects and resources such as folders and files
  - The default workspace location is fine for this tutorial

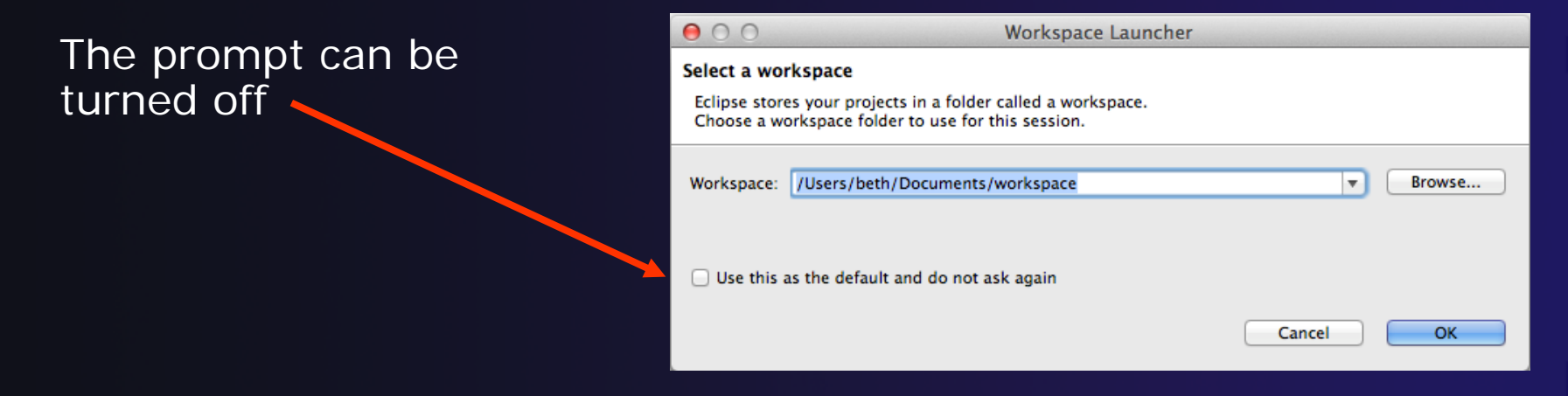

# Eclipse Welcome Page

 Displayed when Eclipse is run for the first time Select "Workbench"

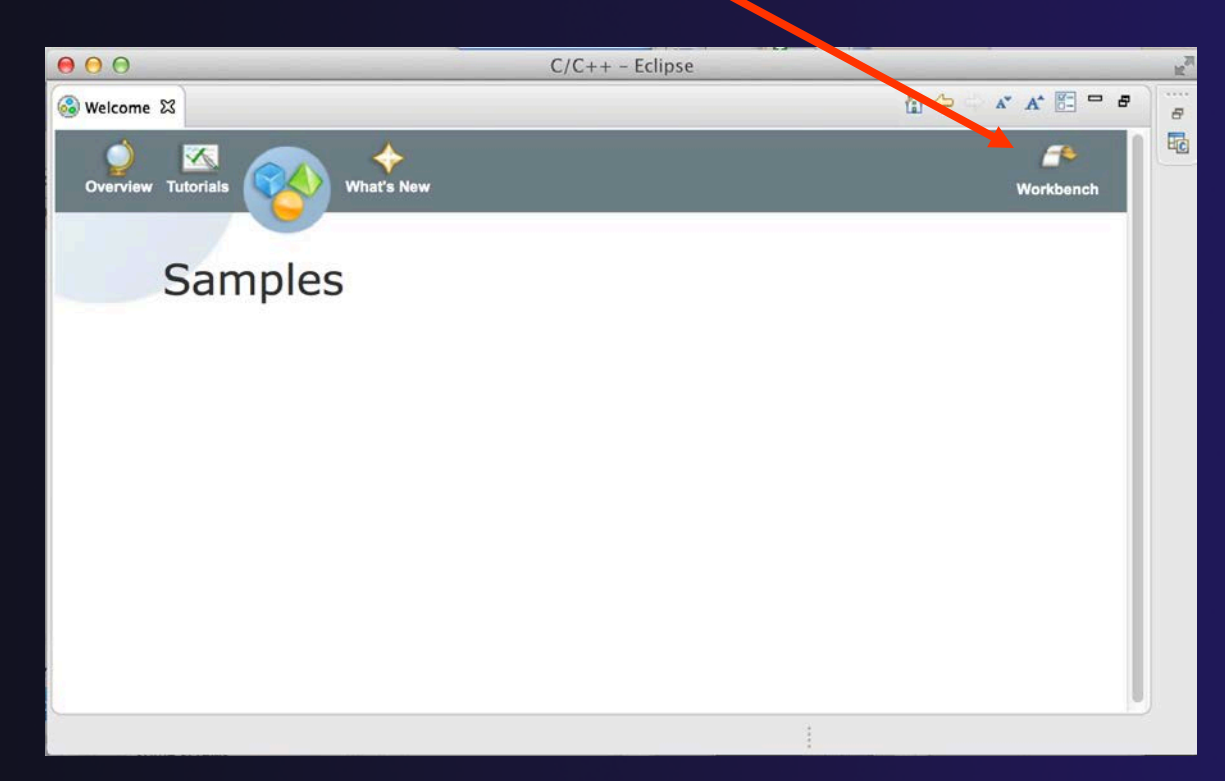

## Checking for PTP Updates

- From time-to-time there may be newer PTP releases than the Mars release
  - Mars and "Parallel package" updates are released only in September and February
- PTP maintains its own update site with the most recent release
  - Bug fix releases can be more frequent than base Eclipse (e.g. Luna), and what is within the parallel package

 You must enable (and install from) the PTPspecific update site before the updates will be found

Installation

# Updating PTP

#### Now select Help>Install New Software...

- In the Work With: dropdown box, select this update site, or enter it:
  - http://download.eclipse.org/tools/ptp/updates/mars

| \varTheta 🔿 🔿 Install                                               |                              |
|---------------------------------------------------------------------|------------------------------|
| Available Software                                                  |                              |
| Check the items that you wish to install.                           |                              |
| $\frown$                                                            |                              |
| Work with: PTP - http://download.eclipse.org/tools/ptp/updates/luna | ▼ Add                        |
| Find more software by working with the <u>Available</u>             | Software Sites" preferences. |
| (type filter text                                                   |                              |
| Name                                                                | Version                      |
| III Fortran Development Tools (Photran)                             |                              |
| IOI Parallel Tools Platform                                         |                              |
| III Remote Development Tools                                        |                              |
| IOI Remote Services                                                 |                              |
|                                                                     |                              |
| Select All Deselect All                                             |                              |
| Details                                                             |                              |

Installation

# Updating PTP (2)

 Easiest option is to "Select All" - which updates existing PTP features and adds a few more

| Name |                                         |  |  |  |  |  |  |
|------|-----------------------------------------|--|--|--|--|--|--|
| ☑    | III Fortran Development Tools (Photran) |  |  |  |  |  |  |
| ☑    | III Parallel Tools Platform             |  |  |  |  |  |  |
| ☑    | III Remote Development Tools            |  |  |  |  |  |  |
| ☑    | III Remote Services                     |  |  |  |  |  |  |

Note: for this tutorial, this installs extra features we'll refer to later anyway (TAU, PerfSuite)

Select Next to continue updating PTP

Select Next to confirm features to install

# Updating PTP (3)

### Accept the License agreement and select Finish

| 000                                | Installing Software                 |
|------------------------------------|-------------------------------------|
| Installing Software                |                                     |
|                                    |                                     |
| Installing org.eclipse.ptp.pldt.up | c                                   |
| Always run in background           |                                     |
| Always full in background          |                                     |
| C                                  | Cancel Details >> Run in Background |

# **Updating PTP - restart**

### Select Yes when prompted to restart Eclipse

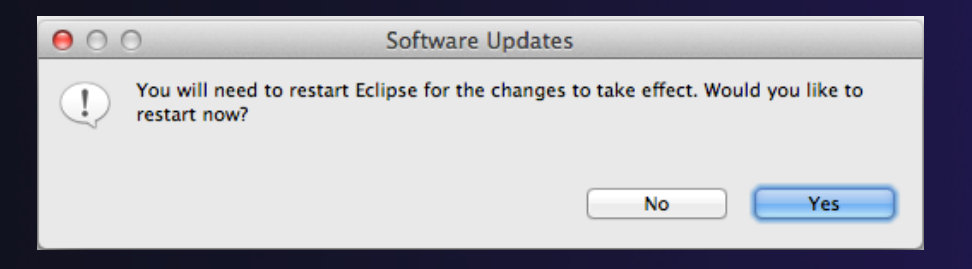

# **Updating Individual Features**

- It's also possible (but a bit tedious) to update all the PTP features without adding any new features
  - + Open each feature and check the ones you want to update
  - Icons indicate: Grey plug: already installed Double arrow: can be updated Color plug: Not installed yet

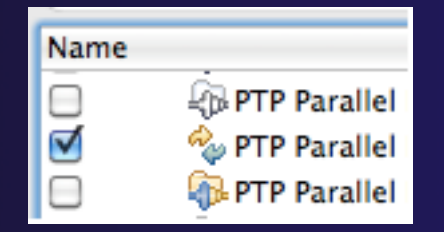

Note: if network is slow, consider unchecking:

Contact all update sites during install to find required software

# Restart after Install

- If any new top-level features are installed, they will be shown on the welcome screen
- We only updated PTP, so we land back at C/C++ Perspective

|                                                                                     | C/C++ - Eclipse - /Users/beth/Documents/v | workspace2       |             |            |      |
|-------------------------------------------------------------------------------------|-------------------------------------------|------------------|-------------|------------|------|
| ] <mark>11 • [2] [3] 40 ] (2] • 63 • 63 • 63 • [</mark> ≪<br>] {2] • २] • २२ • २२ • | ∫• ◎•] 棽• Q• ♀• ♀•] @ ⊖ <i>ペ</i> •] @ ]   | ¶] <b>Ο</b> •]ψ• |             | 😭 📴 C/C++  | >>   |
| Project Explorer 23                                                                 |                                           |                  |             | E O B T "1 |      |
|                                                                                     | Problems 🕱 🖉 Tasks 📮 Console 🔲 Proper     | rties 🐌 Remote   | e Environme | nts 🌍      | 0    |
|                                                                                     | 0 items Description                       | Resource         | Path        | Location   | Туре |
|                                                                                     |                                           |                  |             |            | )+   |
| ] 🗗                                                                                 |                                           |                  |             |            |      |

- Help>About or Eclipse > About Eclipse ...
   will indicate the release of PTP installed
- Further Help>Check for Updates will find future updates on the PTP Update site

## Exercise

- 1. Launch Eclipse and select the default workspace
- 2. Configure Eclipse to check for PTP updates
- 3. Update all PTP features to the latest level
- 4. Install the optional features of PTP, including TAU and PerfSuite

Selecting all features accomplishes 3. and 4.

5. Restart Eclipse once the installation is completed

# Introduction

## Objective

To introduce the Eclipse platform and PTP

## + Contents

- New and Improved Features
- + What is Eclipse?
- What is PTP?

# What is Eclipse?

- A vendor-neutral open-source workbench for multi-language development
- A extensible platform for tool integration
- Plug-in based framework to create, integrate and utilize software tools

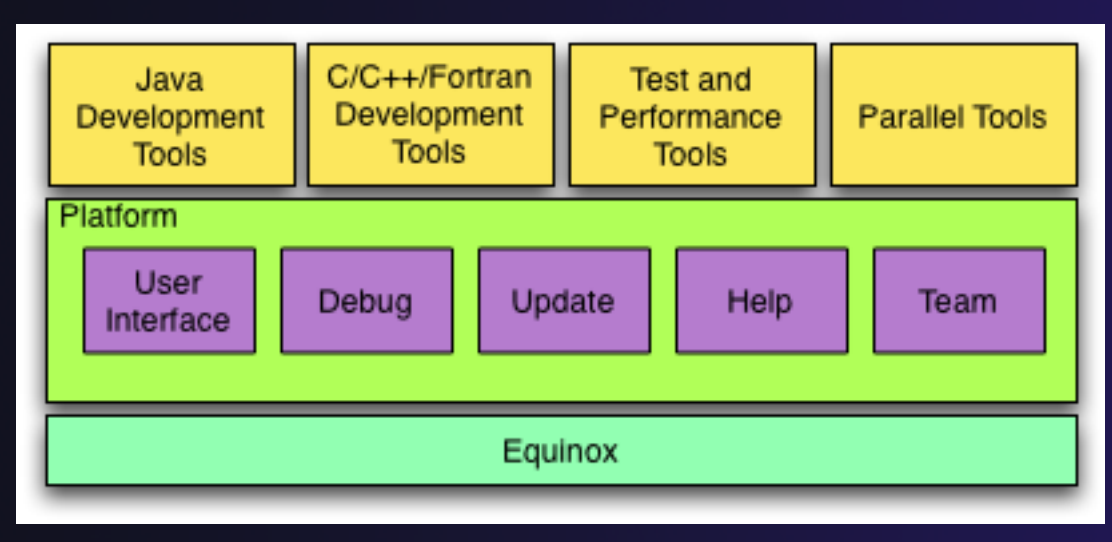

Introduction

Intro-1

# **Eclipse Features**

- Full development lifecycle support
- Revision control integration (CVS, SVN, Git)
- Project dependency management
- Incremental building
- Content assistance
- Context sensitive help
- Language sensitive searching
- Multi-language support
- Debugging

# Parallel Tools Platform (PTP)

- The Parallel Tools Platform aims to provide a highly integrated environment specifically designed for parallel application development
- Features include:
  - An integrated development environment (IDE) that supports a wide range of parallel architectures and runtime systems
  - A scalable parallel debugger
  - Parallel programming tools (MPI, OpenMP, UPC, etc.)
  - Support for the integration of parallel tools
  - An environment that simplifies the end-user interaction with parallel systems
- http://www.eclipse.org/ptp

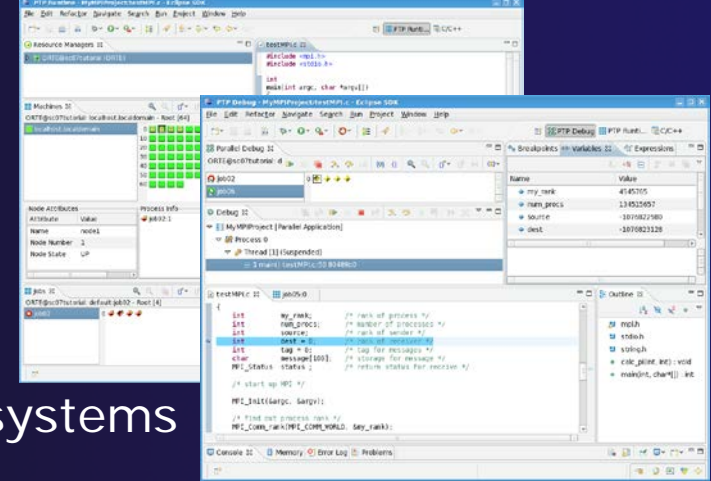

# Eclipse PTP Family of Tools

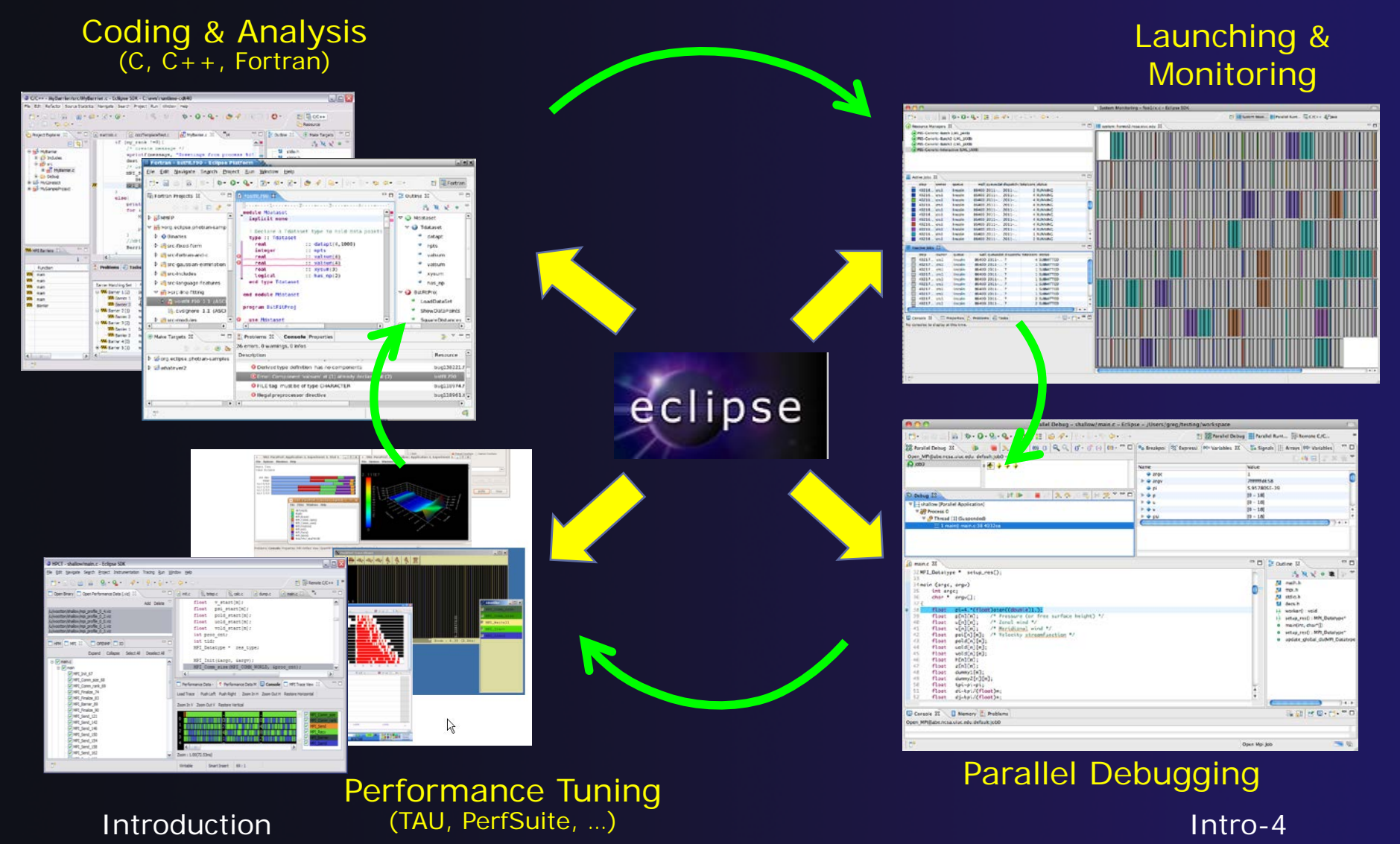

## How Eclipse is Used

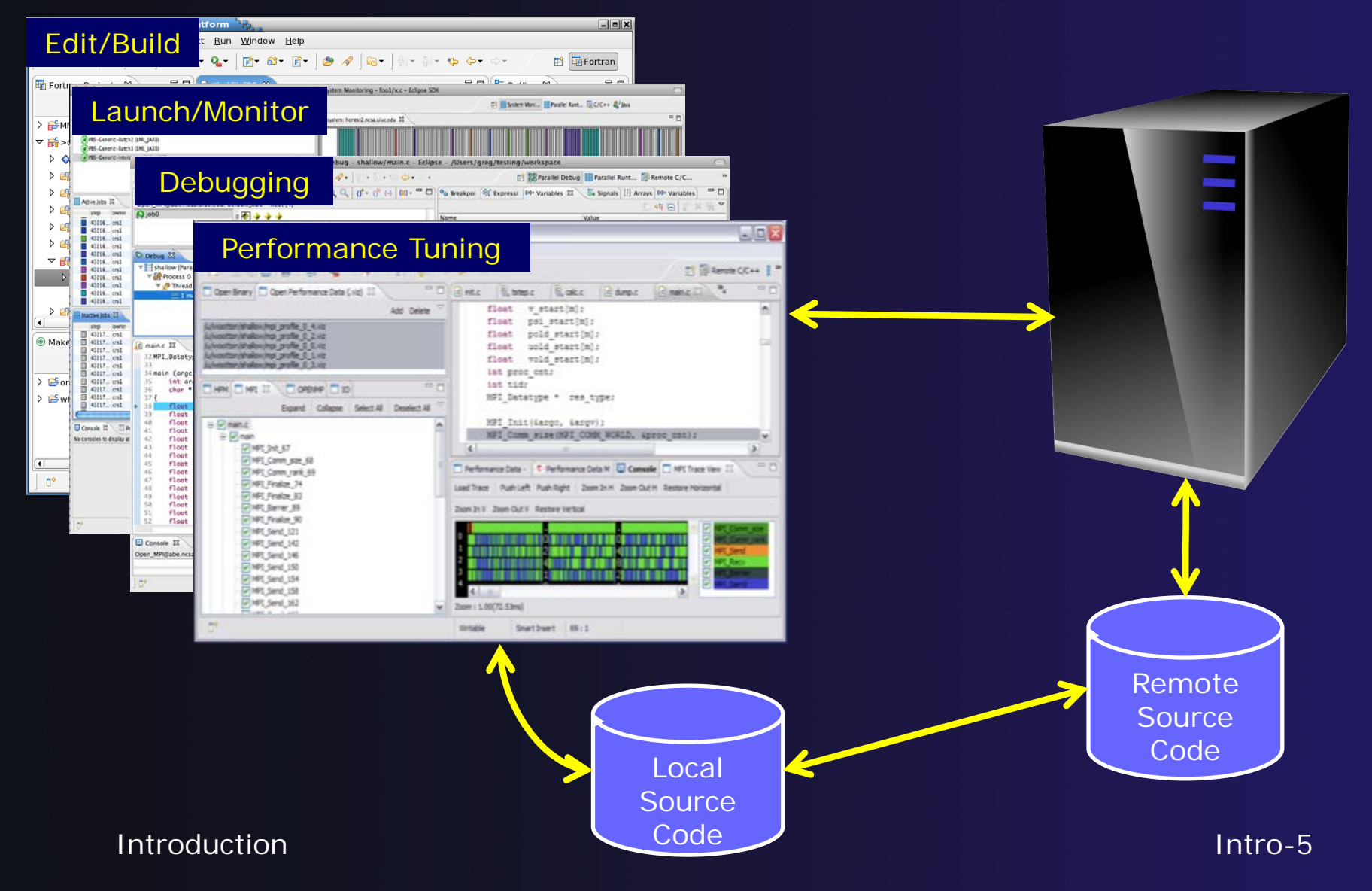

# **Eclipse Basics**

## Objective

- Learn about basic Eclipse workbench concepts: projects,
- Learn about projects: local, synchronized, remote

## Contents

- Workbench components: Perspectives, Views, Editors
- Local, remote, and synchronized projects
- Learn how to create and manage a C project
- Learn about Eclipse editing features

# **Eclipse Basics**

- A workbench contains the menus, toolbars, editors and views that make up the main Eclipse window
- The workbench represents the desktop development environment
  - Contains a set of tools for resource mgmt
  - Provides a common way of navigating through the resources
- Multiple workbenches can be opened at the same time
- Only one workbench can be open on a *workspace* at a time

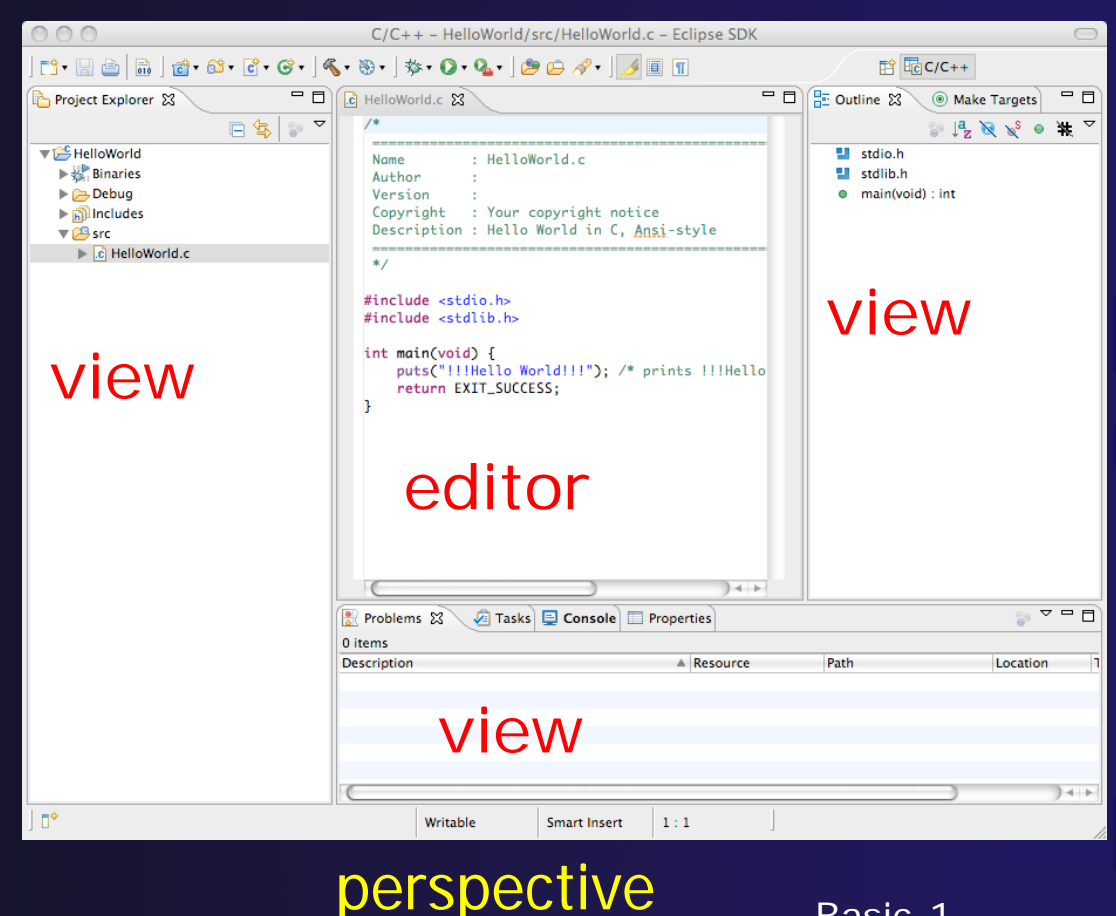

Basic-1

Eclipse Basics

## Perspectives

- Perspectives define the layout of views and editors in the workbench
- They are task oriented, i.e. they contain specific views for doing certain tasks:
  - + C/C++ Perspective for manipulating compiled code
  - Debug Perspective for debugging applications
  - System Monitoring Perspective for monitoring jobs
- You can easily switch between perspectives
- If you are on the Welcome screen now, select
   "Go to Workbench" now

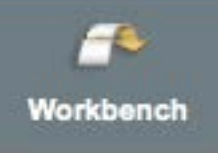

# Switching Perspectives

Window Help

Minimize cuments/workspace Zoom **⇔** -2-**Toggle Full Screen** ^%F Q Ouick Access 😭 🔤 C/C++ Three ways of changing New Window - -- -🗄 O 🖾 **"**2 New Editor perspectives 🗙<sup>S</sup> 🛛 🔿 **Open Perspective** 🕸 Debua Show View Remote C/C++ Remote System Explorer Customize Perspective... Team Synchronizing 1. Choose the Window>Open Save Perspective As... Reset Perspective... int, char\*[]) Other... Perspective menu option Close Perspective Close All Perspectives Then choose Other... or message \*/ C/C++ (default) Navigation for receive CVS Repository Exploring Bring All to Front 🏇 Debug 2. Click on the **Open Perspective** button in the **Fortran** 🔚 Git Repository Exploring upper right corner of 🗱 Parallel Debug screen (hover over it to Planning Remote C/C++ see names) E Remote System Explorer ers/beth/Documents/workspace Resource 0. 200 System Monitoring ☐<sup>0</sup>Team Synchronizing 3. Click on a Q Quick Access C/C++ System Monitoring Tracing perspective X XML shortcut button Cancel OK

🙆 🔍 <u>ର୍</u> 🌖 🗳

# Which Perspective?

## The current perspective is displayed in the title bar

|              |              |            | C/C      | ++ - 1     | lyHel          | loPr         | oject/ | src/M          | уHе        | lloProj         | ect.c       | - Ecl       | ipse        | SDK - |
|--------------|--------------|------------|----------|------------|----------------|--------------|--------|----------------|------------|-----------------|-------------|-------------|-------------|-------|
| <u>F</u> ile | <u>E</u> dit | <u>S</u> 0 | ource    | Refa       | ac <u>t</u> or | <u>N</u> avi | igate  | Se <u>a</u> ro | ch         | <u>P</u> roject | <u>R</u> un | <u>P</u> AP | יו <u>w</u> | indow |
| ] ∎•~        |              | ۵          | <b>D</b> | <b>₫</b> ~ | <u>6</u> °∼    | <b>c</b> ~   | œ۷     | ≪~             | <b>⊛</b> ~ | ∕ ∫ ☆~          | 0~          | 8₌~ (       | <b>~</b> ~  | ∿~    |

# Views

 The workbench window is divided up into Views

- Edit Refactor Navigate Search Project Run Window 📓 🚵 🖬 💁 🗸 MyCproject.c 🖾 Project Explorer #include <stdio.h> #include <stdlib.h> 7 😂 MyCproject int main(void) { puts("!!!Hello World!!!"); prints return EXIT\_SUCCESS; D ... Debug 📮 Console Tasks 🖾 - 0 Outline 🖾 0 items Description Resource Iew stdlib.h main(void) : int • DI
- The main purpose of a view is:
  - To provide alternative ways of presenting information
  - For navigation
  - For editing and modifying information
- Views can have their own menus and toolbars
  - Items available in menus and toolbars are available only in that view
  - Menu actions only apply to the view
- Views can be resized

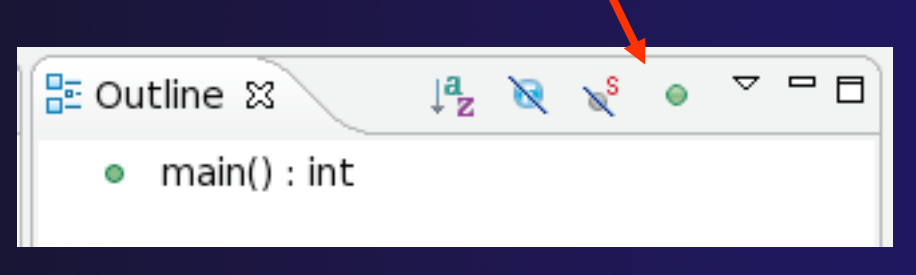

## **Stacked Views**

- Stacked views appear as tabs
- Selecting a tab brings that view to the
  - foreground

|                                                                                            | Remote C/C++                                                                                                    | - hello/hello.c                                                                                                    | – Eclipse – /Users/be                                                                                                    | th/ews/test0917c                         |             |                                                                                           |           |
|--------------------------------------------------------------------------------------------|----------------------------------------------------------------------------------------------------|----------------------------------------------------------------------------------------------------|----------------------------------------------------------------------------------------------------|------------------------------------------|-------------|-------------------------------------------------------------------------------------------|-----------|
| ] ➡ + @ <b>●</b>   <b>●</b> ] <b>@</b> + @<br>] <b>● ● /</b> + ] ■ <b>■</b> ] <b>!</b> + } | • €• G• ] ¶<br> • ♥                                                                                                    | • 🕲 • ] 🏇 • 🖸                                                                                                    | ) • Q <sub>a</sub> • ] Ö •                                                                                                    | 🖹 🎬 P                                    | arallel Run | t 😰 Remote C                                                                              | /C »      |
| Projec 23 Remo                                                                             | I chello.c 2 ✓ /* Name Author Versia Copyri Descri */ #includ #includ int mai put chult Console C-Build (helli) gcc -g -o | 3<br>: hellol<br>m :<br>ght : Your of<br>ption : Hello<br>e <stdlib.h><br/>n(void) {<br/>s("!!!Hello Wo<br/>urn EXIT_SUCCE<br/>B<br/>Problem<br/>o]<br/>hello hello.c</stdlib.h> | .ocal.c<br>copyright notice<br>World in C, <u>Ansi</u> -st<br>World in C, <u>Ansi</u> -st<br>SS;<br>SS;<br>SS;<br>Remote Call Hiera | yle<br>!!!Hello World<br>Remote Type Hie | r B Re      | Dutline S<br>d<br>stdio.h<br>stdib.h<br>main(void) : in<br>mote Environm<br>mote Environm | · · · · · |
| ] 🗗 🕈                                                                                      | Writable                                                                                                    | Smart Insert                                                                                                    | 1: Remote Tools DSto                                                                                                    | ore Sc.edu): (100%)                      | <b></b>     | ] 🐴 奠 🗷                                                                                   | 3 👻 🔶     |

## Expand a View

Double-click on a view/editor's tab to fill the workbench with its content;

Repeat to return to original size

| ] [] +                                                                 | å• 63• 63• 63• ] ≪• ≥•<br>• 62• ∕?• ] 0 1 ] ♥• ] (1)                                                                                                    | Ê € C/C++                                                                                                    | ][<br>];<br>]; | Ů・ :: ::::::::::::::::::::::::::::::::: | •]tu     | 腔 吨c/C++  |
|------------------------------------------------------------------------|----------------------------------------------------------------------------------------------------|----------------------------------------------------------------------------------------------------|----------------|-----------------------------------------|----------|-----------|
| Projec 🛛 🗖 🗖                                                           | le hello.c 🛛 🦳 🗖                                                                                                    | E Outline 🕱 🗖 🗖                                                                                                    |                | 🛃 Problems 🕄 🌛 Tasks 🖳 Console          |          |           |
| E S S V<br>Mello<br>Melloc<br>P S rc<br>P C hello.c<br>Double<br>click | Copyright : Your copyright<br>Description : Hello World in<br>*/<br>#include <stdio.h><br/>#include <stdib.h><br/>int main(void) {<br/>puts("!!!Hello World!!!")<br/>return EXIT_SUCCESS;</stdib.h></stdio.h> | <ul> <li>J<sup>4</sup><sub>2</sub> R R<sup>5</sup> ● H </li> <li>stdio.h</li> <li>stdiib.h</li> <li>main(void) : int</li> </ul> | e de           | 0 items<br>Description                  | Resource | Path Lo C |
|                                                                        | Problems 🕱 🖉 Tasks 🖳 Console                                                                                                    | ° ⊑                                                                                                    |                |                                         |          |           |
|                                                                        | 0 items<br>Description                                                                                                    | Resource Path                                                                                                    |                |                                         |          |           |
|                                                                        |                                                                                                    | ) <b>F</b>                                                                                                    |                |                                         |          |           |
| ] <b>0</b> *<br>]                                                      |                                                                                                    |                                                                                                    | ][             | <b>₽</b><br>₽                           |          |           |

Window > Reset Perspective returns everything to original positions

Eclipse Basics

Basic-7

# Help

Display a me

#### To access help

- + Help>Help Contents
- Help>Search
- + Help>Dynamic Help
- Help Contents provides detailed help on different Eclipse features in a browser
- Search allows you to search for help locally, or using Google or the Eclipse web site
- Dynamic Help shows help related to the current context (perspective, view, etc.)

| Help                                                                                                    |                                                                                                    |
|----------------------------------------------------------------------------------------------------|----------------------------------------------------------------------------------------------------|
| Search                                                                                                    |                                                                                                    |
| 🚱 Welcome                                                                                                    |                                                                                                    |
| Q Hole Conton                                                                                                    |                                                                                                    |
| W Help Content                                                                                                    |                                                                                                    |
| Dynamic Help                                                                                                    |                                                                                                    |
| Key Assist                                                                                                    |                                                                                                    |
| Tips and Tricks.                                                                                                    |                                                                                                    |
| a Report Bug o                                                                                                    | r Enhancenhent                                                                                                    |
| Cheat Sheets                                                                                                    |                                                                                                    |
| Eclipse Marketp                                                                                                    | lace                                                                                                    |
| Check for Updat<br>Install New Soft                                                                                                    | tes<br>ware                                                                                                    |
|                                                                                                    |                                                                                                    |
| 000                                                                                                    | Help – Eclipse                                                                                                    |
| ▲ ▶ 益 ☑ 127.0.0.1:62675/help/ind                                                                                                    | dex.jsp C Reader O                                                                                                    |
| 6군 ① Gmail How to Remon Mac OS X PTP I                                                                                                    | help ITHC - Requs - Mac OS IBM Mac forums Southern Flaauren Price >> +                                                                                                    |
| Search: Go Scope                                                                                                    | All topics                                                                                                    |
| Contents 🕒 🗸 🖂 🏹                                                                                                    |                                                                                                    |
| Workbench User Guide     Autotools Plug_in User Guide                                                                                                    |                                                                                                    |
| $\mathbb{E} \ $ C/C++ Development User Guide                                                                                                    |                                                                                                    |
| E C/C++ Library Documentation                                                                                                    | Using the help system                                                                                                    |
| E ChangeLog Editor User Guide                                                                                                    |                                                                                                    |
| Clipse Marketplace User Guide     Section                                                                                                    | Browse topics in the <b>Contents</b> frame (U) on the left. Click on a topic to have it displayed. Use the <b>Back</b> and <b>Forward</b> buttons to navigate within the history of |
| 🗄 🧇 Fortran Development User Guide                                                                                                    | viewed topics.                                                                                                    |
| 🗄 伦 GCov User Guide                                                                                                    | Searching                                                                                                    |
| It we got tools on-line Documentation It we got tools on-line Documentation                                                                                                    |                                                                                                    |
| E 🏶 Libhover Developer's Guide                                                                                                    | the <b>Search</b> field. Use the <b>Search</b> frame () to display the Search view. You can                                                                                         |
| 🗄 🧼 LTTng Plug-in User Guide                                                                                                    | narrow the scope of your search by selecting only the sections you are interested in.                                                                                               |
| Weight Documentation     Second Second | Synchronizing                                                                                                    |
| E Profiling Framework User Guide                                                                                                    | -                                                                                                    |
| 🗄 🌳 Remote Development Tools User Guide                                                                                                    | Clicking the Show in Table of Contents button (199) will select that topic in the                                                                                                   |
| 🗄 🧇 RSE User Guide                                                                                                    | synchronized to the current topic.                                                                                                    |
|                                                                                                    | O an a billities                                                                                                    |
| E Valgrind User Guide                                                                                                    | Capadilities                                                                                                    |
|                                                                                                    | To show documentation about capabilities that are disabled in the application, select                                                                                               |
| 2 🗎 🚀 🛄                                                                                                    | results.                                                                                                    |

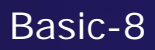

## **Eclipse Preferences**

| 00                                                                                                    | Preferences                                                                                                    |
|----------------------------------------------------------------------------------------------------|----------------------------------------------------------------------------------------------------|
| type filter text                                                                                                    | Typing 🗘 🗸 🔿 🛪 💌                                                                                                    |
| C/C++<br>Appearance<br>Autotools<br>Build<br>Code Analysis<br>Code Style<br>Debug<br>VEditor<br>Content Assist<br>Folding<br>Hovers<br>Mark Occurrences<br>Save Actions<br>Scalability<br>Syntax Coloring<br>Templates<br>Typing<br>File Types<br>Indexer<br>Language Mappings<br>New CDT Project Wiza<br>Property Pages Setting<br>Task Tags<br>Template Default Valu<br>XI C/C++ Compiler | Automatically close          Automatically close         Image: Strings"         Image: Strings"         Image: Strings"         Image: Strings (Parentheses) and [square] brackets         Image: Strings (Parentheses) and [square] brackets         Image: Strings (Parentheses) and [square] brackets         Image: Strings (Parentheses) and [square] brackets         Image: Strings (Parentheses) and [square] brackets         Image: Strings (Parentheses) and (square) brackets         Image: String (Parentheses) and (square) brackets         Image: String (Parentheses) and provide the space of the string literal         Automatically indent         Image: String (Parentheses) and provide the string literal |
| XL C/C++ Compiler<br>XL C/C++ Language (<br>ChangeLog<br>>Fortran<br>>Help                                                                                                    | Restore Defaults Apply                                                                                                    |
| ?                                                                                                    | Cancel OK                                                                                                    |

- Eclipse Preferences allow customization of almost everything
- To open use
  - + Mac: Eclipse>Preferences...
  - Others:
     Window>Preferences...
- The C/C++ preferences allow many options to be altered
- In this example you can adjust what happens in the editor as you type.

## Preferences Example

kport...

haracters

OK

| 00                  | Preferences                                               |                                                                                                    |
|---------------------|-----------------------------------------------------------|----------------------------------------------------------------------------------------------------|
| type filter text    | Formatter                                                 |                                                                                                    |
| ▶General<br>▼C/C++  | Configure                                                 | Project Specific Settings                                                                                 |
| Appearance          | Active profile:                                           |                                                                                                    |
| ▶ Build             | K&R (built-in) + Edi                                      | it Remove                                                                                                 |
| Code Analysis       |                                                           |                                                                                                    |
| ▼Code Style         | New Import                                                |                                                                                                    |
| Code Templetes      | Brouiour                                                  |                                                                                                    |
| Formatter           | Preview.                                                  |                                                                                                    |
| Name Style          |                                                           | to Constitute and the                                                                                     |
| ▶ Debug             | * A sample source file for the coa                        | ae formatter previe                                                                                       |
| Content Assist      | #include math h                                           |                                                                                                    |
| Folding             |                                                           | ile !KRP [huilt_in]!                                                                                      |
| Hovers              | Pioli                                                     | ie kak [built=iii]                                                                                        |
| Mark Occurrence     | Profile name: K&P [built_in]                              | Expor                                                                                                    |
| Save Actions        | Home hand. I have been my                                 |                                                                                                    |
| Scalability         | Indentation Braces White Space New I                      | Lines Control Statements Line Wrapping Comments                                                           |
| Syntax Coloring     |                                                           |                                                                                                    |
| Templates           | General settings                                          | Preview: Show invisible chara                                                                             |
| Typing              | Tab policy: Tabs only                                     | ÷ /* /*                                                                                                   |
| File Types          | Use tabs only for leading indentations                    | * Indentation */                                                                                          |
| Indexer             | Indentation size:                                         | <pre>#include <math.h></math.h></pre>                                                                     |
| Language Mappings   |                                                           | class Point 6                                                                                             |
| New CDT Project Wit | Tab size:                                                 | 4 public:                                                                                                 |
| Task Tags           | Indent                                                    | Point(double x, double y) :                                                                               |
| Template Default Va | Inublic! 'protected! 'private! within class body.         | x(x), y(y) {                                                                                              |
| XL C/C++ Compiler   |                                                           |                                                                                                    |
| XL C/C++ Language   | Declarations relative to 'public', 'protected', 'private' | <pre>double distance(const Point&amp; other) const;<br/>int compare%(const Point&amp; other) const;</pre> |
|                     | Statements within function body                           | double x;                                                                                                 |
|                     | Statements within blocks                                  | double y;                                                                                                 |
|                     | Statements within 'switch' body                           | 15                                                                                                    |
| T                   | Statements within 'case' body                             | <pre>double Point::distance(const Point&amp; other) const {</pre>                                         |
|                     | Ibreak' statements                                        | double $dx = x - other.x;$<br>double $dy = y - other.y;$                                                  |
|                     |                                                           |                                                                                                    |
|                     | Declarations within 'namespace' definition                | return sqrt(dx * dx + dy * dy);                                                                           |
|                     | Empty lines                                               |                                                                                                    |
|                     |                                                           |                                                                                                    |
|                     |                                                           |                                                                                                    |
|                     |                                                           |                                                                                                    |
|                     | ?                                                         | Apply Cancel O                                                                                            |
|                     |                                                           |                                                                                                    |

More C/C++ preferences: + In this example the Code Style preferences are shown

> + These allow code to be automatically formatted in different ways

Eclipse Basics
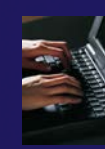

### Exercise

- 1. Change to a different perspective
- 2. Experiment with moving and resizing views
  - Move a view from a stack to beside another view
  - Expand a view to maximize it; return to original size
- 3. Save the perspective
- 4. Reset the perspective
- 5. Open Eclipse preferences
- 6. Search for "Launching"
- 7. Make sure the "Build (if required) before launching" setting is *disabled*

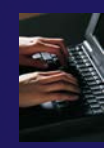

## **Optional Exercise**

Best performed after learning about projects, CVS, and editors

- 1. Use source code formatting to format a source file, or a region of a source file
  - Use Source>Format menu
- 2. In Eclipse Preferences, change the C/C++ source code style formatter, e.g.
  - Change the indentation from 4 to 6
  - Make line wrapping not take effect until a line has a maximum line width of 120, instead of the default 80
  - Save a (new) profile with these settings
  - Format a source file with these settings
- 3. Revert the file back to the original experiment with
  - Replace with HEAD, replace with previous from local history, or reformat using original style

# Creating a Synchronized Project

#### ✦ Objective

- Learn how to create and use synchronized projects
- Learn how to create a sync project
  - +From a source code repository in Git

#### Contents

- Eclipse project types
- Clone a git repository; create a synchronized project
- Using synchronize filters
- Remote Terminal view

### **Project Location**

#### ✦ Local

- Source is located on local machine, builds happen locally
- This is the default Eclipse model

#### Synchronized

- Source is located on both local and remote machine(s), then kept in synchronization by Eclipse
- Building and launching happens remotely (can also happen locally)
- Used mainly for scientific and supercomputing applications
- There are also remote-only projects, but these have limitations and are not covered here

### Synchronized Projects

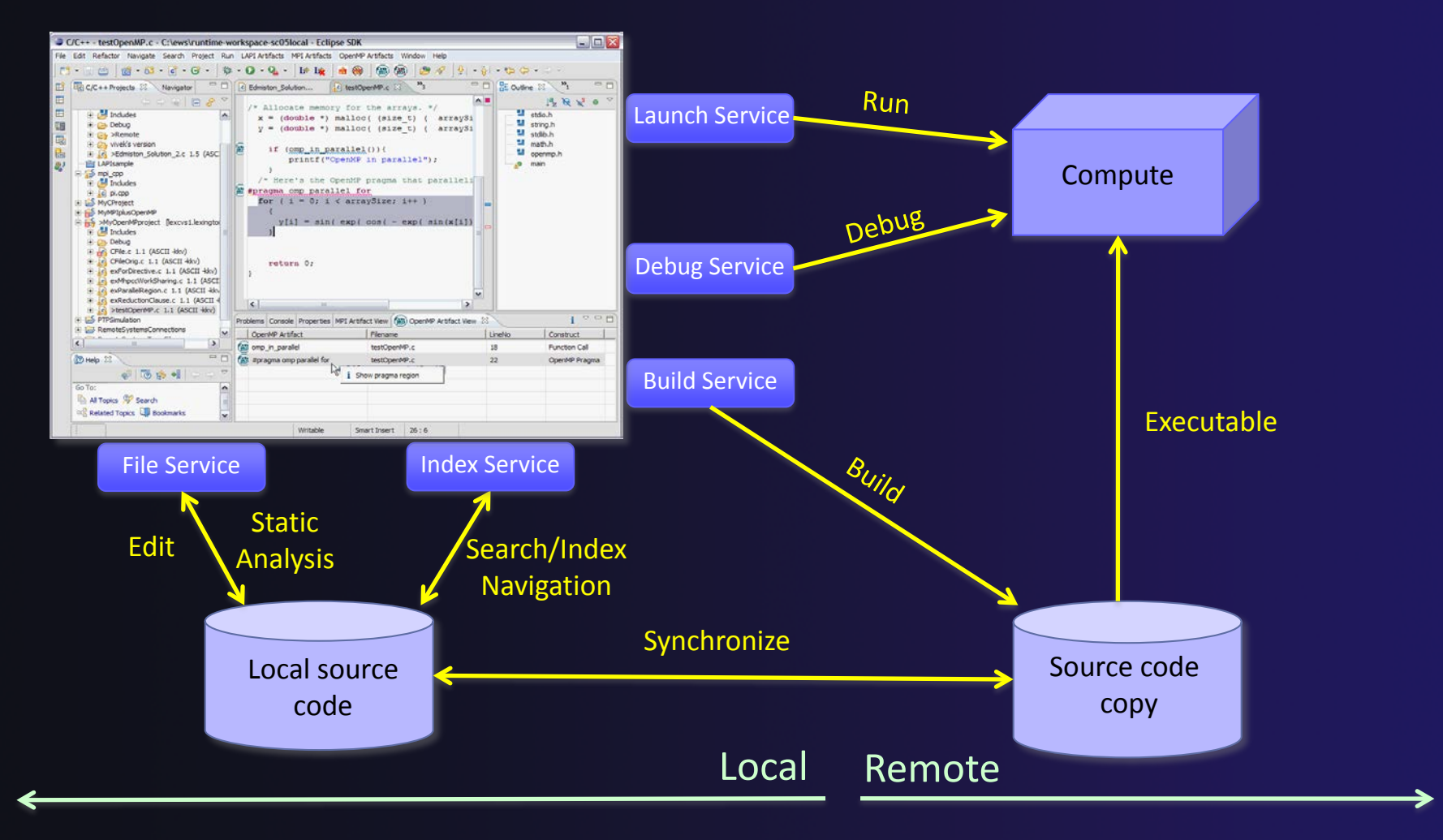

Synchronized Projects

#### Revision Control Systems (Source Code Repositories)

- Eclipse supports a range of revision control systems, such as CVS, Git, and Subversion (and others)
- These are distinct from synchronized projects
- Revision control systems can be used in conjunction with synchronized projects
- Synchronized projects are typically not used for revision control

# Synchronized Project Creation

#### Local -> Remote

- Projects start out local then are synchronized to a remote machine
- Three options
  - Created from scratch
  - Imported from local filesystem
  - + Imported from source code repository (Git) <- this tutorial
- Remote -> Local
  - Projects start out on remote machine then are synchronized to the local system
  - Two options
    - Already on remote system
    - Checked out from source code repository

### C, C++, and Fortran Projects Build types

#### Makefile-based

 Project contains its own build command – typically a makefile (or makefiles) for building the application – but can be any build scripts, etc.

#### Managed

 Eclipse manages the build process, no makefile required by the user

## Check out source code from Git repository

Create Synchronized project on the local machine at the same time.

Two steps:

- Clone Git Repo
- Create project files from within the clone

## Clone the git repo

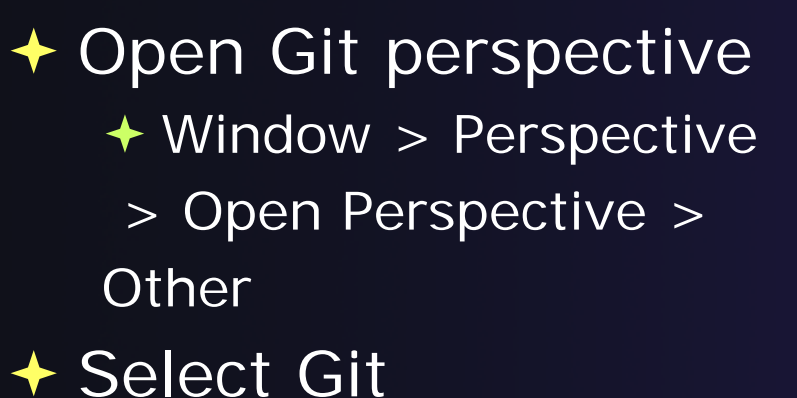

C/C++ (default) CVS Repository Exploring

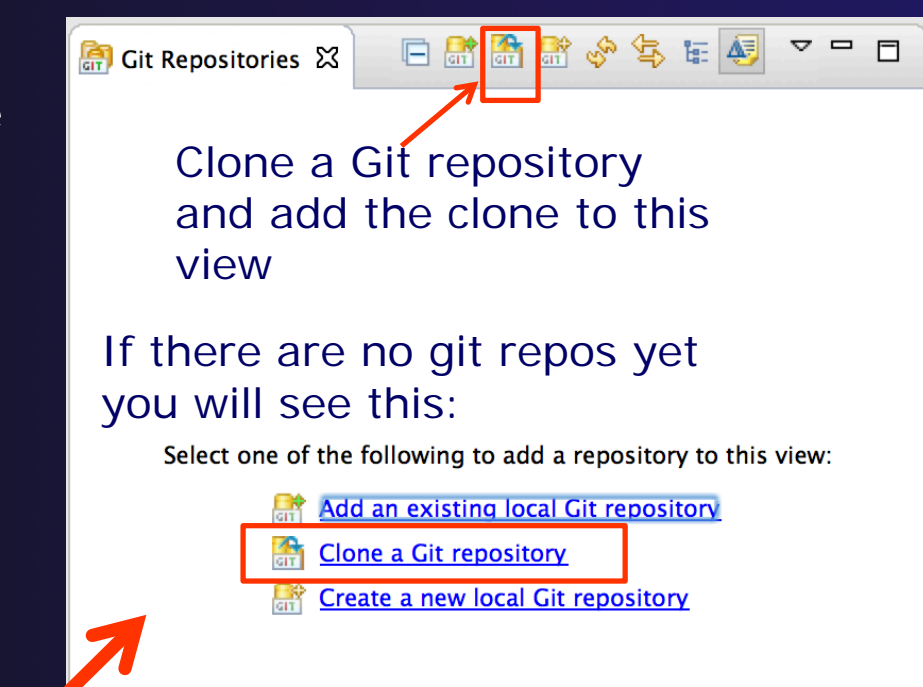

# In the view, select Clone a Git repository one of two ways

Synchronized Projects Sync-7

# Specify remote git repo location VRI: <u>https://github.com/xsede14/ptp-tutorial.git</u>

 Fill in URI and other fields fill themselves
 Select Next>

> Synchronized Projects

| 00                                                         | Clone Git                                                     | Repository         |              |
|------------------------------------------------------------|---------------------------------------------------------------|--------------------|--------------|
| Source Git Repositor<br>Enter the location of              | bry<br>the source repository.                                 |                    | GIT          |
| Location<br>URI:<br>Host:<br>Repository path:              | git@github.com:xsede1<br>github.com<br>xsede14/ptp-tutorial.g | 4/ptp-tutorial.git | Local File   |
| Connection Protocol: Port:                                 | •                                                             | -                  |              |
| Authentication<br>User:<br>Password:<br>Store in Secure St | git                                                           |                    |              |
| ?                                                          | < Back                                                        | Next > C           | ancel Finish |

Sync-8

### Finish git cloning

Select Next> to choose the (only) branch
 Then select Finish> to use the default git destination (Remember this, you'll need it later)

| Branch Selection         Select branches to clone from remote repository. Remote tracking branches will be created to track updates for these branches in the remote renository.         Branches of git@github.com:xsede14/ptp-tutorial.git:         Type filter text         Select All         Deselect All         Beselect All         Cone Eit Repository         Cone Git Repository         Cacl Destination         Configuration         Configuration         Configuration         Branches of git@github.com:xsede14/ptp-tutorial.git:         Image: Select All         Deselect All         Beselect All         Deselect All         Brack       Next >         Cancel       Finish                                                                                                    | \varTheta 🔿 🔿 Import Projects from Git                                                                                                    |                                                                                                    |
|----------------------------------------------------------------------------------------------------|----------------------------------------------------------------------------------------------------|----------------------------------------------------------------------------------------------------|
| Branches of git@github.com:xsede14/ptp-tutorial.git:     Vpe filter text     Image: Configuration     Select All     Deselect All     Configuration     Remote name: origin     Projects     Import all existing projects after clone finishes     Working sets:     Cancel     Finish     Image: Configuration     Remote name: origin     Projects     Image: Configuration     Remote name: origin     Projects     Image: Configuration     Remote name: origin     Projects     Image: Configuration     Remote name: origin     Projects     Image: Configuration     Remote name: origin     Projects     Image: Configuration     Remote name: origin     Projects     Image: Configuration     Remote name: origin     Projects     Image: Configuration     Remote name: origin     Projects     Image: Configuration     Remote name: origin     Projects     Image: Configuration     Remote name: origin     Remote name: origin <th>Branch Selection<br/>Select branches to clone from remote repository. Remote tracking<br/>branches will be created to track updates for these branches in the remote<br/>repository.</th> <th>Clone Git Repository  Local Destination Configure the local storage location for ptp-tutorial.   Remember:</th> | Branch Selection<br>Select branches to clone from remote repository. Remote tracking<br>branches will be created to track updates for these branches in the remote<br>repository. | Clone Git Repository  Local Destination Configure the local storage location for ptp-tutorial.   Remember: |
| Image: Control of the text   Image: Control of text   Image: Control of text   Image: Con                           | Branches of git@github.com:xsede14/ptp-tutorial.git:                                                                                                    | Destination Directory /Users/beth/git/ptp-tutorial Browse                                                  |
| Select All     Deselect All     Configuration     Remote name: origin     Projects     Import all existing projects after clone finishes     Working sets     Working sets:     Select     ?     < Back     Next > Cancel     Finish     ?     < Back     Next > Cancel     ?     < Back     Next > Cancel     ?     < Back     Next > Cancel     ?     < Back     Next > Cancel     ?     < Back     Next > Cancel     ?     < Back     Next > Cancel     ?     < Back     < Select       ?     < Back     Next > Cancel     ?          < Back     < Back <th>Master</th> <th>Initial branch: master +</th>                                                                                                    | Master                                                                                                    | Initial branch: master +                                                                                   |
| Cancel       Finish         Working sets       Add project to working sets         Working sets:       \$ Select         Select       \$ Select                                                                                                    | Select All Deselect All                                                                                                    | Configuration Remote name: origin Projects Import all existing projects after clone finishes               |
| (?)     < Back     Next >     Cancel     Finish                                                                                                    | ? < Back Next > Cancel Finish                                                                                                    | Working sets       Working sets:                                                                           |
| nchronizedSync-9                                                                                                    | nchronized                                                                                                    | ?     < Back                                                                                               |

### Import project from cloned repo

- After repo is cloned, expand ptp-tutorial and Working Directory
   Git - Ed
- We are importing only one project
- Select shallow
- Right mouse,
   Import Projects...

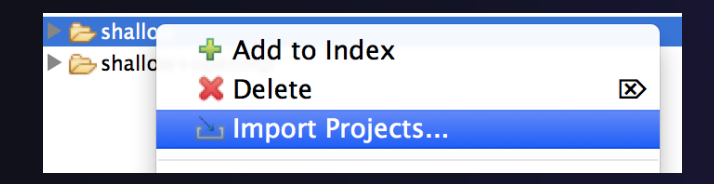

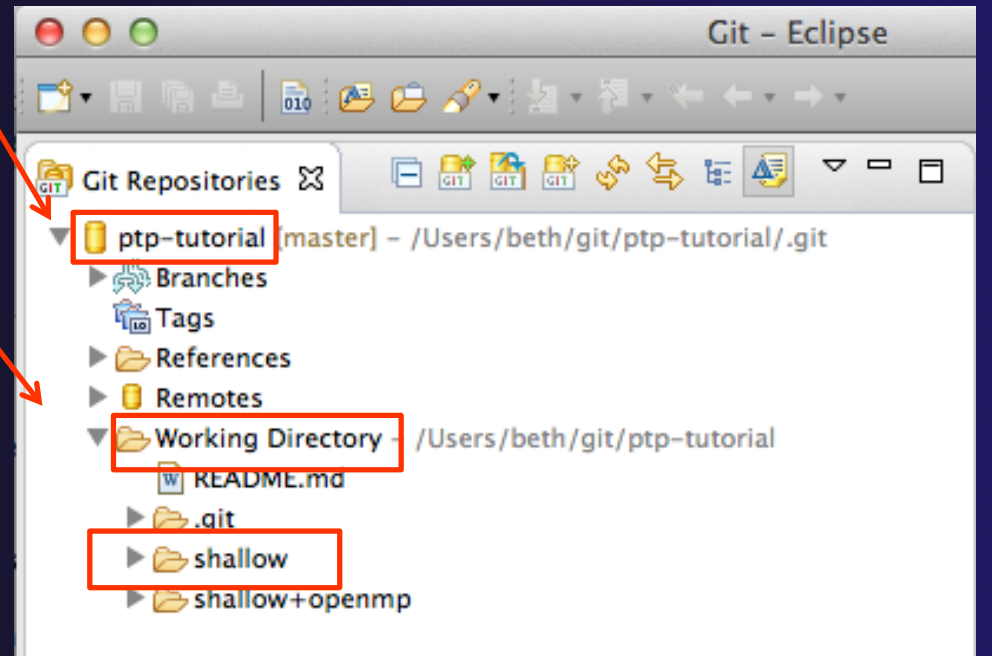

### Create new project with wizard

 Select Use the New Project Wizard to be able to create the project as a Synchronized C/C++ project at creation

 Select Finish to finish the git cloning, and you will be taken to Sync project info next.

| Cloning from git@github.com:xsede14/ptp.git                                                                                       |
|----------------------------------------------------------------------------------------------------|
| Select a wizard to use for importing projects Depending on the wizard, you may select a directory to determine the wizard's scope |
| Wizard for project import                                                                                                    |
| O Import existing projects                                                                                                    |
| • Use the New Project wizard                                                                                                    |
| Import as general project                                                                                                    |
| > Working Directory - /Users/beth/git/ptp-tutorial                                                                                |
|                                                                                                    |
| ? < Back Next > Cancel Finish                                                                                                    |

# New Project Wizard

We are creating the project directly as a Synchronized C/C++ project

Expand Other
 Select
 Synchronized
 C/C++ Project
 Select Next>

|   | 8 🔘 🖶                                                 | New Project |        |        |
|---|-------------------------------------------------------|-------------|--------|--------|
| ! | Select a wizard<br>Create a new Synchronized C or C++ | - Project   |        |        |
|   | Wizards:                                              |             |        |        |
|   | type filter text                                      |             |        |        |
|   | ▶ 🧀 General                                           |             |        |        |
|   | ▶ 🧀 C/C++                                             |             |        |        |
|   | Createrepo                                            |             |        |        |
|   | Fortran                                               |             |        |        |
|   | Tracing                                               |             |        |        |
|   |                                                       |             |        |        |
|   | ▼ 🛃 Other                                             |             |        |        |
|   | Synchronized C/C++ Projec                             | t           |        |        |
|   |                                                       | ct          |        |        |
|   | Examples                                              |             |        |        |
|   |                                                       |             |        |        |
|   |                                                       |             |        |        |
|   |                                                       |             |        |        |
|   |                                                       |             |        |        |
|   |                                                       |             |        |        |
|   | (?)                                                   | Next >      | Cancel | Finish |

### New Synchronized Project Wizard

### Enter the Project Name

✦ E.g. "shallow"

- Next we will specify the Local
   Directory where the local files are located (cloned from git)
  - Files are synchronized here, and we will edit them locally
- …and the Remote Directory
   where the remote files are located
  - Our remote target machine, where we will build, run, & debug
- Use Modify File Filtering... if required (see later slide)

|   | $\Theta \odot \Theta$                                     | New                | v Synchro | nized Project           |               |     |
|---|-----------------------------------------------------------|--------------------|-----------|-------------------------|---------------|-----|
| 1 | New Synchronized F                                        | Project            |           |                         |               |     |
|   | Project name must be                                      | specified          |           |                         |               |     |
|   | Project name:                                             |                    |           |                         |               |     |
|   | Local directory                                           |                    |           |                         |               |     |
|   | 🗹 Use default locat                                       | tion               |           |                         |               |     |
|   | Local directory:                                          |                    |           |                         | Bro           | wse |
|   | Remote directory                                          |                    |           |                         |               |     |
|   | Connection name:                                          | Please select a co | onnection |                         | ÷ N           | ew  |
|   | Remote directory:                                         |                    |           |                         | Brov          | vse |
|   |                                                           |                    |           |                         |               |     |
|   | Modify file filtering.                                    |                    |           |                         |               |     |
|   | Project Type                                              |                    |           | Remote Toolchain (selec | ct 1 or more) |     |
|   | 🕨 🗁 GNU Autotools                                         | i i                |           |                         |               |     |
|   | 🕨 🗁 Executable                                            |                    |           |                         |               |     |
|   | Executable (XL)                                           | . UPC)             |           |                         |               |     |
|   | Shared Library                                            |                    |           |                         |               |     |
|   | Shared Library                                            | (XL UPC)           |           |                         |               |     |
|   | Static Library                                            |                    |           |                         |               |     |
|   | Static Library (<br>Static Library (<br>Static Library () |                    |           |                         |               |     |
|   | Static Library()                                          | (1 C/C++)          |           |                         |               |     |
|   | Shared Library                                            | (XL C/C++)         |           |                         |               |     |
|   |                                                           | Ċ,                 |           | U                       |               |     |
|   |                                                           |                    |           |                         |               |     |
|   |                                                           |                    |           |                         |               |     |

#### See Next slides...

Synchronized Projects

### Local and remote directories

- For Local directory, NOTE: Uncheck Use default location and browse to the location you chose for git repo

   the shallow dir beneath that
- To specify the Remote directory, first Create a connection to the remote target machine by selecting New...

| $\Theta \cap \Theta$                                  | New Synchronized Project       |            |
|-------------------------------------------------------|--------------------------------|------------|
| New Synchronized Proje<br>Please select a project typ | ect<br>e to continue           | C          |
|                                                       |                                | <b>□</b> → |
| Project name: shallow                                 |                                |            |
| Local directory                                       |                                |            |
| Local directory: /Users                               | /beth/git/ptp-tutorial/shallow | Browse     |
| Remote directory                                      |                                |            |
| Connection name: Pl                                   | ease select a connection       | \$ New     |
| Remote directory:                                     |                                | Browse     |
|                                                       |                                |            |
|                                                       |                                |            |

### Creating a Connection

- In the New Connection dialog
  - Enter a Connection name
     for the remote host
  - Enter host name, user name, and user password or other credentials
  - Select Finish

| New Connection                   | on<br>ies of a new connection                                           |
|----------------------------------|-------------------------------------------------------------------------|
| Connection nam<br>Host informati | e: gordon<br>on                                                         |
| Host:                            | gordon.sdsc.edu                                                         |
| User:                            | joverbey                                                                |
| O Public key                     | y based auth Keys are set at <u>Network</u><br><u>Connections, SSH2</u> |
| Passphrase:                      |                                                                         |
| Password                         | based authentication                                                    |
| Password:                        | ••••••                                                                  |
| Advanced                         |                                                                         |
| ?                                | Cancel                                                                  |

### Specifying the remote directory

- After the connection has been specified, back in the New Synchronized Project window..
- For Remote directory, you can enter its location. If it does not exist, it will be created.
  - If the remote dir exists, you can select it with the Browse... Note that this is the first time that the Connection information is utilized.
- Later slides in this section show how to fix Connection if e.g. password or userid are entered incorrectly

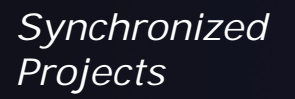

| 000                                                                                                    | New Synchronized Project                                |                 |
|----------------------------------------------------------------------------------------------------|---------------------------------------------------------|-----------------|
| New Synchron<br>Create synchro                                                                             | ized Project<br>onized project of the selected type     |                 |
| Project name:<br>Local director                                                                            | shallow<br>Y                                            |                 |
| Use defau                                                                                                  | It location<br>ry: /Users/beth/git/ptp-tutorial/shallow | Browse          |
| Remote direction<br>Connection<br>Remote dire                                                              | tory name: trestles ctory: /home/tibbitts/shallow_      | : New<br>Browse |
| lect directory: /home/                                                                                     | Project Location (trestles)                             |                 |
| <ul> <li>newnew</li> <li>shallow</li> <li>shallow_trestles2</li> <li>shallow-0525</li> <li>test</li> </ul> |                                                         |                 |
| Show hidden files                                                                                          | Cancel OK                                               | Sync-16         |

# Project Type & Toolchain

?

< Back

#### Choose the Project Type

- This tutorial's code has its own makefile, so use
   Makefile Project>Empty Project
- Otherwise, choose the type of project you want to create

#### Choose toolchain for remote build

 Use a toolchain that most closely matches the remote system

#### Choose a toolchain for the local build (OPTIONAL)

- This is optional if you don't plan to build on the local machine
- This is used for advanced editing/searching

Click Finish to create the project

| Remote directory                                                                                                    |                                                                                                    |
|----------------------------------------------------------------------------------------------------|----------------------------------------------------------------------------------------------------|
| Connection name: trestles<br>Remote directory: /home/tibbitts/shallow                                                                                                    | New     Browse                                                                                                    |
| Modify file filtering                                                                                                    |                                                                                                    |
| Project Type                                                                                                    | Remote Toolchain (select 1 or more)                                                                                                    |
| <ul> <li>Static Library</li> <li>Static Library (XL UPC)</li> <li>Executable (XL C/C++)</li> <li>Static Library(XL C/C++)</li> <li>Static Library(XL UPC)</li> <li>Static Library(XL UPC)</li> <li>Static Library(XL UPC)</li> <li>Static Library(XL UPC)</li> <li>Static Library(XL UPC)</li> <li>Static Library(XL UPC)</li> <li>Static Library(XL UPC)</li> <li>Executable (Gnu Fortran on Linux/*ni</li> <li>Executable (Gnu Fortran on MacOS X)</li> <li>Executable (IBM XL Fortran)</li> <li>Executable (IBM XL Fortran)</li> <li>Empty Project</li> <li>Hello World C++ Makefile Project</li> <li>Empty Project - Fortran</li> <li>Demo - Hello World - Fortran usir</li> <li>Demo - Calculate Pi - Fortran usir</li> </ul> | Other Toolchain<br>Cygwin GCC<br>GCC Fortran<br>GNU Autotools Toolchain<br>IBM XL Fortran Tool Chain<br>Linux Berkeley UPC<br>Linux GCC<br>MacOSX Berkeley UPC<br>MacOSX GCC<br>MinGW GCC<br>Solaris GCC<br>Local Toolchain (optional - select 0 or more)<br>Other Toolchain<br>Cygwin GCC<br>GCC Fortran<br>GNU Autotools Toolchain<br>IBM XL Fortran Tool Chain<br>Linux Berkeley UPC<br>Linux GCC<br>MacOSX Berkeley UPC<br>MacOSX Berkeley UPC<br>MacOSX GCC<br>MinGW GCC |

Next >

Sync-17

Finish

Cancel

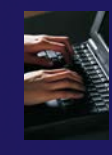

### Project successfully created

- You should now see the "shallow" project in your workspace
- Project is synchronized with remote host

Status area in lower right shows Synchronization progress:

Remote Synchronization: (19%)

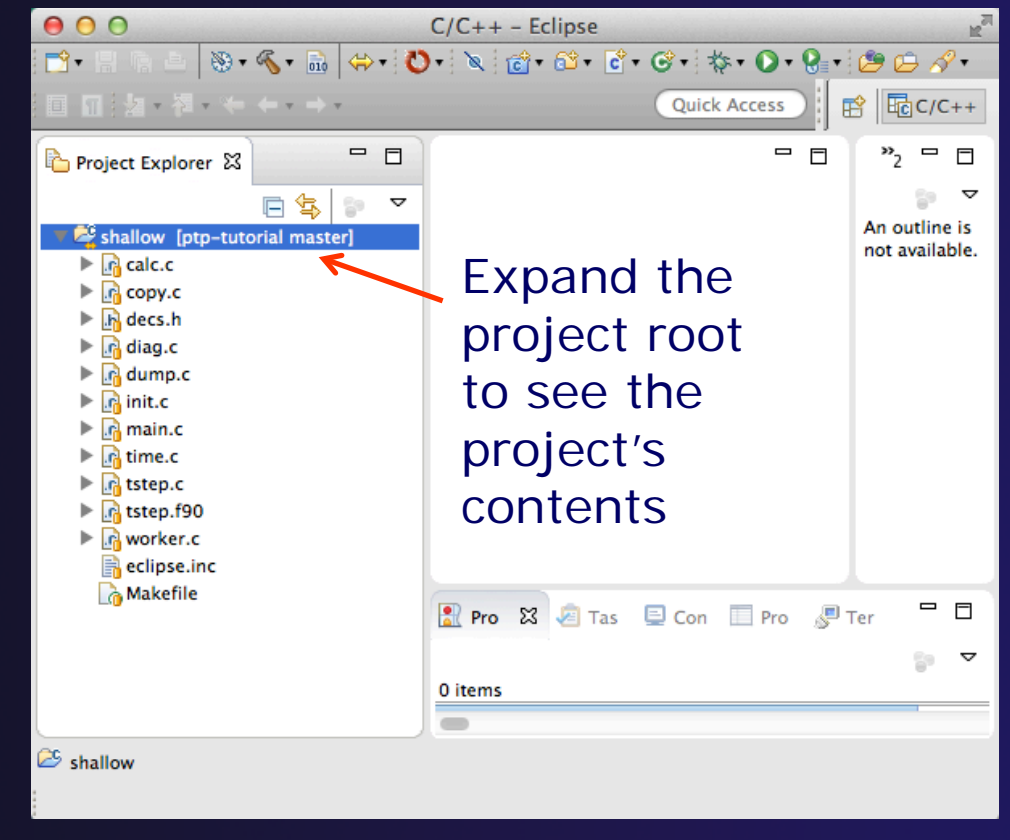

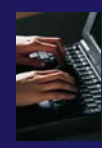

# Synchronized Project

- Back in the Project Explorer, decorator on project icon indicates synchronized project
- Double-+ icon

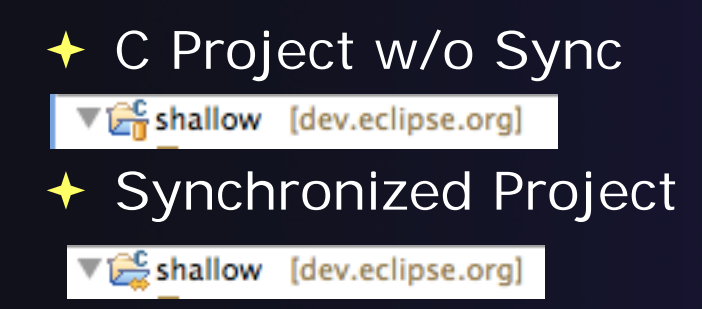

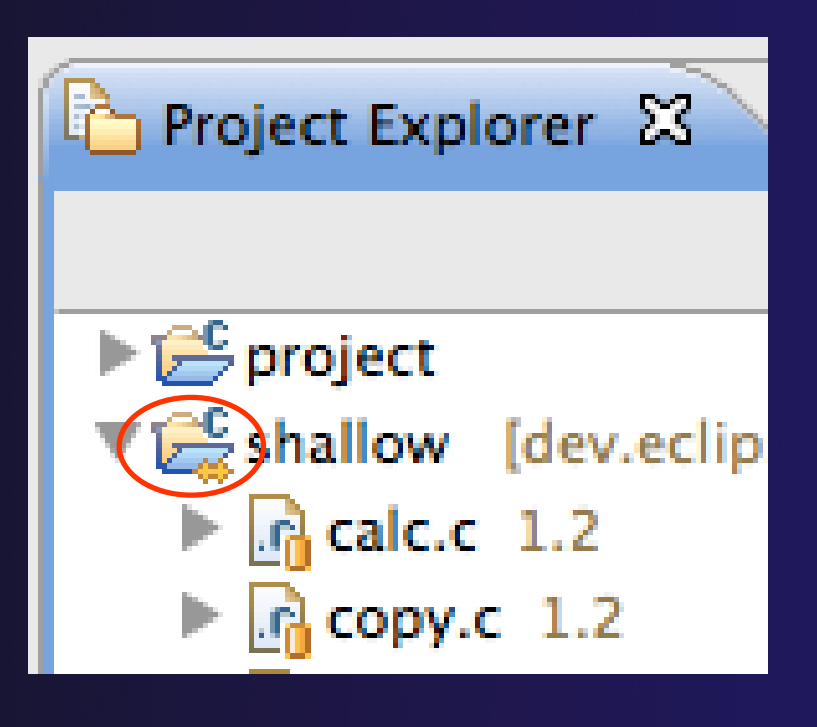

### Synchronize Filters

- If not all files in the remote project should be synchronized, a filter can be set up
  - For example, it may not be desirable to synchronize binary files, or large data files
- Filters can be created at the same time as the project is created
  - Click on the Modify File Filtering... button in the New Project wizard
- Filters can be added later
  - Right click on the project and select
     Synchronize>Filter...

### Synchronize Filter Dialog

- Files can be filtered individually by selecting/unselecting them in the File View at the top
- Include or exclude files based on paths and expressions

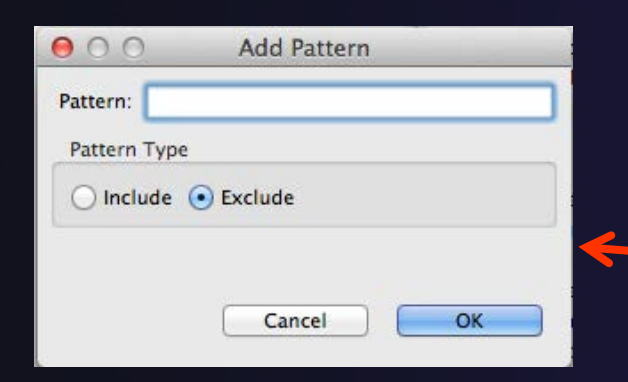

 Suggestion: add filter for 'shallow' so the executable, built on remote machine, doesn't get synced back

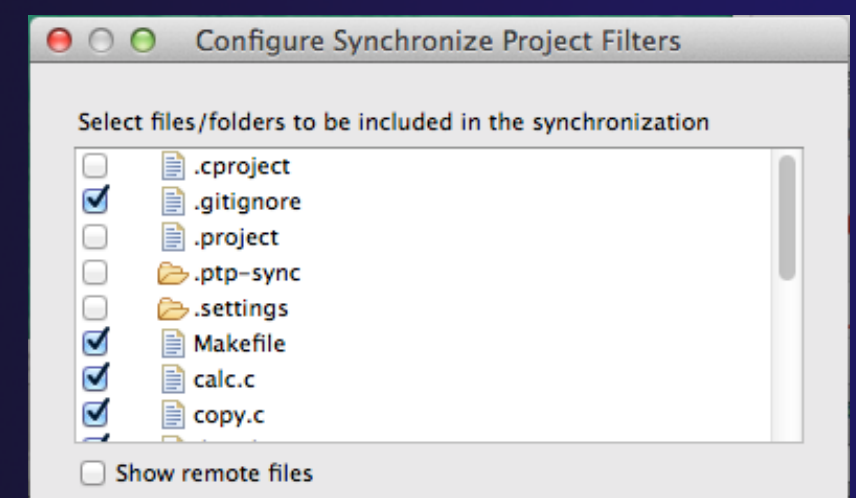

Patterns to include/exclude from the synchronization. The last matching pattern decides the outcome.

| Туре               |                                                                        | Add                                                                              |
|--------------------|------------------------------------------------------------------------|----------------------------------------------------------------------------------|
| exclude<br>exclude |                                                                        |                                                                                  |
| exclude            |                                                                        | Edit                                                                             |
| exclude            |                                                                        | Remove                                                                           |
| include            |                                                                        |                                                                                  |
|                    |                                                                        |                                                                                  |
|                    | Cancel                                                                 | ОК                                                                               |
|                    | Type<br>exclude<br>exclude<br>exclude<br>exclude<br>exclude<br>include | Type<br>exclude<br>exclude<br>exclude<br>exclude<br>exclude<br>include<br>Cancel |

Synchronized Projects

Sync-21

### Synchronized Project Properties

- Synchronized configurations can be managed through the project properties
- Open the project properties by right-clicking on the project and selecting Properties
  - + Select Synchronize
- This is the same as using the Synchronize>Manage... menu

| 00                                                                                                    | Properties for shallow                                                                                                    |
|----------------------------------------------------------------------------------------------------|----------------------------------------------------------------------------------------------------|
| type filter text                                                                                                    | Synchronize 🗘 🗘 🗸 👻                                                                                                    |
| <ul> <li>Resource<br/>Builders</li> <li>C/C++ Build</li> <li>C/C++ General</li> <li>Fortran Build<br/>Paths and Symbols</li> <li>Project References</li> <li>Run/Debug Settings</li> <li>Service Configurations</li> <li>Synchronize</li> <li>Task Repository</li> <li>Task Tags</li> <li>Validation</li> </ul> | Local Add   Trestles Remove   Set Active    CDT Build Configurations  Default Configuration: Default_with_Linux_GCC +  Restore Defaults Apply |
| ?                                                                                                    | Cancel OK                                                                                                    |

### Forcing a Resync

- If Auto-sync is set, the project should automatically resync with remote system when things change (e.g. after build)
- Sometimes you may need to do it explicitly
- Right click on project and select
   Synchronization>Sync Active
   Now
  - or use the toolbar icon

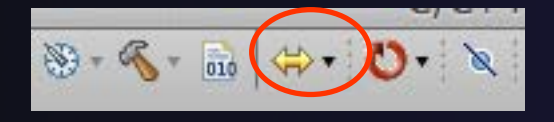

 Status area in lower right shows when Synchronization occurs

| Build Configurations<br>Make Targets<br>Index | * * * |                                            |   |
|-----------------------------------------------|-------|--------------------------------------------|---|
| Synchronize                                   | •     | Sync Active Now                            |   |
| Validate<br>Show in Remote Systems view       |       | Set Active<br>Manage<br>Sync All Now       | • |
| Convert To<br>Run As                          | •     | ✓ Auto-Sync (Global)<br>Auto-Sync Settings | ► |
| Debug As<br>Profile As                        | *     | Filter                                     | _ |

Remote Synchronization: (31%)

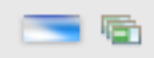

Synchronized Projects

### **Remote Terminal**

- There is a remote terminal that can provide a shell from within Eclipse using the connection you created for your synchronized project
- Right-Click on your synchronized project and select "Show Terminal" Or
- If view is not in your workbench:
   Select Window>Show View>Other...
  - +Choose Terminal from the Terminal folder
- In the Terminal view, click on the Connect button

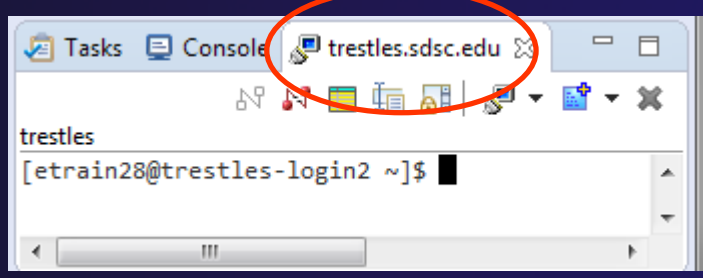

 It will use the previously configured connection from the dropdown, or create a new one ...more in Advanced Features section...

| 🖹 Problems 🧔 Tasks 📃 Console 🔲 Properties 🖉 Terminal 1 🛿 🍌 Remote                        | Environments 🗖 🗖 |
|------------------------------------------------------------------------------------------|------------------|
| Remote Tools: (org.eclipse.ptp.remote.RemoteTools_trestles – CLOSED) – Encoding: (ISO-88 | 359-1)           |
|                                                                                          |                  |

Synchronized Projects

### **Changing Remote Connection Information**

- If you need to change remote connection information (such as username or password), open Preferences
  - + Win/Linux: Window > Preferences
  - + Mac: Eclipse > Preferences

and use **Remote Development >** Connections

| 000                                                                                                | Preference                      | S                        |                   |  |  |
|----------------------------------------------------------------------------------------------------|---------------------------------|--------------------------|-------------------|--|--|
| type filter text                                                                                   | Connections                     |                          | ⟨□ • □⟩ • ▼       |  |  |
| General C/C++ ChangeLog                                                                            | Remote Services: Built-in SSH + |                          |                   |  |  |
| Help                                                                                               | Status                          | Status Connection N Host |                   |  |  |
| <ul> <li>Install/Update</li> <li>Library Hover</li> <li>Mylyn</li> </ul>                           | open                            | trestles                 | trestles.sdsc.edu |  |  |
| Remote Development<br>Connections                                                                  |                                 |                          |                   |  |  |
| Remote Snell<br>Remote Tools<br>Service Configurations<br>Synchronized Projects<br>Remote Projects |                                 |                          |                   |  |  |
| ?                                                                                                  |                                 | Cancel                   | ОК                |  |  |

### **Remote Connections**

| 00                     |           |               | Preferences          |          |                  |             |
|------------------------|-----------|---------------|----------------------|----------|------------------|-------------|
| type filter text       | Connectio | ns            |                      |          |                  | (⊐ + ⊂) • ▼ |
| General                |           |               |                      |          |                  |             |
| ▶C/C++                 | Remote Se | ervices: Buil | t-in SSH 🔶           |          |                  |             |
| ChangeLog              |           |               |                      |          |                  |             |
| ▶ Fortran              | Status    | Connection    | NHost                | User     |                  |             |
| ▶ Help                 | open      | trestles      | trestles.sdsc.edu    | tibbitts |                  | Add         |
| ▶Install/Update        | open      | ci estites    | (restrests distred d |          |                  |             |
| Library Hover          |           |               |                      |          |                  | Edit        |
| Myiyn                  |           |               |                      |          |                  |             |
| Remote Development     |           |               |                      |          |                  | Remove      |
| Connections            |           |               |                      |          |                  |             |
| Remote Shell           |           |               |                      |          |                  | Open        |
| Remote Tools           |           |               |                      |          |                  |             |
| Service Configurations |           |               |                      |          |                  | Close       |
| Synchronized Projects  |           |               |                      |          |                  |             |
| Remote Projects        |           |               |                      |          |                  |             |
| Remote Systems         |           |               |                      |          |                  |             |
| ▶Run/Debug             |           |               |                      |          |                  |             |
| Specfile Editor        |           |               |                      |          | Pestore Defaults | Apply       |
|                        |           |               |                      |          | Restore Delauits | Арріу       |
| ?                      |           |               |                      |          | Cancel           | ОК          |

# To Edit a connection:

- Close the remote connection first
- Right-click and select Edit
  - Change host, userid, password, etc.

Note: Remote Host may be closed/stopped

- Any remote interaction starts it
- No need to restart it explicitly

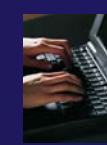

### Exercise

- 1. Create a synchronized project
  - Your login information and source directory will be provided by the tutorial instructor
- Observe that the project files are copied to your workspace
- 3. Open a file in an editor, add a comment, and save the file
- 4. Observe that the file is synchronized when you save the file
  - Watch lower-right status area; confirm on host system

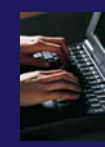

### **Optional Exercise**

- Modify Sync filters to not bring the \*.o files and your executable back from the remote host
  - Rebuild and confirm the files don't get copied

### **Editor Features**

Objective

Learn about Eclipse editor features

+ Contents

- Saving
- Editor markers
- Setting up include paths
- Code analysis
- Content assistance and templates

### Editors

- An editor for a resource (e.g. a file) opens when you double-click on a resource
- The type of editor depends on the type of the resource
  - .c files are opened with the C/C++ editor by default
  - You can use Open With to use another editor
  - In this case the default editor is fine (double-click)

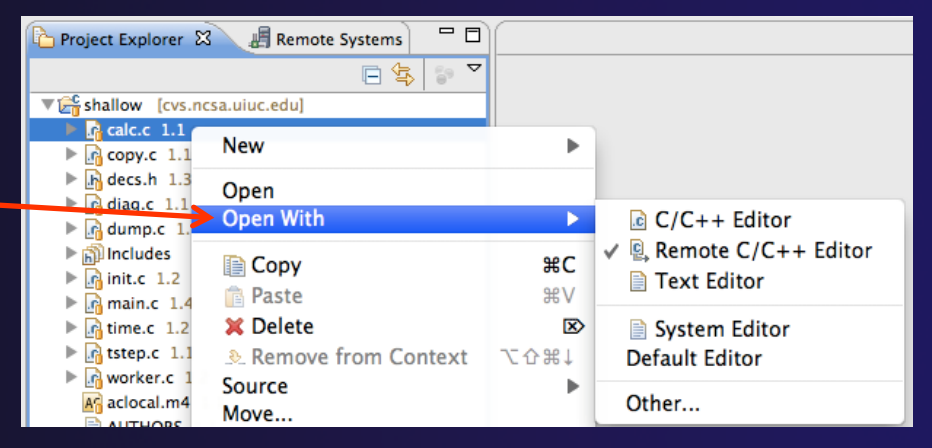

Some editors do not just edit raw text

- When an editor opens on a resource, it stays open across different perspectives
- An active editor contains menus and toolbars specific to that editor

Editor Features

Editor-1

් \*hello.c හි

### Saving File in Editor

 When you change a file in the editor, an asterisk on the editor's title bar indicates unsaved changes

#### Save the changes by using Command/Ctrl-S or File>Save

Undo last change using Command/Ctrl Z

### Editor and Outline View

- Double-click on source file
- Editor will open in main view

- Outline view is shown for file in editor
- Console shows results of build, local runs, etc.

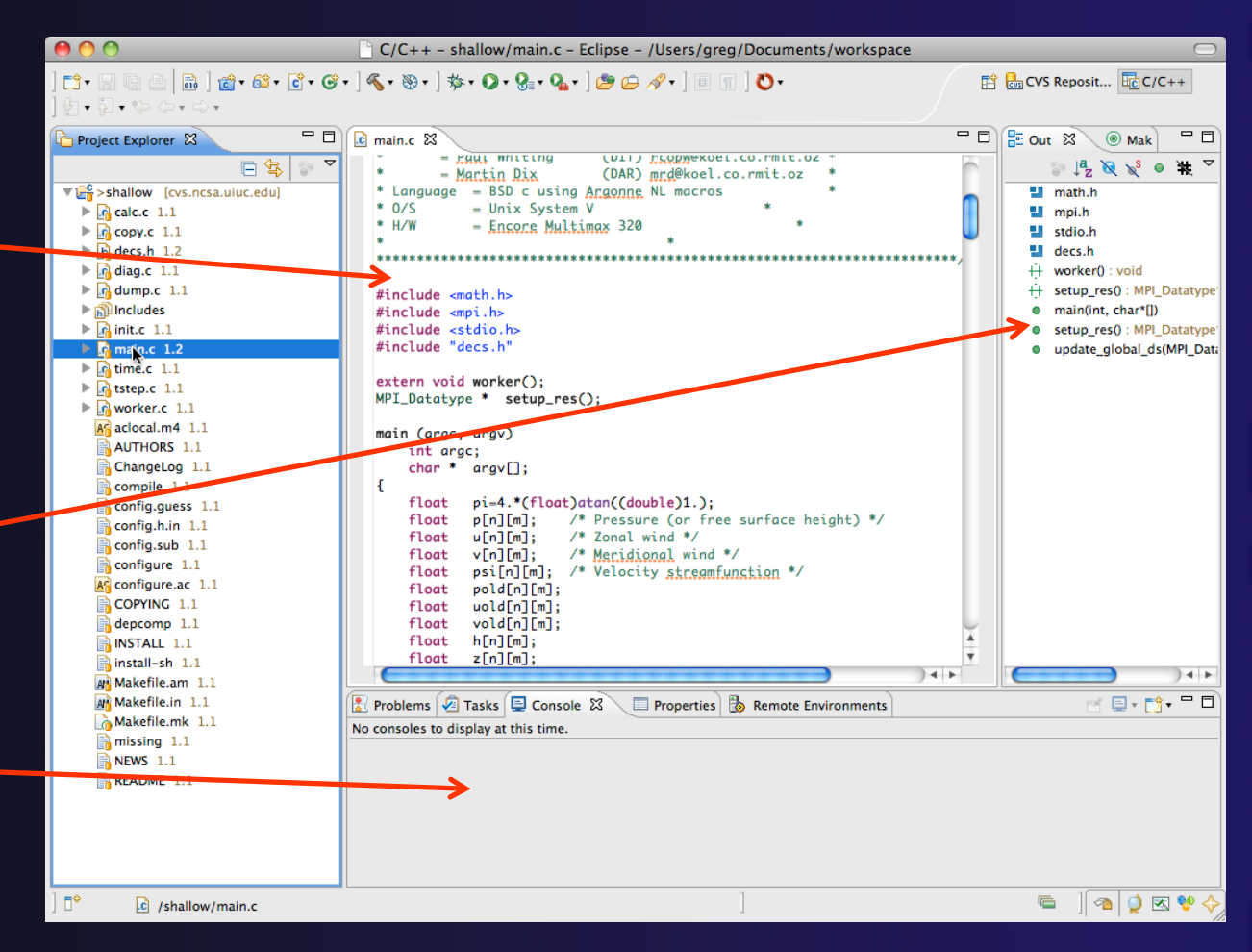

### Source Code Editors & Markers

- A source code editor is a special type of editor for manipulating source code
- Language features are highlighted
- Marker bars for showing
  - ✤ Breakpoints
  - Errors/warnings
  - + Task Tags, Bookmarks
- Location bar for navigating to interesting features in the entire file

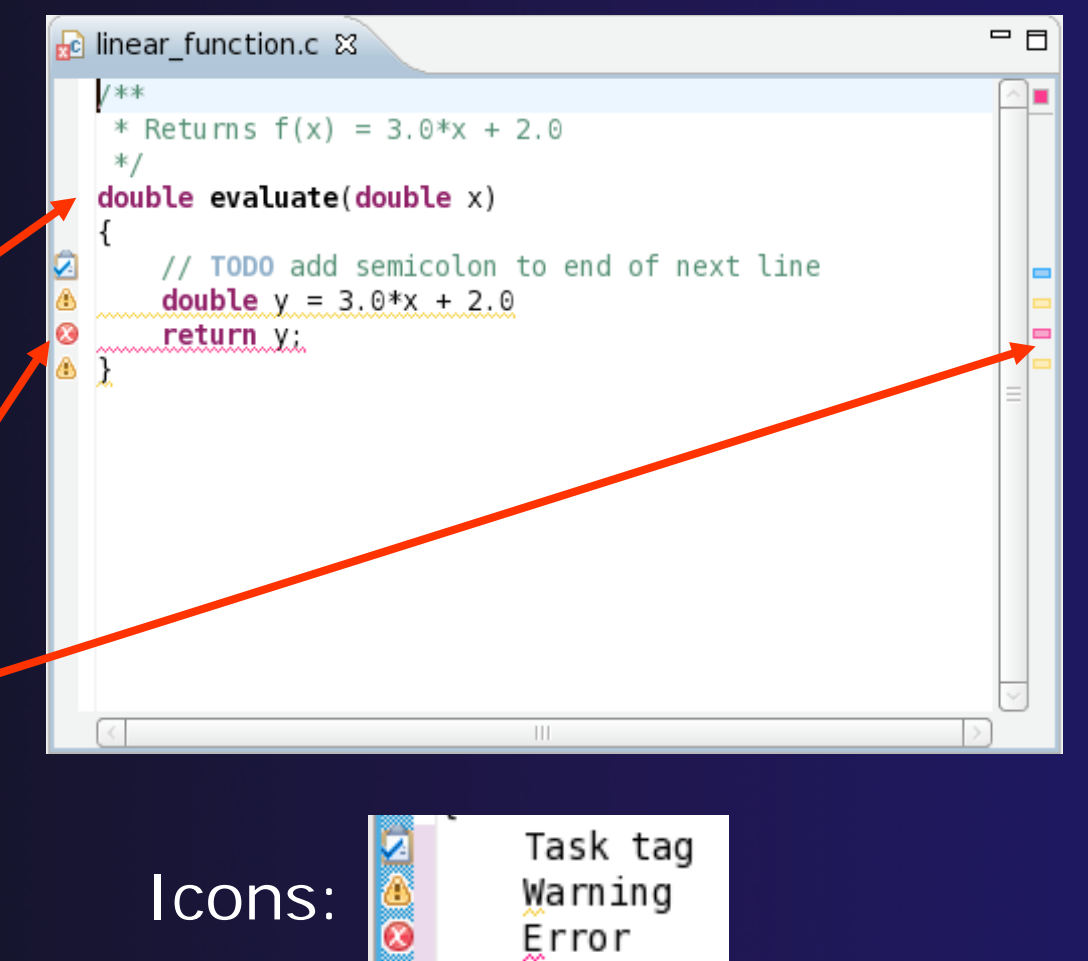

Editor-4
## Remote Include Paths

- In order for editor and build features to work properly, *Eclipse needs to know* where your include files are located
  - The build environment on the remote host knows your include files etc., and will work fine without additional information
- ✦ But if we tell Eclipse also,
  - Then indexing, search, completion, etc. will know where things are

Two methods: A manual and B discover

Α

# Set Include Paths manually

- Open Project Properties
- Expand C/C++ General
- Select Preprocessor Include Paths
- Click GNU C, then CDT User
   Setting Entries, then click
   Add...
- In upper right, select
   File System Path in pulldown
- Check Contains System
   Headers
- A UNC-style path specifies
   //<connection>/<path>
- Enter Path //gordon/opt/openmpi/gnu/ib/incl ude
- Select OK

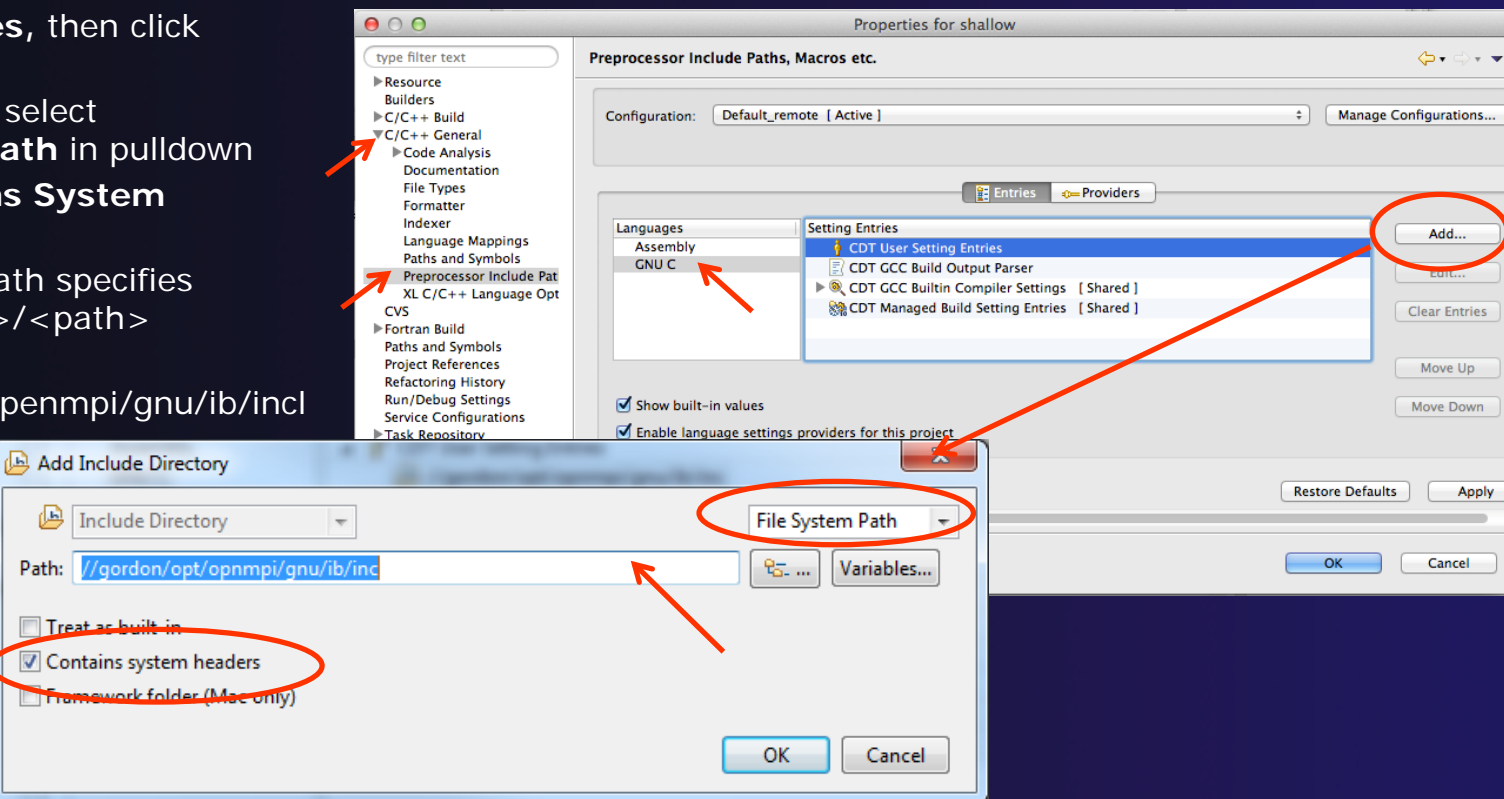

Editor Features

## A Include Paths con't

# After adding include directory, it should appear in the list

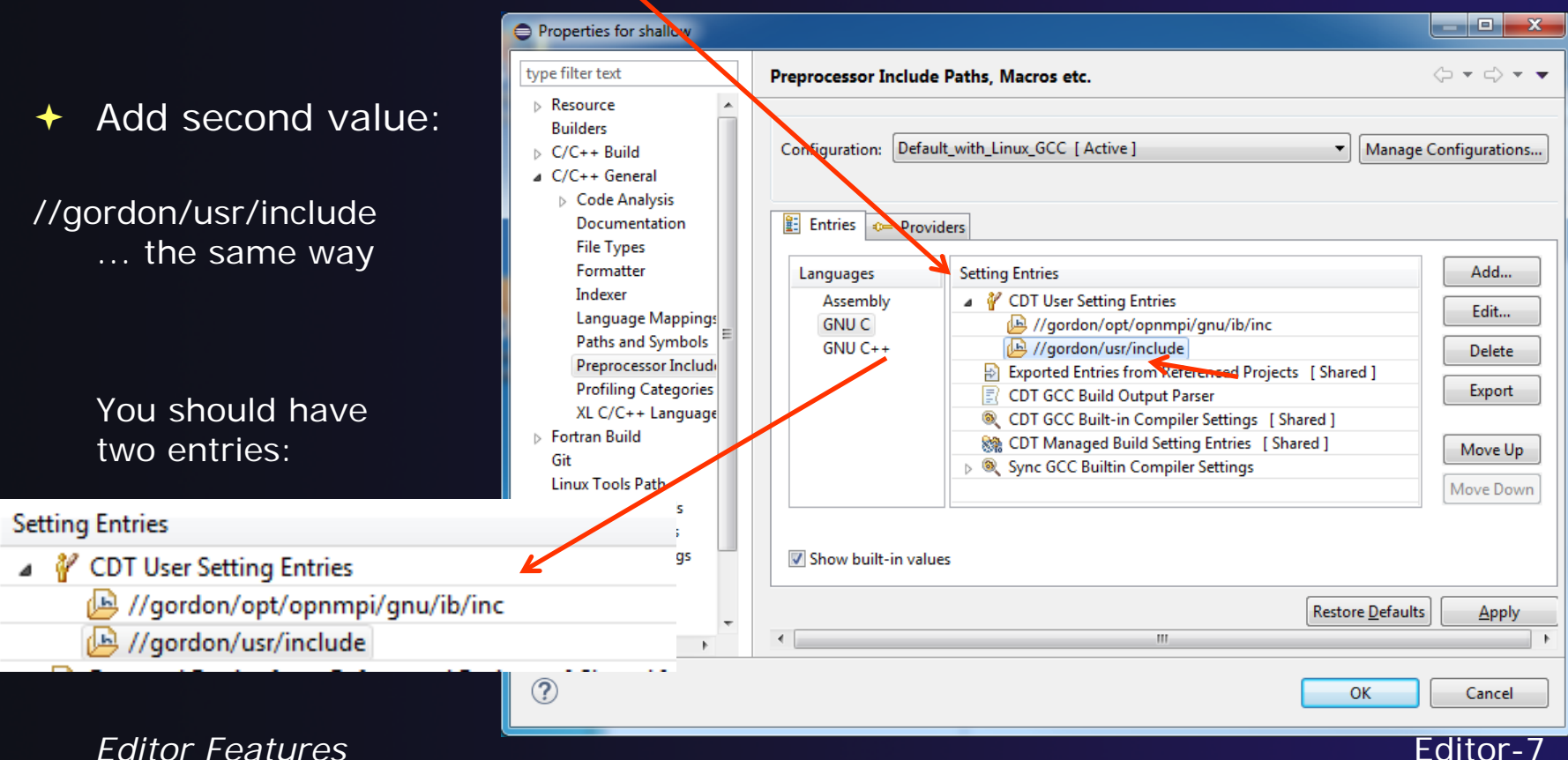

# A Include Paths con't (3)

### ✦ Select OK

### The C/C++ Indexer should run

Lower right status area indicates it

C/C++ Indexer: (54%)

### If not force it via Project Properties>Index>Rebuild

# B Set Include Paths automatically

- Project Properties > C/C++ General > Preprocessor Include Paths, Macros etc.
- 2. Select the "Providers" tab
- 3. Click on the checkbox for "Sync GCC Builtin Compiler Settings"
- 4. Open the window wider. You'll see a text box with "Command to get compiler specs"
  - It will read
  - \${COMMAND} -E -P -v -dD \${INPUTS}
  - Change \${COMMAND} to mpice, and click OK
- 5. Rebuild the index
  - Right click on project, Index > Rebuild
- 1. mpi.h and its symbols should now be resolved.

Set include paths automatically (con't)

| $\Theta \cap \Theta$                                                                                                    | Properties for shallow                                                                                                    |                                                         |
|----------------------------------------------------------------------------------------------------|----------------------------------------------------------------------------------------------------|---------------------------------------------------------|
| type filter text                                                                                                    | Preprocessor Include Paths, Macros etc.                                                                                                    | , ⇒, , , , , , , , , , , , , , , , , ,                  |
| type filter text<br>Resource<br>Builders<br>C/C++ Build<br>C/C++ General<br>Code Analysis<br>Documentation<br>File Types<br>Formatter<br>Indexer<br>Language Mappings<br>Paths and Symbols<br>Preprocessor Include Pat<br>Profiling Categories<br>XL C/C++ Language Opt<br>Fortran Build<br>Git<br>Linux Tools Path<br>Paths and Symbols<br>Project References<br>Run/Debug Settings<br>Synchronize<br>Task Repository<br>Task Tags<br>Validation<br>WikiText | Preprocessor Include Paths, Macros etc.  Configuration: Default [Active]   Manage  Configuration: Default [Active]   Manage  Cot User Setting Entries  Cot User Setting Entries  Cot Cot Coc Build Output Parser  Cot Cot Coc Built-in Compiler Settings [Shared]  Cot Cot Coc Built-in Compiler Settings (Shared]  Cot Cot Coc Built-in Compiler Settings (Shared]  Cot Cot Coc Built-in Compiler Settings (Shared]  Cot Cot Coc Built-in Compiler Settings (Shared]  Cot Cot Coc Built-in Compiler Settings (Shared]  Cot XLC Built-in Compiler Settings (Shared]  Cot XLC Built-in Compiler Settings (Shared]  Cot XLC Built-in Compiler Settings (Shared]  Cot XLC Built-in Compiler Settings (Shared]  Cot XLC Built Output Parser [Shared]  Cot XLC Built output Parser [Shared]  Cot XLC Built output Parser [Sha | Clear Entries       Reset       Move Up       Move Down |
|                                                                                                    | Restore Defau                                                                                                    | ilts Apply                                              |
| ?                                                                                                    | Cancel                                                                                                    | ОК                                                      |

Editor Features

Editor-10

Set include paths automatically (con't)

### You may see in lower right:

Discover compiler buil...ettings: (50%)

When it's done, Rebuild Index (Rightmouse on

project)

| -                           |   |      |            | )             |            |
|-----------------------------|---|------|------------|---------------|------------|
| Build Configurations        | ► | asks | 📃 Console  | Properties    | 🎤 Terminal |
| Make Targets                | ► | J E  |            |               |            |
| Index                       | • | F    | Rebuild    |               |            |
| Synchronize                 | • | F    | reshen All | Files         |            |
| Validate                    |   | L I  | Jpdate wit | h Modified Fi | les        |
| Show in Remote Systems view |   | F    | Re-resolve | Unresolved I  | ncludes    |

The C/C++ Indexer should run

Lower right status area indicates it

C/C++ Indexer: (18%)

# Code Analysis (Codan)

- If you see bug icons in the editor marker bar, they are likely suggestions from Codan
  - + If include files are set correctly, they should not appear.
- Code checkers can flag possible errors, even if code is technically correct
- To turn them off, use Preferences Window > Preferences or Mac: Eclipse > Preferences
  - C/C++ > Code Analysis

and uncheck all problems

 Select OK to close
 Preferences

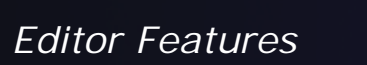

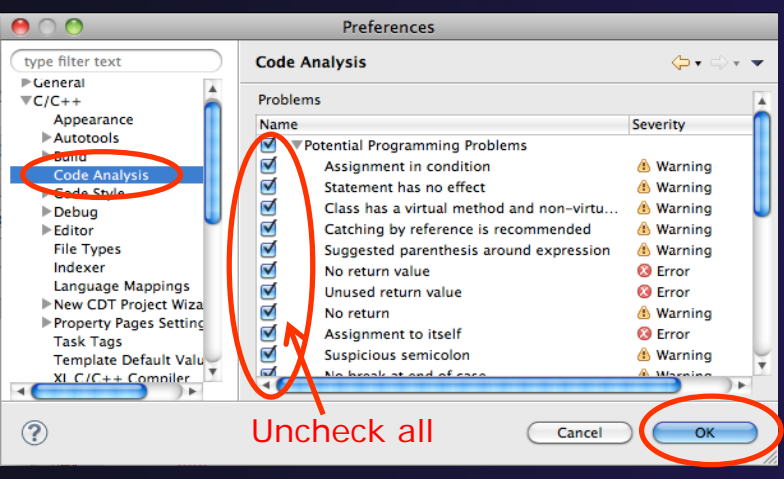

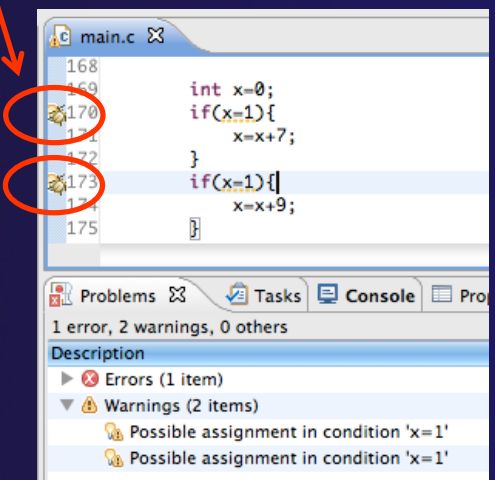

 If icons don't disappear: Right mouse on Project >
 Run C/C++ Code Analysis
 You can also enable/disable this per project in Project
 Properties
 Editor-12

.c

25 26

main.c 🖾

\* Commonwealth S

#include <math.h
#include <mpi.h>

## Line Numbers

Text editors can show line numbers in the left column

 To turn on line numbering:

- Right-mouse click in the editor marker bar (at editor left edge)
- Click on Show Line
   Numbers

| i main.c ⊠                                                       | <pre>28 #include <stdio. "decs.h<="" #include="" 29="" pre=""></stdio.></pre> |
|------------------------------------------------------------------|-------------------------------------------------------------------------------|
|                                                                  | 30<br>31 extern void work<br>32 MPI_Datatype *                                |
| Toggle Breakpoint Doubl<br>Enable Breakpoint<br>Breakpoint Types | 33<br>34⊜ <b>main (</b> argc, argv<br>35 int argc;<br>36 char * argv          |
| Run C/C++ Code Analysis<br>Resource Configurations               | 37 {<br>38 float pi=4<br>39 float p[n]                                        |
| Add Bookmark<br>Add Task                                         |                                                                               |
| ✓ Show Quick Diff<br>Show Annotation<br>Show Line Numbers        | 个企Q<br>surface height)                                                        |
| Folding                                                          | ► <mark>tion</mark> */                                                        |
| Preferences<br>Float Vola[n][m];<br>float h[n][m]:               |                                                                               |

# Navigating to Other Files

### On demand hyperlink

- + In main.c line 135:
- Hold down Command/Ctrl key e.g. on call to initialise
- Click on initialise to navigate to its definition in the header file (Exact key combination depends on your OS)
- E.g. Command/Ctrl and click on initialise

### Open declaration

- Right-click and select Open
   Declaration will also open the file in which the element is declared
- E.g. in main.c line 29 right-click on decs.h and select Open Declaration

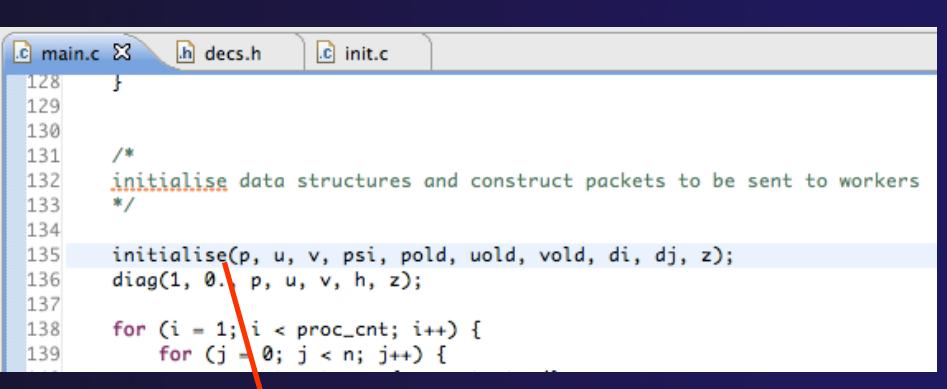

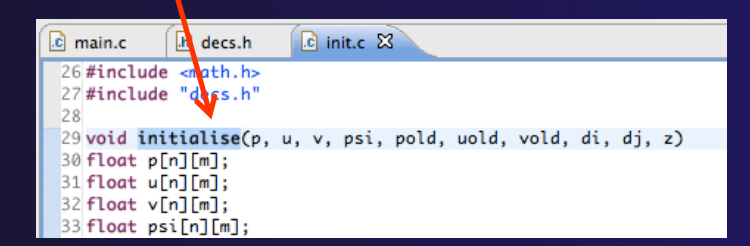

| */                                     | Open Declaration         | F3         |          |
|----------------------------------------|--------------------------|------------|----------|
| <pre>#include <st< pre=""></st<></pre> | Open Type Hierarchy      | F4         |          |
| <pre>#include <st< pre=""></st<></pre> | Open Call Hierarchy      | ^~CH       |          |
|                                        | Quick Outline            | жо         |          |
| int main(voi                           | Quick Type Hierarchy     | ЖΤ         | .1.1.1   |
| return E                               | Explore Macro Expansion  | <b>#</b> = | ir La !! |
| }                                      | Toggle Source/Header ^Ta | b          |          |
| -                                      |                          |            |          |

## Note: may need to left-click before right-click works

Editor Features

Editor-14

# Navigating to Remote Files

- Note: remote includes must be set up correctly for this to work
- On demand hyperlink
  - + In main.c line 73:
  - Ctrl-click on fprintf
  - stdio.h on remote system opens
- Open declaration (or F3)
  - In main.c, right-click and select
     Open Declaration e.g on <stdio.h>
  - + File from remote system is opened.
- Hover over editor name tab to see remote

location.

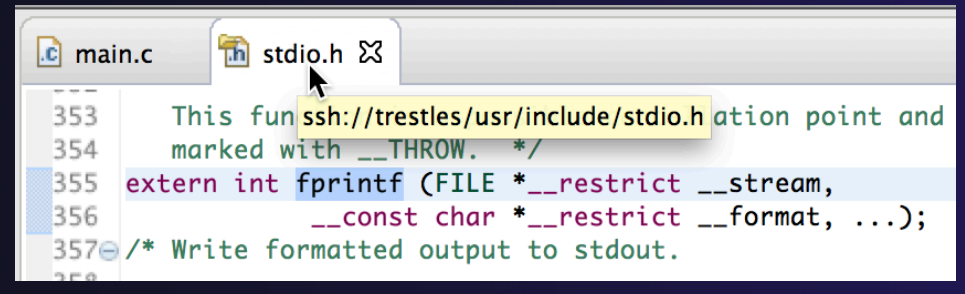

## **Content Assist & Templates**

 Type an incomplete function name e.g. "get" into the editor, and hit ctrl-space

Select desired completion value with cursor or mouse

| 13 | 3   |    |                                                                      |
|----|-----|----|----------------------------------------------------------------------|
| 14 | i i | nt | main(void) {                                                         |
| 15 | 5   |    | <pre>puts("!!!Hello World!!!"), /* prints !!!Hello World!!! */</pre> |
| 16 | 5   |    | get                                                                  |
| 17 | 7   |    | e getchar_uniocker(volu) . Int                                       |
| 18 | 3   |    | ret getdelim(char * *lineptr,*n,intdelimit                           |
| 19 | }   |    | getenv(const char *name) : char *                                    |
| 20 | 3   |    | getline(char * *lineptr,*n,FILE *strear                              |
|    |     |    | <pre></pre>                                                          |
|    |     |    | Press ' Space' to show Template Propos                               |
|    |     |    |                                                                      |

 Code Templates: type 'for' and Ctrl-space

 17
 for

 18
 image: for - for loop

 19
 ret

 20 }
 image: for - for loop with temporary variable

 21
 image: for - for loop with temporary variable

More info on code templates later

Editor Features

Editor-16

Hit ctrl-space again

for code templates

### Hover Help

 Hover the mouse over a program element in the source file to see additional information

| 71 |                                                                                                    |
|----|----------------------------------------------------------------------------------------------------|
| 72 | if(geteny())                                                                                                 |
| 73 | Name: geteny                                                                                                 |
| 74 | Name. getenv                                                                                                 |
| 74 | Prototype: char * getenv (const char *name)                                                                  |
| 75 | Description:                                                                                                 |
| 76 | This function returns a string that is the value of the environment variable name. You must not modify this  |
| 77 | string. In some non-Unix systems not using the GNU library, it might be overwritten by subsequent calls t    |
| 78 | getenv (but not by any other library function). If the environment variable name is not defined, the value i |
| 70 | null pointer.                                                                                                |
| 19 | Header files:                                                                                                |
| 80 |                                                                                                    |
| 00 | stdlib.n                                                                                                    |
| 81 |                                                                                                    |
|    |                                                                                                    |

### Inactive code

 Inactive code will appear grayed out in the CDT editor

```
260 #define VAL
261 #ifdef VAL
262 acopy_one_to_two(VAL, ds, res.indx);
263 #else
264 acopy_one_to_two(res.row, ds, res.indx);
265 #endif
```

```
260 //#define VAL
261 #ifdef VAL
262 acopy_one_to_two(VAL, ds, res.indx);
263 #else
264 acopy_one_to_two(res.row, ds, res.indx);
265 #endif
```

Editor Features

Editor-18

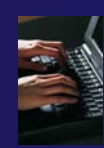

### Exercise

- Open an editor by double clicking on a source file in the Project Explorer
- Use the Outline View to navigate to a different line in the editor
- 3. Back in main.c, turn on line numbering
- 4. In main.c, ctrl-click on line 99, master\_packet, should navigate to its definition in the file
- 5. In worker.c, line 132, hover over variable p to see info
- Try the exercises at the end of the "Basics" section, if you haven't already, since you now have some project/source files to play with.

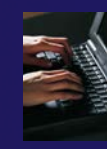

# **Optional Exercise**

- 1. Type "for", then activate content assist
  - Select the for loop with temporary variable template, insert it, then modify the template variable
  - Surround the code you just inserted with "#if 0" and "#endif" and observe that it is marked as inactive
  - Save the file
- 2. What do these keys do in the editor?
  - Ctrl+L; Ctrl+Shift+P (do it near some brackets)
  - Ctrl+Shift+/;
  - Ctrl+Shift+Y and Ctrl+Shift+X (do it on a word or variable name e.g.)
  - Alt+Down; Alt+Up
- 3. To make sure you didn't do any damage,
  - Select any source files you changed and do rightmouse > replace with ...
    - (if you made project from CVS) ....Latest from HEAD
    - + (If you made project from remote files) ... Local History ....
  - Observe that your changes are gone.

Editor Features

Editor-20

# MPI Programming

Objective

Learn about MPI features for your source files

+ Contents

- Using Editor features for MPI
- ✦ MPI Help features
- Finding MPI Artifacts
- MPI New Project Wizards
- MPI Barrier Analysis

## **MPI-Specific Features**

 PTP's Parallel Language Development Tools (PLDT) has several features specifically for developing MPI code

- Show MPI Artifacts
- Code completion / Content Assist
- Context Sensitive Help for MPI
- Hover Help
- MPI Templates in the editor
- MPI Barrier Analysis

 PLDT has similar features for OpenMP, UPC, OpenSHMEM, OpenACC

## Show MPI Artifacts

### In Project Explorer, select a project, folder, or a single source file

The analysis will be run on the selected resource(s)

- Run the analysis by clicking on dropdown menu next to the analysis button
- Select Show MPI Artifacts

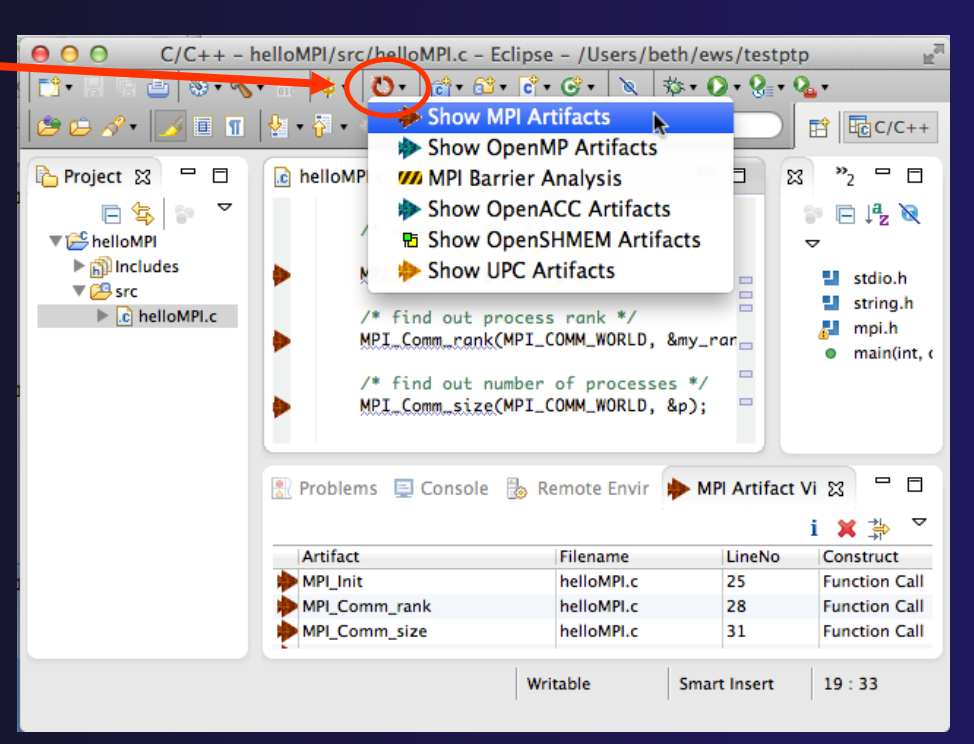

## MPI Artifact View

- Markers indicate the location of artifacts in editor
- The MPI Artifact View lists the type and location of each artifact
- Navigate to source code line by double-clicking on the artifact
- Run the analysis on another file (or entire project!) and its markers will be added to the view
- Click on column headings to sort
- 🔸 Remove markers via 🗙

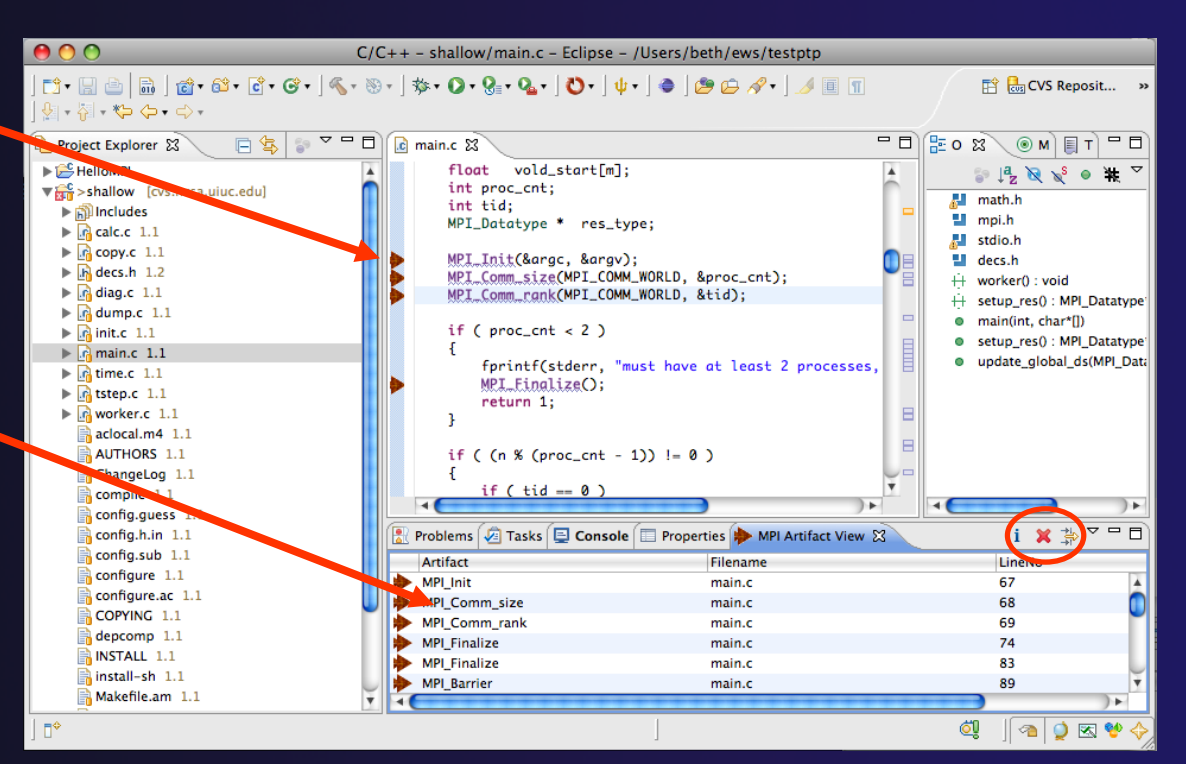

## **MPI Editor Features**

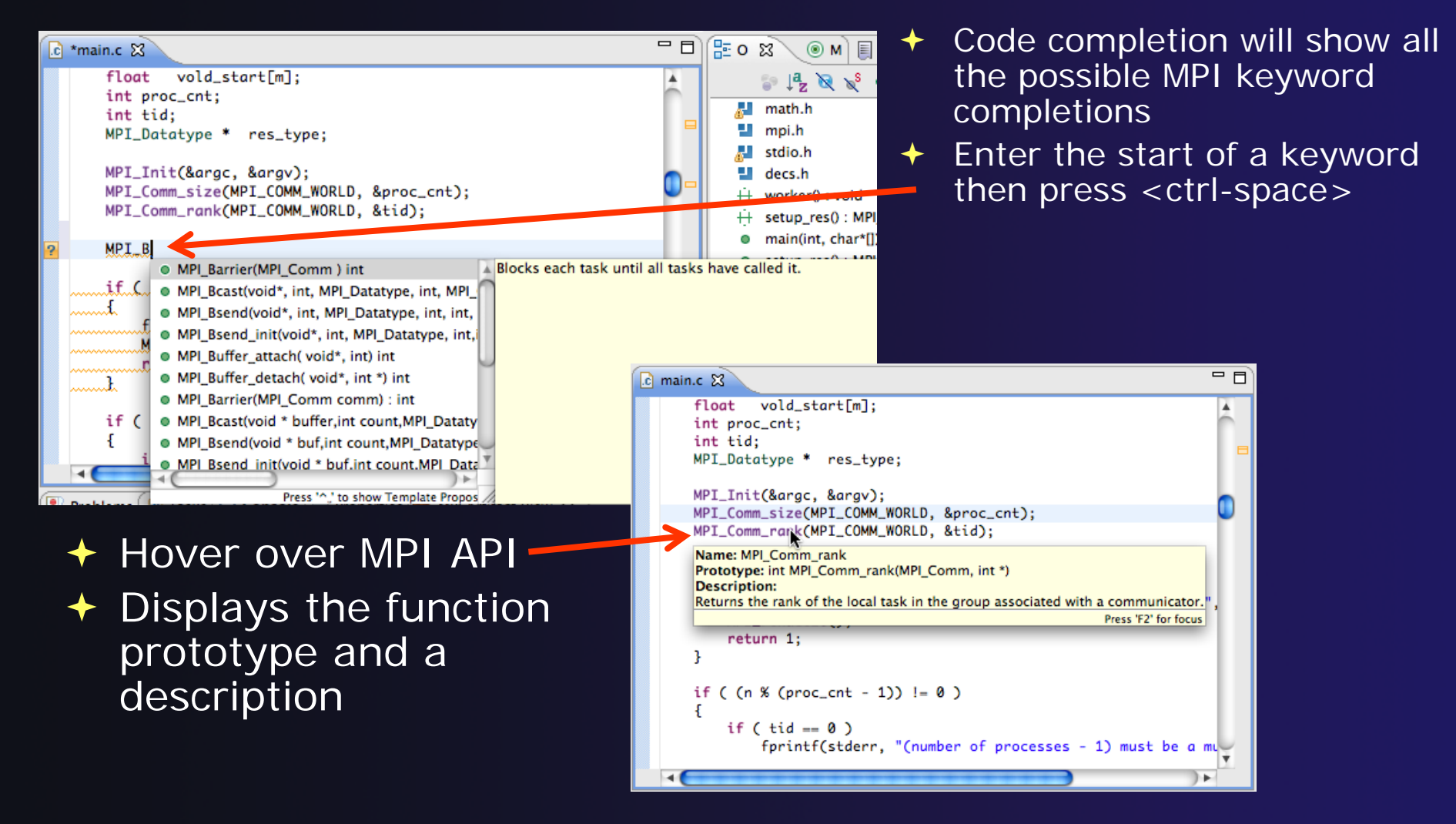

## **Context Sensitive Help**

- Click mouse, then press help key when the cursor is within a function name
  - Windows: F1 key
  - + Linux: ctrl-F1 key
  - MacOS X: Help key or Help ► Dynamic Help
- A help view appears (Related Topics) which shows additional information (You may need to click on MPI API in editor again, to populate)
- Click on the function name to see more information
- Move the help view within your Eclipse workbench, if you like, by dragging its title tab

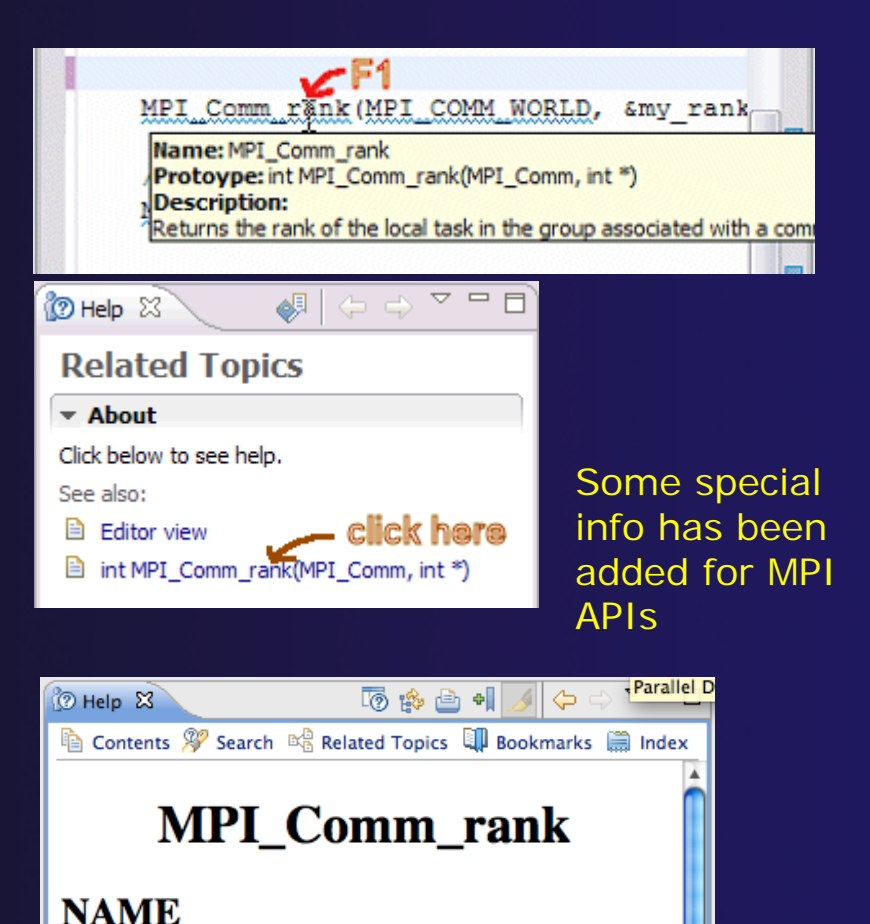

#### MPI\_Comm\_rank – Determines the rank of the calling process in the communicator.

MPI Programming

## **MPI** Templates

### Allows quick entry of common patterns in MPI programming

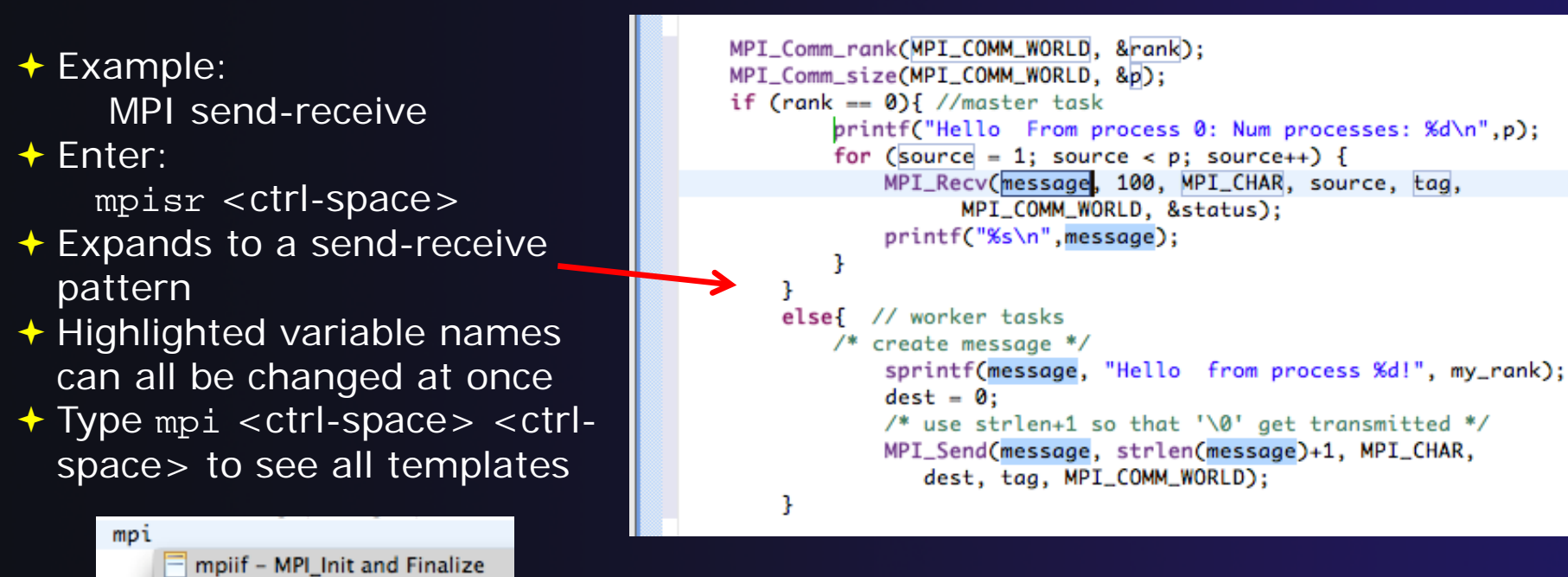

Add more templates using Eclipse preferences! C/C++>Editor>Templates Extend to other common patterns

mpisr – MPI Send Receive

## MPI Barrier Analysis

| C/C++ - MyBarrier/src/MyB                                                                                                    | arrier.c - Eclipse SD | K - C:\ews\run    | ntime-cdt40         |            |                 |                                  |            |  |
|----------------------------------------------------------------------------------------------------|-----------------------|-------------------|---------------------|------------|-----------------|----------------------------------|------------|--|
| File Edit Refactor Source Statistics Navigate Search Project Run Window Help                                                                                                    |                       |                   |                     |            |                 |                                  |            |  |
| : ∎ • : : : : : : : : : : : : : : : : :                                                                                                    | 3 · C · G ·           | 1 🔨 - 8           | 8 -   🏇 <b>- ()</b> | • 💁 • 🕴 🥭  | 🖋 i 🖬 🖻         | E C/C++<br>C Resource            | )          |  |
| Project Explorer 🛛 🗖 🗖                                                                                                    | C matrixio.c          | zzzzTemplateTest. | .c 🔂 MyBarrie       | r.c 🛿 🔭 14 | - 8             | 🗄 Outline 🛛 💿 Make Targ          | gets 🗖 🗖   |  |
| <pre>Image: Continue to the second second se</pre> |                       |                   |                     |            |                 |                                  |            |  |
| i <sup>¬</sup>                                                                                                    | <                     |                   |                     |            | >               |                                  |            |  |
| Function                                                                                                    | 🕄 Problems 🖉 Ta       | sks 📃 Console     | Barrier Matches     | 8 - 6      | Barrier Erro    | ors 🛛 i                          |            |  |
| Wi main                                                                                                    |                       |                   | ]                   | ; ~        | Z Denvice Madel | i C-4                            | L Duration |  |
| M main                                                                                                    |                       |                   |                     |            | Barrier Match   | ing set                          | Function   |  |
| 🚧 main                                                                                                    | Barrier Matching Set  | Function          | Filename            | LineNo     | Error           | th 1 (1 h                        | main       |  |
| M main                                                                                                    | 🖃 🚧 Barrier 1 (2)     | Barrier           | MyBarrier.c         | 8          |                 | ath 2 (0 bassies(a))             |            |  |
| M main                                                                                                    |                       | Barrier           | MyBarrier.c         | 8          |                 | aut 2 (0 barrier(s))             |            |  |
| M Barrier                                                                                                    | Barrier 3             | m                 | MyBarrier.c         | 41         | Error           | (downia combas of barris)        | main       |  |
|                                                                                                    | 😑 🚧 Barrier 2 (1)     | main              | MyBarrier.c         | 31         | ± 100 Lo        | oop (dynamic number of barriers) |            |  |
|                                                                                                    | Barrier 2             | main              | MyBarrier.c         | 31         |                 |                                  |            |  |
|                                                                                                    | Barrier 3 (2)         | main              | MyBarrier.c         | 41         |                 |                                  |            |  |
|                                                                                                    | Barrier 1             | Barrier           | MyBarrier.c         | 8          |                 |                                  |            |  |
|                                                                                                    | M Barrier 3           | main              | MyBarrier.c         | 41         |                 |                                  |            |  |
|                                                                                                    | Barrier 4 (0)         | main              | MyBarrier.c         | 57         |                 |                                  |            |  |
|                                                                                                    | Barrier 5 (1)         | main              | MyBarrier.c         | 62         |                 |                                  |            |  |
|                                                                                                    | <                     |                   |                     |            | -               |                                  |            |  |
|                                                                                                    |                       |                   |                     |            |                 |                                  |            |  |
| ₽                                                                                                    |                       |                   |                     |            |                 | n 🖉 🤌                            | 💌 🔮 🔶 📗    |  |

Verify barrier synchronization in C/MPI programs

- For verified programs, lists barrier statements that synchronize together (match)
- For synchronization errors, reports counter example that illustrates and explains the error

### Local files only

MPI Programming

## MPI Barrier Analysis (2)

 Run the Analysis:
 In the Project Explorer, select the project (or directory, or file) to analyze

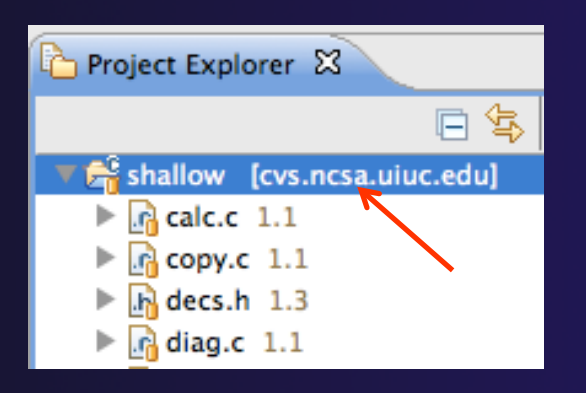

 Select the MPI Barrier Analysis action in the pulldown menu

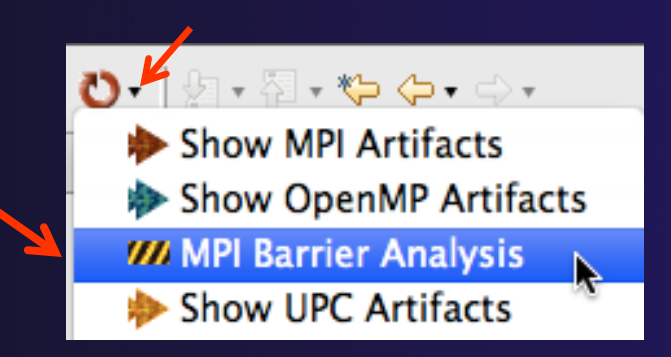

## MPI Barrier Analysis (3)

# No Barrier Errors are found (no pop-up indicating error)

Two barriers are found

| 🗯 Eclipse                                                                                                    | File                | Edit          | Source       | Re                                                                           | factor                                              | Naviga                                                             | ate S                                                  | Search                                   | Project    | Run       | Window    | Help    |
|----------------------------------------------------------------------------------------------------|---------------------|---------------|--------------|------------------------------------------------------------------------------|-----------------------------------------------------|--------------------------------------------------------------------|--------------------------------------------------------|------------------------------------------|------------|-----------|-----------|---------|
| 00                                                                                                    |                     |               |              |                                                                              |                                                     | C C/C+                                                             | ++ - sl                                                | hallow/r                                 | main.c – I | Eclipse – | /Users/be | th/ews/ |
| ] 📬 - 🗔 🖷 🖆                                                                                                    | 🗟 ] í               | <u>ð</u> • 🚳• | <b>C</b> • G | ] 4                                                                          | • 🛞 •                                               | ] 🏇 • 🕻                                                            | • 😪                                                    | • •                                      | 🖻 🖨 🚿      | ? - ] ■ [ | T] 🛛 - ]  | ∲ • ¦}  |
| Project Explorer                                                                                                    | ×                   |               | - 0          | 🖸 n                                                                          | nain.c 🛛                                            | 3                                                                  |                                                        |                                          |            |           |           |         |
| <ul> <li>Calc.c 1.1</li> <li>Copy.c 1.1</li> <li>Copy.c 1.1</li></ul> | .ncsa.ui<br>L<br>.1 | iuc.edu]      |              | 8<br>8<br>8<br>8<br>8<br>8<br>8<br>8<br>9<br>9<br>9<br>9<br>9<br>9<br>9<br>9 | 3<br>4<br>5<br>7<br>1<br>9<br>0<br>1<br>3<br>2<br>7 | MPI_F<br>retur<br>f (tid !<br>worke<br>MPI_F<br>else {<br>* master | inali:<br>in 1;<br>= 0) ;<br>ar();<br>arrie:<br>inali: | Ze();<br>[<br>(MPI_()<br>Ze();<br>ESS */ | DMM_WORLI  | D);       |           |         |
| time.c 1.2                                                                                                    | 1                   |               |              |                                                                              | -                                                   | L                                                                  |                                                        | / /                                      |            | · .       |           |         |
| worker.c                                                                                                    | 1.2                 |               |              | <b>777</b> N                                                                 | API Barrie                                          | er Matches                                                         | 🧰 м                                                    | PI Barriers                              | 5 23       |           |           |         |
| AG aclocal.m4                                                                                                    | 1.1                 |               |              |                                                                              | Function                                            | Fi                                                                 | _<br>lename                                            | Li                                       | neNo       | IndexNo   |           |         |
| AUTHORS                                                                                                    | 1.1                 |               |              | ///                                                                          | main                                                | m                                                                  | ain.c                                                  | 89                                       | )          | 1         |           |         |
| ChangeLog                                                                                                    | 1.1                 |               |              | <b>///</b>                                                                   | main                                                | m                                                                  | ain.c                                                  | 20                                       | 06         | 2         |           |         |
| compile 1                                                                                                    | .1                  |               |              |                                                                              |                                                     |                                                                    |                                                        |                                          |            |           |           |         |
| 📑 config.gue                                                                                                    | ss 1.1              |               |              |                                                                              |                                                     |                                                                    |                                                        |                                          |            |           |           |         |

MPI Programming

## MPI Barrier Analysis Views

| <b>///</b> M | IPI Barriers 🕱 📃 🗖 | 🚼 Problems 🧟 Ta      | sks 📃 Cor | nsole 🥨 Barrier Matches 🖇 | 3 - 8    | M Barrier Errors 🕱 i              | ~ - 8    |
|--------------|--------------------|----------------------|-----------|---------------------------|----------|-----------------------------------|----------|
|              | i 🏹                |                      |           |                           | i ~      | Barrier Matching Set              | Function |
|              | Function           | Barrier Matching Set | Function  | Filename                  | LineNo 🔨 | Error                             | main     |
| 111          | main               | Barrier 1 (2)        | Barrier   | MyBarrier.c               | 8        | Path 1 (1 barrier(s))             |          |
| 111          | main               | M Barrier 1          | Barrier   | MyBarrier.c               | 8        | Path 2 (0 barrier(s))             |          |
| 111          | main               | Barrier 3            | main      | MyBarrier.c               | 41       | Error                             | main     |
| 111          | main               | 🖃 📶 Barrier 2 (1)    | main      | MyBarrier.c               | 31       | Loop (dynamic number of barriers) |          |
| 111          | main               | Barrier 2            | main      | MyBarrier.c               | 31       |                                   |          |
| 111          | Barrier            | 😑 🚧 Barrier 3 (2)    | main      | MyBarrier.c               | 41       |                                   |          |
|              |                    | Barrier 1            | Barrier   | MyBarrier.c               | 8        |                                   |          |
|              |                    | M Barrier 3          | main      | MyBarrier.c               | 41       |                                   |          |
|              | 1                  | M Barrier 4 (0)      | main      | MyBarrier.c               | 57       |                                   |          |
|              |                    | 🕀 🚧 Barrier 5 (1)    | main      | MyBarrier.c               | 62 🗸     |                                   |          |
| <            |                    | <                    |           |                           | >        |                                   | >        |
|              | ¢                  |                      |           | 1                         |          | i 🖓 🔊                             | ब्द 💖 🔶  |

### **MPI Barriers view**

Simply lists the barriers

Like MPI Artifacts view, double-click to navigate to source code line (all 3 views)

MPI Programming

Barrier Matches view Groups barriers that match together in a barrier set – all processes must go through a barrier in the set to prevent a deadlock

### Barrier Errors view

If there are errors, a counter-example shows paths with mismatched number of barriers

## Barrier Errors

Let's cause a barrier mismatch error

 Open worker.c in the editor by double-clicking on it in Project Explorer

- At about line 125, enter a barrier:
  - Type MPI\_B
  - Hit Ctl-space
  - Select MPI\_Barrier
- prv = worker[PREV]; 120 121 nxt = worker[NEXT]; 122 jstart = worker[JSTART]; 123 jend = worker[JEND]; 124 \$125 MPI\_B 126 /\* MPI\_Barrier(MPI\_Comm ) int Blocks each task until 127 recei MPI\_Bcast(void\*, int, MPI\_Datatype, int, MPI\_ 128 \*/ MPI\_Bsend(void\*, int, MPI\_Datatype, int, int, 129 MPI\_Bsend\_init(void\*, int, MPI\_Datatype, int,i 130 for MPI\_Buffer\_attach( void\*, int) int 131 MPI Buffer detach( void\*, int \*) int 132
- Add communicator arg MPI\_COMM\_WORLD and closing semicolon

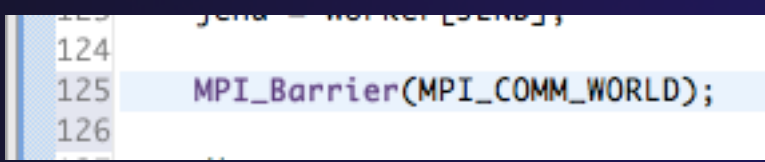

# Barrier Errors (2)

### Save the file

- CtI-S (Mac Command-S) or File > Save
- Tab should lose asterisk indicating file saved

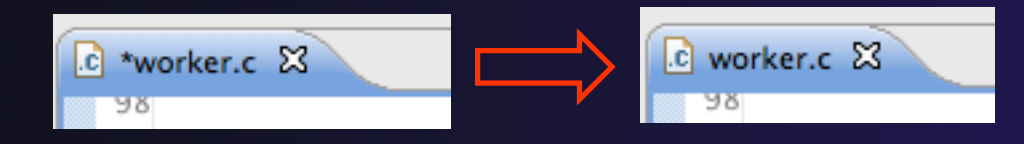

### Run barrier analysis on shallow project again

 Select shallow project in Project
 Explorer first

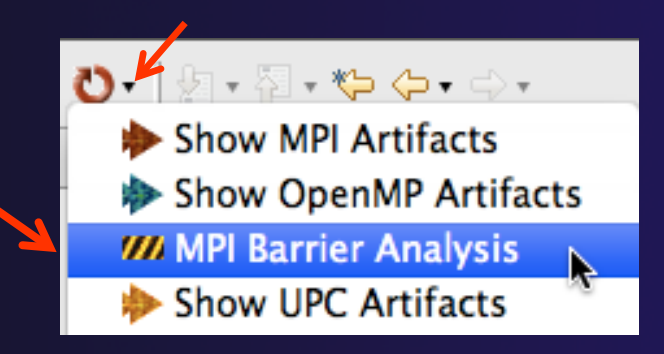

# Barrier Errors (3)

Barrier Error is found
Hit OK to dismiss dialog

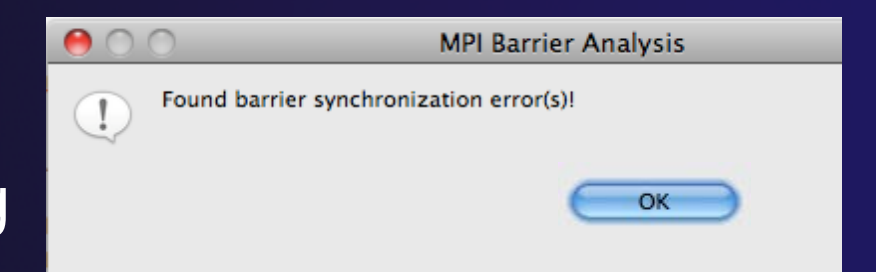

+ Code diverges on line 87

One path has 2 barriers, other has 1

🔐 Pr MPI Barrier Matches MM MPI Barriers MM MPI Barrier Errors 💥 Function Filename IndexNo Barrier Matching Set LineNo V Error main main.c 87 0 Path 1 (2 barrier(s)) 0 MBarrier 1 89 main.c main 1 worker.c A Rarrier 3 worker 125 з Path 2 (1 barrier(s)) 0 0 MBarrier 2 main.c 206 2 main

Double-click on a row in Barrier Errors view to find the line it references in the code

MPI Programming

## Fix Barrier Error

- Fix the Barrier Error before continuing
- Double-click on the barrier in worker.c to quickly navigate to it

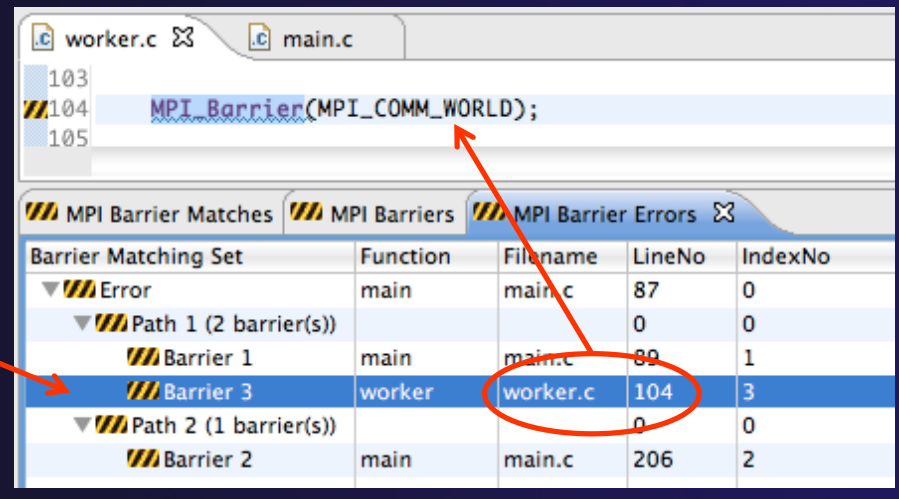

- Remove the line and save the file
- Re-run the barrier analysis to check that it has been fixed

### **Remove Barrier Markers**

Run Barrier Analysis again to remove the error
Remove the Barrier Markers via the "X" in one of the MPI Barrier views

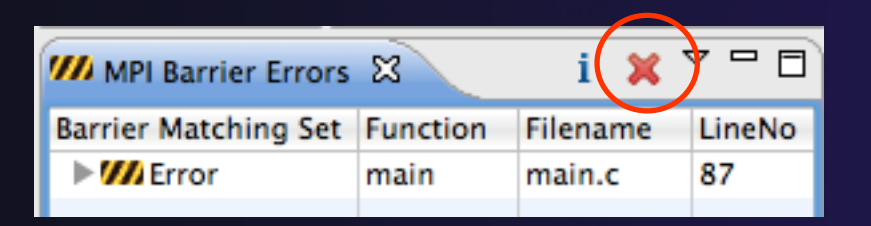

## MPI New Project Wizards

Quick way to make a simple MPI project
File > New > C Project

"MPI Hello World"
 is good for trying out
 Eclipse for MPI

| $\Theta \cap \Theta$     |                                    | C Pro | oject               |            |  |  |
|--------------------------|------------------------------------|-------|---------------------|------------|--|--|
| C Project<br>Project nan | ne must be specified               |       |                     |            |  |  |
| Project name:            |                                    |       |                     |            |  |  |
| Location.                | /osers/becil/ews/testptp           |       |                     | bioliseiii |  |  |
|                          | Choose file system: default        |       | ÷                   |            |  |  |
| Project typ              | e:                                 |       | Toolchains:         |            |  |  |
| 🔻 🔁 GNU                  | J Autotools                        |       | MacOSX Berkeley UPC |            |  |  |
| 🗎 🗧 E                    | mpty Project                       |       | MacOSX GCC          |            |  |  |
| ● F                      | ello World ANSI C Autotools Projec | t     | XL C/C++ Tool Chain |            |  |  |
| - A                      | Autotools Shared Library Project   |       |                     |            |  |  |
| Exec                     | cutable                            |       |                     |            |  |  |
| - E                      | mpty Project                       |       |                     |            |  |  |
|                          | tello World OPC Project            |       |                     |            |  |  |
|                          | API Hello World C Project          |       |                     |            |  |  |
|                          | API Pi C Project                   |       |                     |            |  |  |
| • N                      | API Pi C++ Project                 |       |                     |            |  |  |
| ● N                      | API Empty C Project                |       |                     |            |  |  |
| e (                      | OpenMP Hello World C Project       |       |                     |            |  |  |
| 😑 C                      | OpenMP Empty C Project             |       |                     |            |  |  |

## MPI New Project Wizards (2)

Next> and fill in (optional) Basic Settings

| $\bigcirc \bigcirc \bigcirc$              | C Project             |
|-------------------------------------------|-----------------------|
| Basic Settings<br>Basic properties of a p | roject                |
| Author                                    | Polly Parallel        |
| Copyright notice                          | Your copyright notice |
| Hello world greeting                      | Hello MPI World       |
| Source                                    | src                   |
|                                           |                       |
| ? < Back                                  | Next > Cancel Finish  |

 Next> and fill in MPI Project Settings
 Include path set in MPI Preferences can be added to project

| $\Theta \cap \Theta$                                                                                                    | C Project          |               |  |  |  |  |  |  |
|----------------------------------------------------------------------------------------------------|--------------------|---------------|--|--|--|--|--|--|
| MPI Project Settings                                                                                                    |                    | $\rightarrow$ |  |  |  |  |  |  |
| Select the MPI include path, lib name, library search path, and build command information to be automatically be added to the new project. |                    |               |  |  |  |  |  |  |
| ☑ Add MPI project settings to this project                                                                                                 |                    |               |  |  |  |  |  |  |
| 🗹 Use default informati                                                                                                    | on                 |               |  |  |  |  |  |  |
| Include path:                                                                                                    |                    | Browse        |  |  |  |  |  |  |
| Library name:                                                                                                    |                    |               |  |  |  |  |  |  |
| Library search path:                                                                                                    |                    | Browse        |  |  |  |  |  |  |
| MPI compile command:                                                                                                    | mpicc              |               |  |  |  |  |  |  |
| MPI link command:                                                                                                    | mpicc              |               |  |  |  |  |  |  |
|                                                                                                    |                    |               |  |  |  |  |  |  |
|                                                                                                    |                    |               |  |  |  |  |  |  |
|                                                                                                    |                    |               |  |  |  |  |  |  |
| ? <                                                                                                    | Back Next > Cancel | Finish        |  |  |  |  |  |  |
|                                                                                                    |                    |               |  |  |  |  |  |  |

## MPI New Project Wizards (3)

### Select Finish and "MPI Hello World" project is created

| ● ○ ○ C/C++ - helloMPI/src/helloMPI.c - Eclipse - /Users/beth/ews/testptp                                                                                                    |                                                                                                    |                                                                                                    |                                                                                           |
|----------------------------------------------------------------------------------------------------|----------------------------------------------------------------------------------------------------|----------------------------------------------------------------------------------------------------|-------------------------------------------------------------------------------------------|
| 🔁 • 🕂 🦷 🗠 🛞 • 🗞 • 1                                                                                                    | 🕴 🔱 म 🚺 म 🔂 म 🔂 म 🔂 म 🔂 म 🕲 म                                                                                                    | x 🔯 t 🖉 t 🚱 t 🖉 t 🍅                                                                                | 🕒 🔗 •                                                                                     |
| <mark>∠∎⊡</mark> ⊻•∛•*⇒                                                                                                    |                                                                                                    | Q Quick Access                                                                                     | ) 😭 📴 C/C++                                                                               |
| Project Ex S       □         □       □         □       □         □       □         □       □         □       □         □       □         □       □         □       □         □       □         □       □         □       □         □       □         □       □         □       □         □       □         □       □         □       □         □       □         □       □         □       □         □       □         □       □         □       □         □       □         □       □         □       □         □       □         □       □         □       □         □       □         □       □         □       □         □       □         □       □ | <pre>helloMPI.c &amp;     Name : helloMPI.c[]     #include <stdio.h>     #include <string.h>     #include "mpi.h"     O int main(int argc, char* argg         int my_rank; /* rank of         int p; /* number         int source; /* rank of         int dest; /* rank of         int tag=0; /* tag for         char message[100]:</string.h></stdio.h></pre> | <pre>&gt;&gt;{ process */ of processes */ sender */ receiver */ messages */ /* storage for m</pre> | >2   □     >   □     ↓   □     ↓   ↓     ↓   string.h     ↓   mpi.h     ●   main(int, ch: |
|                                                                                                    | Crar message[100];<br>MPI_Status status ; /*                                                                                                    | return status for te Environments                                                                  | Path                                                                                      |
| 6 MPI Artifacts found                                                                                                    |                                                                                                    |                                                                                                    |                                                                                           |

## **MPI** Preferences

Settings for MPI New Project wizards

### MPI Include paths, if set in MPI Preferences, are added in MPI New

**Project Wizard** 

| $\Theta \bigcirc \Theta$                                                                                                    | Preferences                                                                                                    |                                               |
|----------------------------------------------------------------------------------------------------|----------------------------------------------------------------------------------------------------|-----------------------------------------------|
| type filter text 🛛 🛞                                                                                                    | МРІ                                                                                                    | ⇔∙⇔∙ ◄                                        |
| <ul> <li>Mylyn</li> <li>Parallel Tools</li> <li>Debug</li> <li>External Tools</li> <li>GEM         <ul> <li>Launch</li> <li>Parallel Language Develo</li> </ul> </li> <li>MPI         <ul> <li>OpenACC</li> <li>OpenSHMEM</li> <li>UPC</li> <li>Resource Managers</li> <li>Viewer</li> <li>Remote Development</li> <li>Remote Systems</li> <li>Run/Debug</li> <li>Specfile Editor</li> </ul> </li> </ul> | <ul> <li>✓ Recognize MPI Artifacts by prefix (MPI_) alone?</li> <li>MPI include paths:</li> <li>MPI build command (C): mpicc</li> <li>MPI build command (C++): mpic++</li> <li>✓ Prompt to include MPI APIs found in other locate</li> </ul> | New<br>Remove<br>Up<br>Down<br>ions (C only)? |
| ?                                                                                                    | Cancel                                                                                                    | ОК                                            |
### Exercise

- 1. Find MPI artifacts in 'shallow' project
  - Locate all the MPI communication (send/receive) calls
- 2. Use content assist to add an api call
  - E.g., Type MPI\_S, hit ctl-space
- 3. Use hover help
- 4. Use a template to add an MPI code template
  - On a new line, type mpisr and ctl-space...

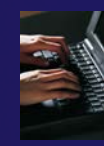

### **Optional Exercise**

- 1. Insert an MPI\_Barrier function call into one of your source files using content assist
  - + E.g. Line 125 of worker.c
- 2. Save the file
- 3. Run Barrier Analysis on the project
- 4. Locate the source of the barrier error and remove the statement
- 5. Re-run barrier analysis to observe that the problem has been fixed

# Building a Project

### Objective

 Learn how to build an MPI program on a remote system

Contents

- How to change build settings
- How to start a build and view build output
- How to clean and rebuild a project
- + How to do environment configuration with modules
- How to create build targets

### **Build Configurations**

- A build configuration provides the necessary information to build the project
- The build configuration information is specified in the project properties
- Projects can have multiple build configurations, each configuration specifies a different set of options for a build
- Open the properties by rightclicking on the project name in the Project Explorer view and selecting Properties (bottom of the context menu list)

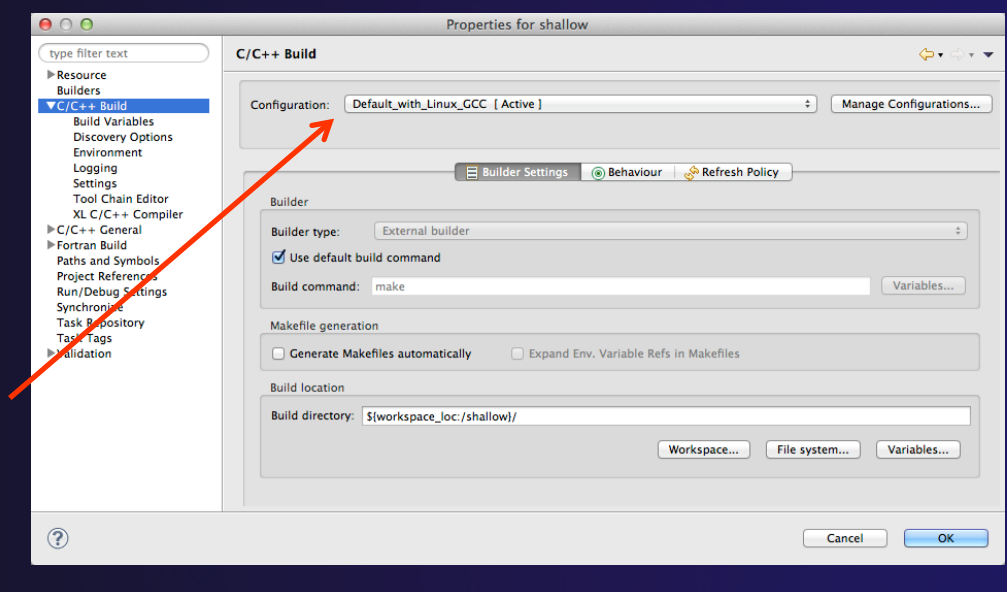

Note: Fortran projects are a superset of *C/C++* projects, so they have properties for both

# Build Properties (1)

#### C/C++ Build

- Main properties page
- Configure the build command
- Default is "make" but this can be changed to anything
- Build Variables
  - Create/manage variables that can be used in other build configuration pages

#### Environment

Modify/add environment variables passed to build

#### Logging

Enable/disable build logging

#### $\bigcirc \bigcirc \bigcirc$

type filter text Resource **Builders** ▼C/C++ Build **Build Variables** Environment Logging Settings **Tool Chain Editor** XL C/C++ Compiler ▼C/C++ General Code Analysis Documentation File Types Formatter Indexer Language Mappings Paths and Symbols Preprocessor Include Paths, Macros etc. **Profiling Categories** XL C/C++ Language Options CVS Fortran Build Paths and Symbols Project References **Refactoring History Run/Debug Settings** Synchronize Task Repository Task Tags ► Validation WikiText

# Build Properties (2)

#### Settings

- Binary parser selection (used to display binaries in Project Explorer)
- Error parser selection (used to parse the output from compiler commands)
- Tool Chain settings (managed projects only)

#### Tool Chain Editor

 Allows the tools in a particular tool chain to be modified

#### XL C/C++ Compiler

Compiler settings for XL C/C++ compilers (if installed)

#### C/C++ General/Preprocessor Include Paths...

+ Set include paths here

#### $\bigcirc \bigcirc \bigcirc$

type filter text Resource Builders ▼C/C++ Build Build Variables Environment Logging Settings Tool Chain Editor XL C/C++ Compiler ▼C/C++ General Code Analysis Documentation File Types Formatter Indexer Language Mappings Paths and Symbols Preprocessor Include Paths, Macros etc. Profiling Categories XL C/C++ Language Options CVS Fortran Build Paths and Symbols Project References Refactoring History Run/Debug Settings Synchronize Task Repository Task Tags Validation WikiText

# Selecting Build Configuration

#### Multiple build configurations may be available

- Synchronized projects will usually have a remote and a local build configuration
- Build configurations for different architectures
- The active build configuration will be used when the build button is selected
- The Build Configurations project context menu can be used to change the active configuration
  - Right click on project, then select the build configuration from the Build Configurations > Set Active menu

| Close Unrelated Projects             |     |                        |                            |
|--------------------------------------|-----|------------------------|----------------------------|
| Build Configurations                 |     | Set Active             | ✓ 1 Default_with_Linux_GCC |
| Make Targets                         | •   | Manage                 | 2 Default_with_MacOSX_GCC  |
| Index<br>Synchronize                 | •   | Build All<br>Clean All |                            |
| Validate<br>Show in Remote Systems v | iew | Build Selected         |                            |

Building a Project

Build-4

# **Building Synchronized Projects**

- When the build button is selected, the "active" build configuration will be built on the remote system specified by the "active" synchronize configuration
- The build and synchronize configurations are independent
  - It is possible to change which build configuration is active, but make sure this makes sense on the remote system specified in the synchronize configuration
- Right mouse on Project,
   Synchronize > Manage...
- A build configuration can be associated / with a synchronize configuration, so that it is automatically selected when the synchronize configuration is changed

| 😑 🔿 🧿 🛛 Manage Synchronize Configuration                                  | 15         |
|---------------------------------------------------------------------------|------------|
|                                                                           |            |
| ▶ Local                                                                   | Add        |
| Fresties                                                                  |            |
|                                                                           | Remove     |
|                                                                           | Set Active |
|                                                                           |            |
| CDT Build Configurations                                                  |            |
| Default Build Configuration: Default with Linux G                         | cc ÷       |
|                                                                           |            |
| Use an environment management system to custo<br>remote build environment | omize the  |
|                                                                           |            |
|                                                                           |            |
|                                                                           |            |
|                                                                           |            |
|                                                                           |            |
|                                                                           |            |
|                                                                           |            |
|                                                                           |            |
|                                                                           |            |
|                                                                           |            |
|                                                                           |            |
|                                                                           |            |
|                                                                           |            |
|                                                                           |            |
| Cancel                                                                    | ОК         |

### Configuring the Build Environment

- If the remote system has an environment system (such as Modules) installed, a custom set of modules can be configured for building C/C++ projects
- In the Manage Synchronize / Configurations dialog, select the configuration you wish to change
- Check Use an environment / management system to customize the remote build environment

| 0 | 0 0                                                                                                    | Manage Synchroniz                                                                                                    | e Configurations                                                                    |                                                  |
|---|----------------------------------------------------------------------------------------------------|----------------------------------------------------------------------------------------------------|-------------------------------------------------------------------------------------|--------------------------------------------------|
|   | ►Local<br>►trestles                                                                                                    |                                                                                                    |                                                                                     | Add<br>Remove<br>Set Active                      |
| / | CDT Build Configurations<br>Default Build Configuration:<br>✓ Use an environment mana<br>Manually specify environm<br>Select modules to be loaded.<br>beforehand and may be oven<br>Filter list (* = any string, ? =<br>Q<br>Available Modules<br>3.2.5<br>R<br>R/2.15.2<br>abaqus<br>abaqus/6.11-2<br>abaqus/6.7-1<br>abaqus/6.9-2<br>abyss<br>Reload List | Default_with_Linux_GCC<br>Igement system to customize the<br>nent configuration commands<br>Environment variables configured<br>written.<br>any character):<br>Add -><br><- Remove | remote build environment<br>d on the Environments page of the p<br>Selected Modules | ÷ project properties are set Up Down Set Default |
|   |                                                                                                    |                                                                                                    |                                                                                     | Cancel OK                                        |

# Build Environment (2)

- Select a module from the Available Modules list and click the Add-> button to add them to the Selected Modules list
- Use the <-Remove button to remove modules from the Selected Modules list
- Use the Filter list field to quickly find modules with a given name
- Use the Up and Down buttons to change the order of the Selected Modules
- Click Select Defaults to load only those modules that are present in a new login shell

| 0 | 0 0                                                                                                    | Manage Synchronize Configurations                                                                                                    |                             |
|---|----------------------------------------------------------------------------------------------------|----------------------------------------------------------------------------------------------------|-----------------------------|
|   | ►Local<br>► tresties                                                                                                    |                                                                                                    | Add<br>Remove<br>Set Active |
| ~ | CDT Build Configurations<br>Default Build Configuration:<br>Use an environment mana<br>Manually specify environm<br>Select modules to be loaded.<br>beforehand and may be over<br>Filter list (* = any string, ? =<br>Available Modules<br>3.2.5<br>R<br>R/2.15.2<br>abaqus/6.11-2<br>abaqus/6.7-1<br>abaqus/6.9-2<br>abyss<br>Reload List | Default_with_Linux_GCC         agement system to customize the remote build environment         nent configuration commands         Environment variables configured on the Environments page of the project proporties         any character):         Add ->         C - Remove | +<br>Deerties are set       |
|   |                                                                                                    | Cancel                                                                                                    | ОК                          |

#### We'll do this for tutorial in a few slides...

≪.-

### Build Environment (3)

When you build the project, Eclipse will

- Open a new Bash login shell
- + Execute *module purge*
- Execute module load for each selected module
- ✤ Run make
- Module commands are displayed in the Console view during build
- Beware of modules that must be loaded in a particular order, or that contain common paths like /bin or /usr/bin

```
E Console 
CDT Build Console [shallow]
17:53:20 **** Build of configuration Default_remote for project shallow ****
make all
***** Environment configuration script temporarily stored in /tmp/ptpscript_rhMesG ****
module purge >/dev/null 2>&1
module load cuda-4.0.17
module load cupti/4.0.17
module load cupti/4.0.17
module load cupti/4.0.17
```

```
Building a Project
```

Build-8

### Build Environment (4)

- For this tutorial, we want to use gcc and Open MPI
- To get to this dialog: Right mouse on Project,
   Synchronize > Manage...
- Navigate to gnu in Available Modules and select Add ->
- Navigate to openmpi\_ib and select Add ->
- Assure the order matches this
  - If not, use Up/Down buttons

| Manage Synchronize Configur            | ations         |                    | 1              |            |
|----------------------------------------|----------------|--------------------|----------------|------------|
|                                        |                |                    |                | ]          |
| > Local                                |                |                    |                | Add        |
| trestles                               |                |                    |                | Remove     |
|                                        |                |                    |                |            |
|                                        |                |                    |                | Set Active |
| CDT Build Configurations               |                |                    |                |            |
| Default Build Configuration:           | Default        |                    |                | -          |
| Use an environment mana<br>environment | gement syste   | m to customize the | e remote build |            |
| Manually specify environn              | nent configura | ation commands     |                |            |
| Available Modules                      |                |                    | Colordad M     | - duler    |
| Available woodles                      |                | Add ->             | anubase/1      | 0          |
| R/301                                  |                | <- Remove          | gnubase/1.     | 0          |
| amber                                  |                |                    | openmpi ik     | 0/1.6.5    |
| amber/14                               |                | L                  | 1 1-           |            |
|                                        | -              |                    |                |            |
| apbs                                   |                |                    |                |            |
| Reload List                            |                |                    |                |            |
| Reload List                            |                |                    |                |            |
| Reload List                            |                |                    | ОК             | Cancel     |

# Start with original 'shallow'

Start with original 'shallow' code:

Project checked out from git:

Right mouse on project,
 Replace With > HEAD Revision

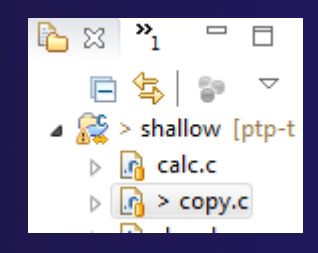

| Replace With               | • | HEAD Revision     |
|----------------------------|---|-------------------|
| Restore from Local History |   | Git Index         |
| Show Terminal              |   | Previous Revision |

Also see Compare With ...

- + Other project:
  - +Right mouse on project,
    - Restore from local history finds deleted files

 Right mouse on file, Compare With or Replace With

### Starting the Build s-

Select the project in Project Explorer

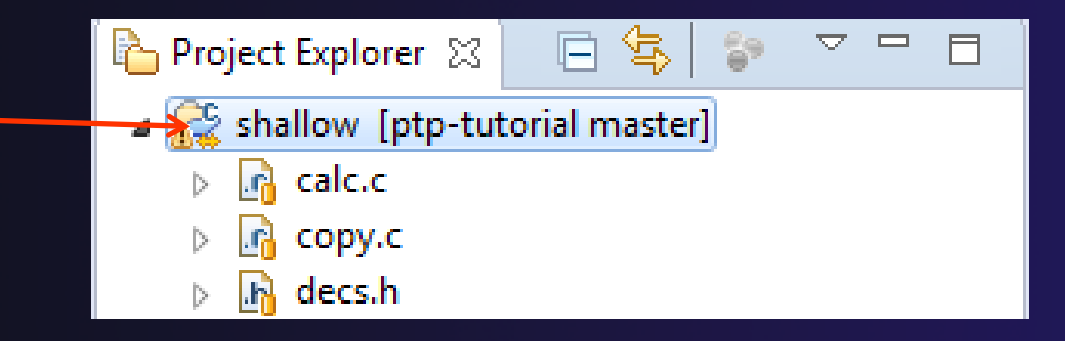

 Click on the solution hammer button in toolbar to run a build using the active build configuration

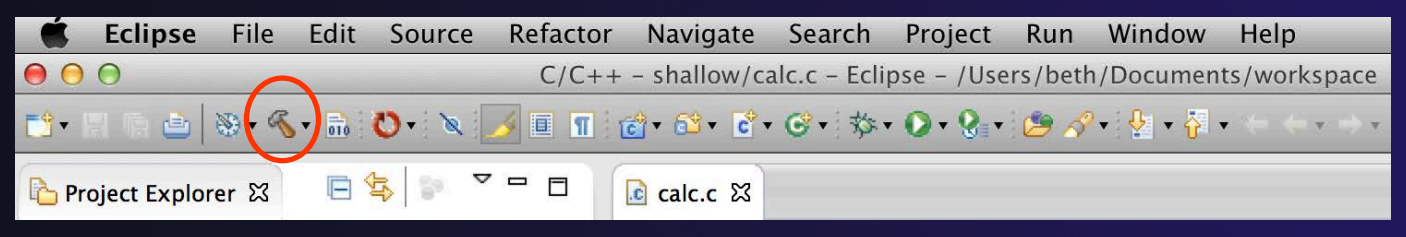

 By default, the Build Configuration assumes there is a Makefile (or makefile) for the project

Building a Project

Build-11

### Viewing the Build Output

#### Build output will be visible in console

| 🖹 Problems 🖉 Tasks 📮 Console 🛛 🔲 Properties 🞤 Terminal 1 🐁 Remote Environ 🛛 🚦 History 🔗 Search 🖵 🗖   |
|----------------------------------------------------------------------------------------------------|
|                                                                                                    |
| CDT Build Console [shallow]                                                                          |
| 15:42:20 **** Ruild of configuration Default with Linux GCC for project shallow ****                 |
| make all                                                                                             |
|                                                                                                    |
| **** Environment configuration script temporarily stored in /tmp/ptpscript JRDvM8 ****               |
| module purge >/dev/null 2>&1                                                                         |
| module load anu                                                                                      |
| <pre>module load openmpi_ib</pre>                                                                    |
| make all                                                                                             |
| Note: mpicc appears to invoke gcc                                                                    |
| mpicc -g -c -o calc.o calc.c                                                                         |
| mpicc -g -c -o copy.o copy.c                                                                         |
| mpicc -g -c -o diag.o diag.c                                                                         |
| <pre>mpicc -g -c -o init.c</pre>                                                                     |
| mpicc -g -c -o main.o main.c                                                                         |
| mpicc -g -c -o time.c                                                                                |
| mpif90 -g -c -o tstep.o tstep.f90                                                                    |
| mpicc -g -c -o worker.c                                                                              |
| mpicc -g -c -o dump.o dump.c                                                                         |
| mpicc -g -o shallow calc.o copy.o diag.o init.o main.o time.o tstep.o worker.o dump.o -lm -lgfortran |
| > Shell Completed (exit code = 0)                                                                    |
|                                                                                                    |

15:42:29 Build Finished (took 8s.753ms)

### **Build Problems**

- C/C++ - shallow/main.c - Eclipse - /Users/greg/Documents/workspace 😭 📅 C/C++ 🔥 Resource 📲 Team Synchr... 🧱 Parallel Debug - C >> - -- 0 - 8 Project Explorer 문 Out 없 🔪 🛞 Mak calc.c 🔂 main.c 🖾 if (tid != 0) {  $\nabla$ 87 💱 📲 😿 🔊 📲 FI 🕏 88 worker(); 🖌 🚟 shallow 🛛 [cvs.ncsa.uiuc.edu] Math.h MPI\_Barrier(MPI\_COMM\_WORLD); 89 🛀 mpi.h calc.c 1.1 MPI\_Finalize(): 90 copy.c 1.1 stdio.h 91 } else { decs.h 1.3 92 decs.h 93 /\* master process \*/ diag.c 1.1 worker() : void 94 dump.c 1.1 ++ setup\_res() : MPI\_Datatype 95 chunk\_size = n / (proc\_cnt - 1); Includes main(int, char\*[]) 96 init.c 1.2 setup\_res() : MPI\_Datatype for (i = 1: i < proc\_cnt: i++) { main.c 1.4 update\_global\_ds(MPI\_Data 98 /\* calculate each worker's boundary \*/ master\_packet[JSTART] = (i - 1) \* chunk\_size; 100 tstep.c 1.1 101 if (i == proc\_cnt - 1) orker.c 1.2 102 moster\_packet[JEND] = n - 1; AG aclocal.m4 1.1 else AUTHORS 1.1 104 master\_packet[JEND] = i \* chunk\_size - 1; Changelo 105 compile 1.1 106 if (i == 1) config.guess 1.1 107 prv = proc\_cnt-1; config.h.in 1.1 108 else 109 config.sub 1.1 prv = i-1;110 configure 1.1 master\_packet[PREV] = prv; AG configure.ac 1.1 COPYING 1.1 113 if (i == proc\_cnt - 1) depcomp 1.1 114 nxt = 1;INSTALL 1.1 else hinstall-sh 1.1 116 nxt = i+1: Makefile.am 1.1 Makefile.in 1.1 118 master\_packet[NEXT] = nxt; ) 4 + ) 4 ) Makefile.mk 1.1 ~ - missing 1.1 | Tasks 📃 Console 🔲 Properties 🗟 Remote Environments 📄 🗗 History Proble NEWS 1.1 3 errors, 0 warnings 0 others README 1.1 Desc Resource Path Location Type V Contraction (Sitems) 🔕 syntax error before ':' token /shallov line 97 C/C++ Pro main. () syntax error before ')' token main.c /shallow line 97 C/C++ Problem 😣 syntax error before "return' main.c /shallow line 212 C/C++ Problem ∎≎ syntax error before ':' token
- Build problems will be shown in a variety of ways
  - Marker on file
  - Marker on editor line -
  - + Line is highlighted
  - Marker on overview ruler.
  - Listed in the Problems
     view

 Double-click on line in Problems view to go to location of error in the editor

Building a Project

Build-13

### Forcing a Rebuild

- If no changes have been made, make doesn't think a build is needed e.g. if you only change the Makefile
- In Project Explorer, right click on project; Select Clean Project
- Build console will display results

 Rebuild project by clicking on build button again

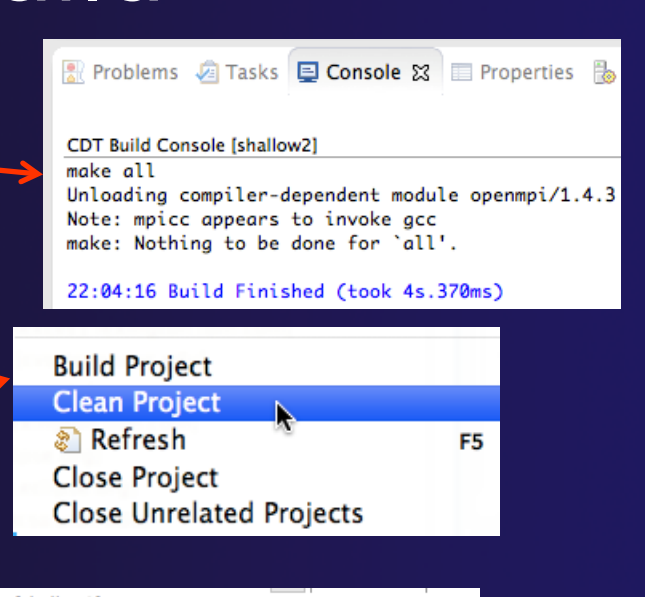

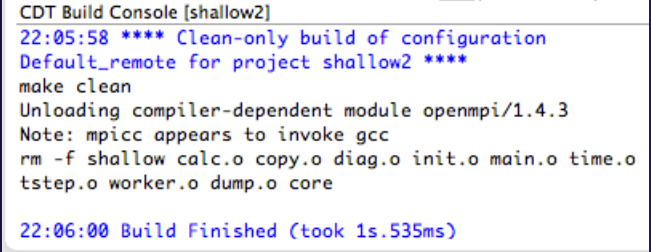

### Forcing a Resync

- Project should resync with remote system when things change
- Sometimes you may need to do it explicitly
- Right mouse on project,
   Synchronize>Sync Active Now
- Status area in lower right shows when Synchronization occurs

Remote Synchronization: (73%)

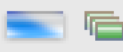

| project Explorer 🕱                    |                            |              |                      |   |
|---------------------------------------|----------------------------|--------------|----------------------|---|
| 🔻 🛁 >shall 🔵                          | N                          |              |                      |   |
| 🕨 🙀 Bina                              | New                        | •            |                      |   |
| 🕨 📝 calc                              | Go Into                    |              |                      |   |
| <ul> <li>calc</li> <li>cop</li> </ul> | Open in New Window         |              |                      |   |
| 🕨 🚮 cop                               | Сору                       | жC           |                      |   |
| In dec                                | Paste                      | жV           |                      |   |
| In diag                               | X Delete                   | $\mathbf{X}$ |                      |   |
| ► 🔂 dun                               | Remove from Context        | 1.₩介了        |                      |   |
| ▶ 🚮 dun                               | Source                     |              |                      |   |
| ► 🗊 Incl                              | Move                       | •            |                      |   |
| 🕨 🕞 init.                             | Pename                     | 52           |                      |   |
| 🕨 🚮 init.                             | Kename                     | F2           |                      |   |
| 🕨 📑 mai                               | 🚵 Import                   |              |                      |   |
| ▶ 📷 mai                               | Export                     |              |                      |   |
| ► % > Sr                              | -                          |              |                      |   |
| ▶ 🔂 tim                               | Build Project              |              |                      |   |
| ▶ Catste                              | Clean Project              |              |                      |   |
| ▶ 🕞 tste                              | 🔊 Refresh                  | F5           |                      |   |
| 🕨 🚮 tste                              | Close Project              |              |                      |   |
| 🕨 📝 wor                               | Close Unrelated Projects   |              |                      |   |
| 🕨 🚮 wor                               |                            |              |                      |   |
| ecli                                  | Build Configurations       |              |                      |   |
| 👌 Mal                                 | Make largets               |              |                      |   |
|                                       | Index                      | •            |                      |   |
|                                       | Synchronize                |              | Sync Active Now      |   |
|                                       | Validate                   |              | Set Active           | • |
| _                                     | Show in Remote Systems vie | -w           | Manage               |   |
| _                                     | Profiling Tools            |              | Sync All Now         |   |
|                                       | Convert to Fortran Project | +            | ✓ Auto-Sync (Global) |   |
|                                       | Convert To                 |              | Auto-Sync Settings   | Þ |
|                                       | Drofile As                 |              | riato syne settings  | - |
|                                       |                            |              | Filter               |   |
| Debug As                              |                            |              |                      |   |

# Creating Make Targets

### ✤ By default

- The build button will run "make all"
- Cleaning a project will run "make clean"
- Sometimes, other build targets are required
- Open Make Target view
- Select project and click on New Make Target button
- Enter new target name
- Modify build command if desired
- New target will appear in view
- Double click on target to activate

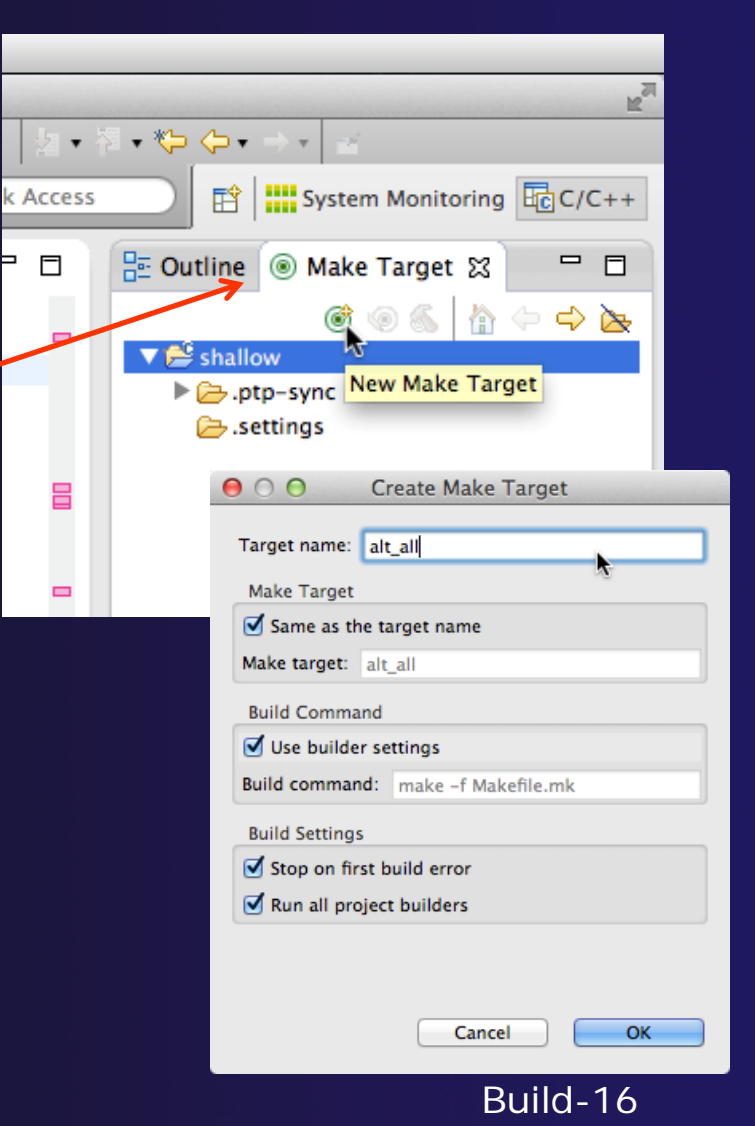

### Exercise

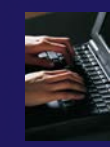

- 1. Start with your 'shallow' project
- 2. Build the project
- 3. Edit a source file and introduce a compile error
  - In main.c, line 97, change ';' to ':'
  - Save, rebuild, and watch the Console view
  - Use the Problems view to locate the error
  - Locate the error in the source code by double clicking on the error in the **Problems** view
  - + Fix the error
- 4. Rebuild the project and verify there are no build errors

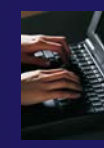

### **Optional Exercise**

- Open the Makefile in Eclipse. Note the line starting with "tags:" – this defines a make target named tags.
- 2. Open the **Outline** view while the Makefile is open. What icon is used to denote make targets in the Outline?
- 3. Right-click the **tags** entry in the Outline view. Add a Make Target for **tags**.
- 4. Open the Make Target view, and build the tags target.
- 5. Rename Makefile to Makefile.mk
- 6. Attempt to build the project; it will fail
- 7. In the project properties (under the C/C++ Build category), change the build command to: make -f Makefile.mk
- 8. Build the project; it should succeed

### **Running an Application**

### Objective

Learn how to run an MPI program on a remote system

### + Contents

- Creating a run configuration
- Configuring the application run
- Monitoring the system and jobs
- Controlling jobs
- Obtaining job output

### Creating a Run Configuration

|   |                             | Run Configurations             |                                                                                     |   |
|---|-----------------------------|--------------------------------|-------------------------------------------------------------------------------------|---|
|   |                             | Create, manage, and run        | configurations                                                                      |   |
|   | (ro launch history)         | Create a configuration to laun | ch a parallel application in Parallel Perspective                                   |   |
|   |                             |                                |                                                                                     | - |
|   | <u>R</u> un As >            |                                | Configure launch settings from this dialog:                                         |   |
|   | Ru <u>n</u> Configurations  | type filter text               | Press the 'New' button to create a configuration of the selected type.              |   |
|   | Organize Favorites.         | C/C++ Application              | Press the 'Duplicate' button to copy the selected configuration.                    |   |
|   |                             | Launch Group                   | 💢 - Press the 'Delete' button to remove the selected configuration.                 |   |
|   | Onen the run configuration  | Parallel Application           | - Press the 'Filter' button to configure filtering options.                         |   |
|   | Open the run configuration  |                                | - Edit or view an existing configuration by selecting it.                           |   |
|   | dialog Run>Run              |                                |                                                                                     |   |
|   | Configurations              |                                | Configure launch perspective settings from the <u>Perspectives</u> preference page. |   |
| ✦ | Select Parallel Application |                                |                                                                                     |   |
| + | Select the New button       |                                |                                                                                     |   |
|   | Or. just double-click on    | ۰ III >                        |                                                                                     |   |
|   | Parallel Application        | Filter matched 4 of 4 items    |                                                                                     |   |
|   | to croate a new one         | 0                              |                                                                                     | 1 |
|   |                             |                                | Run Close                                                                           | ) |
|   |                             |                                |                                                                                     |   |

Note: We use "Launch Configuration" as a generic term to refer to either a "Run Configuration" or a "Debug Configuration", which is used for debugging.

# Set Run Configuration Name

- Enter a name for this run configuration
  - + E.g. "shallow"
- This allows you to easily re-run the same application
- If the "shallow" project was selected when the dialog was opened, its name will be automatically entered

| 00                                                                                                    | Run Configurations  |
|----------------------------------------------------------------------------------------------------|---------------------|
| Create, manage, and run config                                                                                                    | urations            |
| 🔇 No target system configuration h                                                                                                    | as been selected    |
|                                                                                                    |                     |
| Yee       Image: Second second second | Name:       shallow |
| Filter matched 5 of 13 items                                                                                                    |                     |
| ?                                                                                                    |                     |

# Configuring the Target System

- In Resources tab, select a Target System Configuration that corresponds to your target system
  - + Use Generic Torque Batch
- Target system configurations can be *generic* or can be specific to a particular system
- Use the specific configuration if available, or the generic configuration that most closely matches your system
- You can type text in the box to filter the configurations in the list

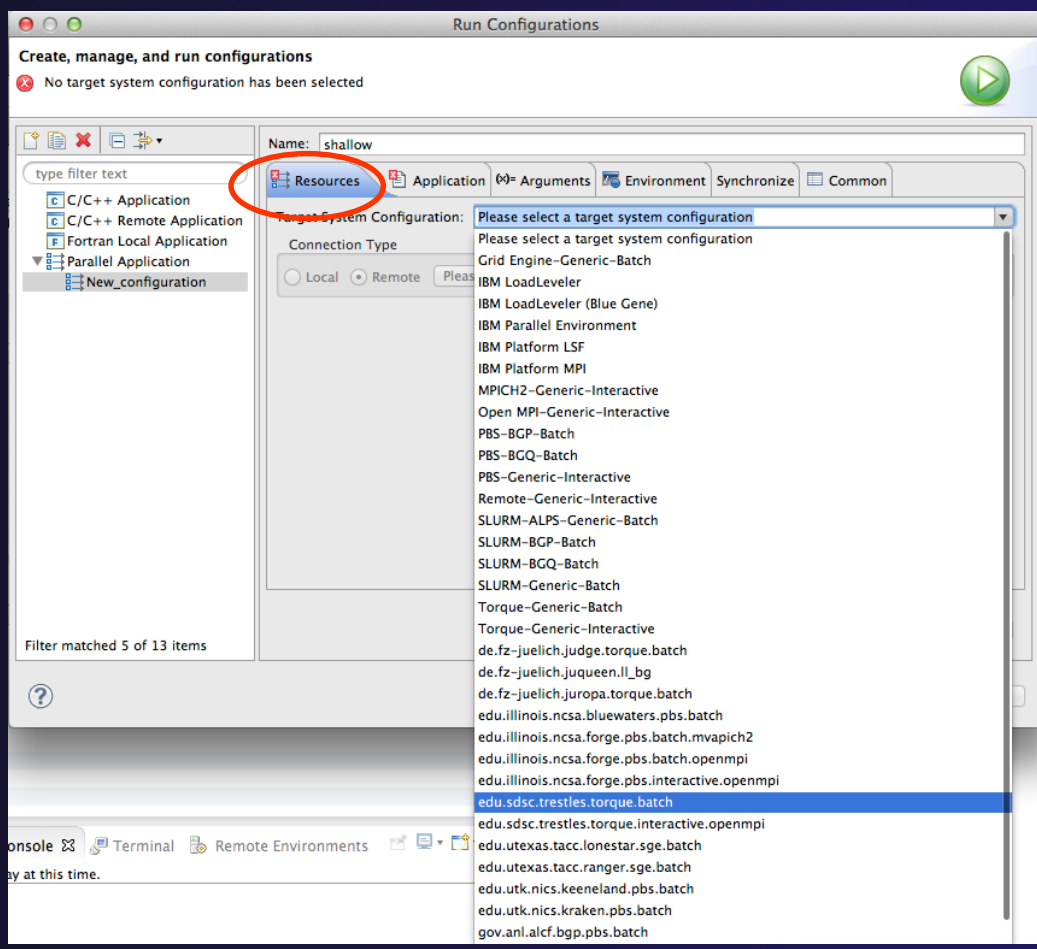

### **Configure the Connection**

- Choose a connection to use to communicate with the target system
- If no connection has been configured, click on the New button to create a new one
  - Fill in connection information, then click ok
- The new connection should appear in the dropdown list
- Select the connection you already have to gordon.sdsc.edu
- Select toggle if you don't want to see popup again

| $\Theta \cap \Theta$                                                                                                    | Run Configurations                                                                                                  |  |  |
|----------------------------------------------------------------------------------------------------|----------------------------------------------------------------------------------------------------|--|--|
| Create, manage, and run configurations                                                                                                    |                                                                                                    |  |  |
| (Application): Application program                                                                                                    | n not specified                                                                                                    |  |  |
| Yes       Yes         type filter text         € C/C++ Application         € C/C++ Remote Application         Fortran Local Application         Yes         Parallel Application         B New_configuration | Name: shallow                                                                                                    |  |  |
|                                                                                                    | Basic Settings Advanced Settings Import Script                                                                      |  |  |
|                                                                                                    | Name Value Description                                                                                              |  |  |
|                                                                                                    | Job Name: ptp_job The name assigned to the job by the qsub or qalte                                                 |  |  |
|                                                                                                    | Account: Account to which to charge this job.                                                                       |  |  |
|                                                                                                    | Queue:                                                                                                    |  |  |
|                                                                                                    | Number of nodes:         1         Number and/or type of nodes to be reserved for e [usage hint] number_nodes:ppn=N |  |  |
| $\Theta \bigcirc \bigcirc$                                                                                                    | Open Connection                                                                                                    |  |  |
| Filter matched This config<br>to continue                                                                                                    | ration will run a command on the target system "trestles". Do you want ? Apply Revert                               |  |  |
| O Don't ask to run                                                                                                    | command again for this configuration                                                                                |  |  |
|                                                                                                    | No Yes                                                                                                    |  |  |

### **Resources Tab**

- The content of the Resources tab will vary depending on the target system configuration selected
- This example shows the TORQUE configuration
- For TORQUE, you will normally need to select the Queue and the Number of nodes
- For parallel jobs, choose the MPI Command and the MPI Number of Processes

| Name | 2: shallow                                                  |                         |                                                                                                    |  |  |
|------|-------------------------------------------------------------|-------------------------|----------------------------------------------------------------------------------------------------|--|--|
| I⊒ R | esources 🖺 Application                                      | 🕬= Arguments 🔤 Environm | ent Synchronize 🔲 Common                                                                                  |  |  |
| Targ | Target System Configuration: edu.sdsc.trestles.torque.batch |                         |                                                                                                    |  |  |
| 0    | Clocal   Remote trestles    New                             |                         |                                                                                                    |  |  |
|      |                                                             |                         |                                                                                                    |  |  |
|      |                                                             | Basic Setting           | gs Advanced Settings Import Script                                                                        |  |  |
|      | Name                                                        | Value                   | Description                                                                                               |  |  |
|      | Job Name:                                                   | ptp_job                 | The name assigned to the job by the qsub or qalter command.                                               |  |  |
|      | Account:                                                    |                         | Account to which For this tutorial:                                                                       |  |  |
|      | Queue:                                                      | ÷                       | Designation of the Queue: normal                                                                          |  |  |
|      | Number of nodes:                                            | 1                       | Number and/or ty         Number of nodes: 1:ppn=5           [usage hint] nume         MPI Command: mpirun |  |  |
|      | Total Memory Needed:                                        |                         | • MPI Number of Processes: 5                                                                              |  |  |
|      | Wallclock Time:                                             | 00:30:00                | Maximum amoun                                                                                             |  |  |
|      | MPI Command:                                                | \$                      | Which mpi command to use.                                                                                 |  |  |
|      | MPI Number of Processes:                                    | 1                       | the '-np' value [usually equals Nodes*ppn]                                                                |  |  |
|      | Export Environment:                                         | ٢                       | All variables in the qsub command's environment are to be exported to the batch job.                      |  |  |
|      | Modules to Load:                                            | Configure               | Modules that will be loaded inside the job script.                                                        |  |  |
|      | View Script                                                 | View Configuration Re   | store Defaults                                                                                            |  |  |

### **Configure Environment Modules**

- + Click on the *Modules to Load:* **Configure...** button
- Check the Use an environment management system to customize the remote build environment box if it is not already checked
- Select the required modules and click Add -> (you can either select one at a time, or all at once)

| Click ok | Configure Environment Management System     Original Configure Environment Management System     Manually specify environment configuration commands     Select modules to be loaded. Environment variables configured on the Environments page |                     |                                              | For this tutorial, use the<br>following modules:<br>• gnu<br>• gnubase |                           | e the |
|----------|----------------------------------------------------------------------------------------------------|---------------------|----------------------------------------------|------------------------------------------------------------------------|---------------------------|-------|
|          | Filter list (* = any string, ? = any character):                                                                                                    |                     | l                                            |                                                                        |                           |       |
|          | Available Modules<br>null<br>nwchem<br>nwchem/6.3<br>octave<br>octave/3.6.4<br>openmpi-x86_64<br>openmpi_ib/<br>openmpi_ib/1.6.5<br>papi<br>papi/5.3.0<br>parmetis                                                                              | Add -><br><- Remove | Selected Modules<br>gnu/4.8.2<br>gnubase/1.0 |                                                                        | Up<br>Down<br>Set Default |       |
|          | Reload List                                                                                                    |                     |                                              | Cancel                                                                 | ОК                        |       |

Running an Application

### Viewing the Job Script

- Some target configurations will provide a View Script button
- Click on this to view the job script that will be submitted to the job scheduler
- Batch scheduler configurations should also provide a means of importing a batch script

| Account:                |         |                                                                                                    | Account to which to charge this job.                                                  |             |
|-------------------------|---------|----------------------------------------------------------------------------------------------------|---------------------------------------------------------------------------------------|-------------|
| Queue:                  | shared  | \$                                                                                                    | Designation of the queue to which to submit the job                                   |             |
| Number of nodes:        | 1:ppn=  | 5                                                                                                    | Number and/or type of nodes to be reserved for exc<br>[usage hint] number_nodes:ppn=N | 1           |
| Total Memory Needed:    |         |                                                                                                    | Maximum amount of memory used by all concurrent                                       | :           |
| Wallclock Time:         | 00:30:0 | 0                                                                                                    | Maximum amount of real time during which the job                                      | ¢           |
| MPI Command:            | mpiru   |                                                                                                    | Which mpi command to use.                                                             | Script with |
| MPI Number of Processes | 5       | Script with current va                                                                                                    | lues                                                                                  | Script with |
| Export Environment:     | ۷       | #!/bin/bashlogin                                                                                                    |                                                                                       |             |
| View Script             | Viev    | <pre>#PBS -q shared<br/>#PBS -q shared<br/>#PBS -l nodes=1:ppn=5<br/>#PBS -l waltime=00:30:00<br/>#PBS -V<br/>MPL_ARGS="-np 5"<br/>if [ "-np" == "\${MPI_ARGS}" ] ; then<br/>MPL_ARGS=<br/>fi<br/>cd /oasis/scratch/trestles/\$USER/\$PBS_JOBID<br/>cp /home/tibbitts/shallow/shallow .<br/>MYSCREXE=`basename /home/tibbitts/shallow/shallow`<br/>COMMAND=mpirun<br/>if [ -n "\${COMMAND}" ] ; then<br/>COMMAND="\${COMMAND} \${MPI_ARGS} -hostfile \${PBS_NODEFILE} \${MYSCREXE} "<br/>else<br/>COMMAND="\${MYSCREXE}"<br/>fi<br/>\${COMMAND="\${MYSCREXE}"</pre> |                                                                                       |             |

### **Application Tab**

- Select the Application tab
- Choose the Application program by clicking the Browse button and locating the executable on the remote machine
  - Use the same "shallow" executable
- Select Display output from all processes in a console view

| 00                                                                                                    | Run Configurations                                                                                                    |
|----------------------------------------------------------------------------------------------------|----------------------------------------------------------------------------------------------------|
| Create, manage, and run con<br>Create a configuration to launo                                                                                                    | h a parallel application                                                                                                    |
| Image: Second system         type filter text         Image: C/C++ Application         Image: Fortran Local Application         Java Applet         Java Applet         Java Application         Image: Launch Group         Image: Parallel Application         Image: Shallow | Name:       shallow         Image: Project:       Shallow         Shallow       Browse:         Application program:       /home/tibbitts/shallow/shallow         /home/tibbitts/shallow/shallow       Browse         Opy executable from local filesystem       Path to local executable:         Image: Path to local executable:       Browse         Image: Path to local executable:       Browse |
| ?                                                                                                    | Close Run                                                                                                    |

# Arguments Tab (Optional)

- The Arguments tab lets you supply command-line arguments to the application
- You can also change the default working directory when the application executes

| 00                                                                                                    | Run Configurations                                                                                                    |
|----------------------------------------------------------------------------------------------------|----------------------------------------------------------------------------------------------------|
| Create, manage, and run con<br>Create a configuration to launch                                                                                                    | figurations In a parallel application                                                                                                    |
| Image: Second system         Image: Second system         Image: Second system <td>Name: shallow          Image: Shallow         Image: Shallow</td> | Name: shallow          Image: Shallow         Image: Shallow |
| Filter matched 7 of 7 items                                                                                                    | Using Parallel Application Launcher - <u>Select other</u> Apply Revert                                                                                                    |
| ?                                                                                                    | Close Run                                                                                                    |

# Environment Tab (Optional)

- The Environment tab lets you set environment variables that are passed to the job submission command
- This is independent of the Environment Management (module/softenv) support described on previous slide

| $\Theta \bigcirc \Theta$                                                                          |                                                                                                    | Run Configurations                  |                      |  |
|---------------------------------------------------------------------------------------------------|----------------------------------------------------------------------------------------------------|-------------------------------------|----------------------|--|
| Create, manage, and run configurations<br>Create a configuration to launch a parallel application |                                                                                                    |                                     |                      |  |
| [ ] 🗮 🗶 📄 券 •                                                                                     | Name: shallow                                                                                      | $\sim$                              |                      |  |
| type filter text                                                                                  | 😫 Resources 🖹 App                                                                                  | lication 🕪= Argunents 🚾 Environment | Synchronize 🔲 Common |  |
| C/C++ Application                                                                                 | Environment variables to set:                                                                      |                                     |                      |  |
| F Fortran Local Application                                                                       | Variable                                                                                           | Value                               | New                  |  |
| Java Application                                                                                  |                                                                                                    |                                     | Select               |  |
| ▼  ☐ Parallel Application     shallow                                                             |                                                                                                    |                                     | Edit                 |  |
|                                                                                                   |                                                                                                    |                                     | Remove               |  |
|                                                                                                   | Append environment to native environment     Replace native environment with specified environment |                                     |                      |  |
| Filter matched 7 of 7 items                                                                       | Using Parallel Applicat                                                                            | tion Launcher - <u>Select other</u> | Apply Revert         |  |
| ?                                                                                                 |                                                                                                    |                                     | Close Run            |  |

# Synchronize Tab (Optional)

- The Synchronize tab lets you specify upload/download rules that are execute prior to, and after the job execution
- Click on the New upload/download rule buttons to define rules
- The rule defines which file will be uploaded/downloaded and where it will be put
- Can be used in conjunction with program arguments to supply input data to the application

| ⊖ ○ ○ Run Configurations                                                                                                    |                                 |                                                                                                    |                                                                        |
|----------------------------------------------------------------------------------------------------|---------------------------------|----------------------------------------------------------------------------------------------------|------------------------------------------------------------------------|
| Create, manage, and run configurations Add synchronization rules to upload files before the launch or to download files after the application terminates.                                                                                                    |                                 |                                                                                                    |                                                                        |
| Ype filter text         C C/C++ Application         ● Eclipse Application         F Fortran Local Application         Ø Java Applet         Java Application         JUJUnit         JUJUnit         Ø OSGi Framework         Parallel Application         Handle Application | Name: shallow-torque            | Arguments       Image: Environment Synchronize         bre application starts.       Download rules are executed aft         Image: Description of the start start of the start start start of the start start | Common<br>er application finishes<br>ploaded.<br>Add files:<br>File(s) |
| Filter matched 11 of 11 items                                                                                                    | Using Parallel Application Laun | Options for all selected file(s):<br>Readonly Executable Oownload back if changed Preserve time attributes If file already exists: Overwrite Can                                                                                                    | Directory<br>Workspace<br>Remove files:<br>Remove selected             |

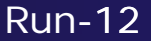

# Common Tab (Optional)

- The Common tab is available for most launch configuration types (not just Parallel Application)
- Allows the launch configuration to be exported to an external file
- Can add the launch configuration to the favorites menu, which is available on the main Eclipse toolbar
- Select Run to launch the job

| 00                                                                                                    | Run Configurations                                        |                                                                           |  |
|----------------------------------------------------------------------------------------------------|-----------------------------------------------------------|---------------------------------------------------------------------------|--|
| Create, manage, and run confi<br>Create a configuration to launch                                                                                                    | gurations<br>a parallel application                       |                                                                           |  |
| Image: Second system         Image: Second system         Image: Second system <td>Name:       shallow-torque</td> <td>nt Synchronize Common Browse ng ault - inherited (MacRoman) er ISO-8859-1</td> | Name:       shallow-torque                                | nt Synchronize Common Browse ng ault - inherited (MacRoman) er ISO-8859-1 |  |
| Filter matched 11 of 11 items                                                                                                    | Using Parallel Application Launcher – <u>Select other</u> | Apply Revert                                                              |  |
| ?                                                                                                    |                                                           | Close Run                                                                 |  |

### Run

### Select Run to launch the job

### You may be asked to switch to the System Monitoring Perspective

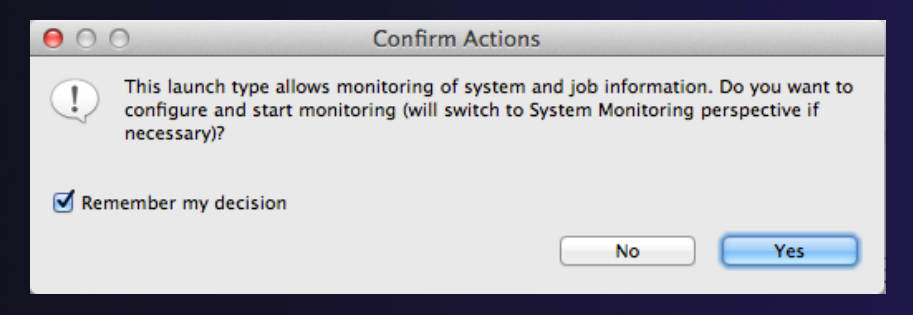

Select Remember my decision so you won't be asked again

Select Yes to switch and launch the job

# System Monitoring Perspective

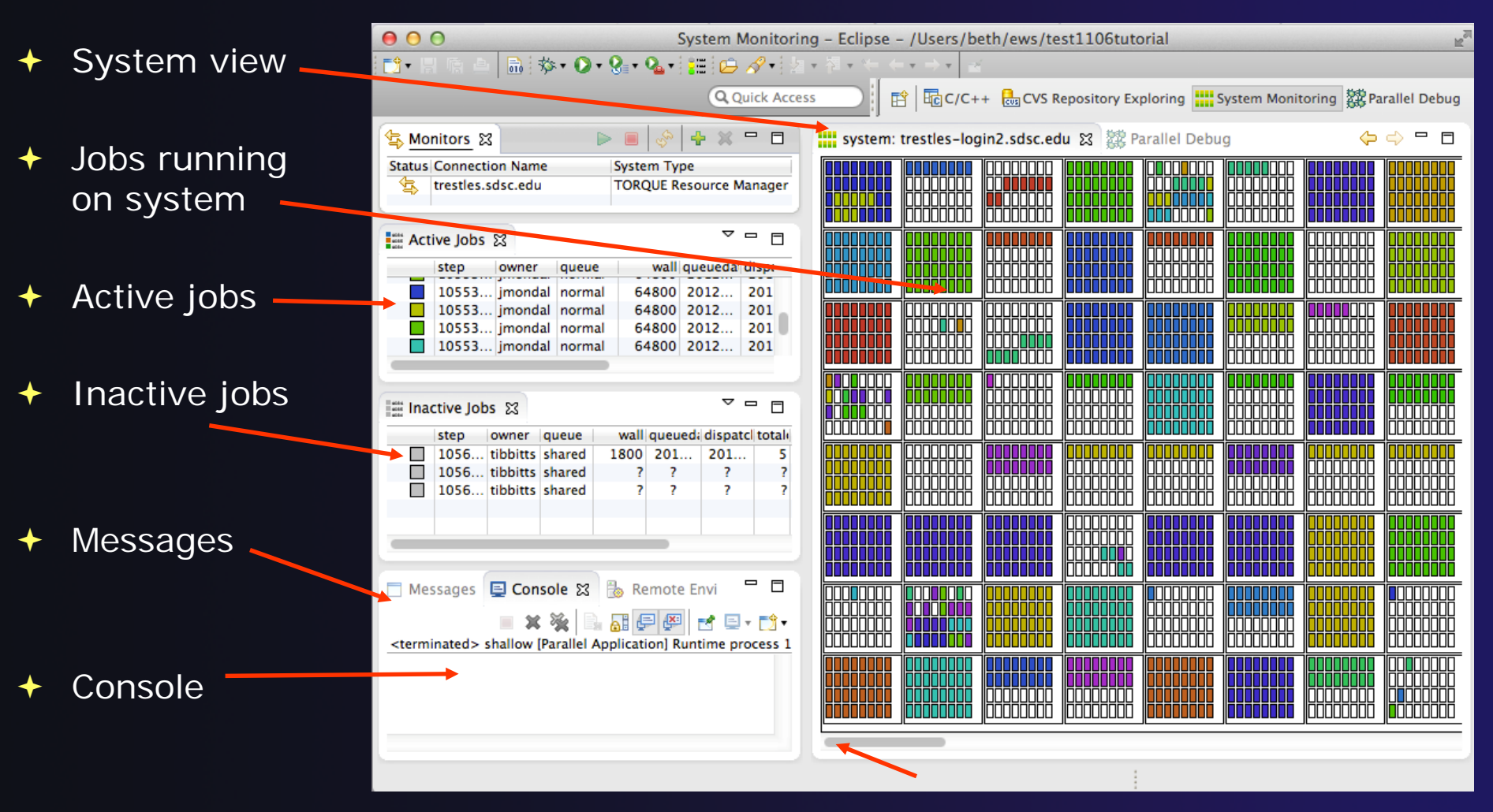

Running an Application

Scroll to see more

Run-15
## Moving views

- The System Monitoring Perspective overlaps the Active Jobs and Inactive Jobs views
- To split them apart and see both at once, drag the tab for the Inactive Jobs view to the lower half of its area, and let go of mouse

| Act | ive Job | S active l | nactive | Jobs | x     |        |         |           | ]  |
|-----|---------|------------|---------|------|-------|--------|---------|-----------|----|
|     | step    | owner      | queue   | wall | queue | dispat | totalcc | status    |    |
|     | 510     | llev       | nor     | 129  | 20    | ?      | 16      | SUBMITTED |    |
|     | 510     | llev       | ner     | 129  | 20    | ?      | 16      | SUBMITTED |    |
|     | 510     | llev       | nor     | 129  | 20    | ?      | 16      | SUBMITTED |    |
|     | 510     | llev       | nor     | 129  | 20    | ?      | 16      | SUBMITTED | ۳. |
|     | 510     | llev       | nor     | 129  | 20    | ?      | 16      | SUBMITTED |    |
|     | 510     | llev       | nor     | 129  | 20    | ?      | 16      | SUBMITTED |    |
|     | 510     | liev       | nor     | 129  | 20    | - 7    | 16      | SUBMITTED | -  |
|     | 510     | llev       | nor     | 129  | 20    | ?      | 16      | SUBMITTED |    |
|     | 510     | llev       | nor     | 129  | 20    | ?      | 16      | SUBMITTED |    |
|     | 510     | llev       | nor     | 129  | 20    | ?      | 16      | SUBMITTED |    |
|     | 510     | llev       | nor     | 129  | 20    | ?      | 16      | SUBMITTED |    |
|     | 510     | llev       | nor     | 129  | 20    | ?      | 16      | SUBMITTED |    |
|     | 510     | llev       | nor     | 129  | 20    | ?      | 16      | SUBMITTED |    |
|     | 510     | llev       | nor     | 129  | 20    | ?      | 16      | SUBMITTED |    |
|     |         |            |         |      |       |        |         |           |    |

|          | step                                    | owner                                         | queue                             | wall                                   | queue                      | dispat           | totalcc                               | status                                                   |   |
|----------|-----------------------------------------|-----------------------------------------------|-----------------------------------|----------------------------------------|----------------------------|------------------|---------------------------------------|----------------------------------------------------------|---|
|          | 509                                     | alb                                           | eight                             | 172                                    | 20                         | 20               | 24                                    | RUNNING                                                  |   |
|          | 509                                     | alb                                           | eight                             | 172                                    | 20                         | 20               | 24                                    | RUNNING                                                  |   |
|          | 509                                     | rdel                                          | nor                               | 172                                    | 20                         | 20               | 4                                     | RUNNING                                                  |   |
|          | 509                                     | rdel                                          | nor                               | 172                                    | 20                         | 20               | 4                                     | RUNNING                                                  |   |
| iii Ina  | active Jo                               | obs 🖾                                         |                                   |                                        |                            |                  |                                       |                                                          |   |
| iii Ina  | active Jo                               | obs 없<br>owner                                | queue                             | wal                                    | queue                      | dispat           | totalc                                | ⊽ ⊡                                                      |   |
| este Ina | step                                    | obs 🖾<br>owner<br>Ilev                        | queue<br>nor                      | wal                                    | queue                      | dispat<br>?      | totalco<br>16                         | status<br>SUBMITTE                                       | D |
|          | step<br>510                             | obs 🖾<br>owner<br>Ilev<br>Ilev                | queue<br>nor<br>nor               | wal<br>129<br>129                      | queue<br>20                | dispat<br>?<br>? | totalco<br>16<br>16                   | status<br>SUBMITTEI<br>SUBMITTEI                         | D |
|          | step<br>510<br>510                      | owner<br>Ilev<br>Ilev                         | queue<br>nor<br>nor               | wal<br>129<br>129<br>129               | queue<br>20<br>20<br>20    | dispat           | totalco<br>16<br>16<br>16             | SUBMITTE                                                 | D |
|          | step<br>510<br>510<br>510               | obs 🔀<br>owner<br>Ilev<br>Ilev<br>Ilev        | queue<br>nor<br>nor<br>nor        | wal<br>129<br>129<br>129<br>129        | queue<br>20<br>20<br>20    | dispat           | totalco<br>16<br>16<br>16<br>16       | SUBMITTE<br>SUBMITTE<br>SUBMITTE<br>SUBMITTE             |   |
|          | step<br>510<br>510<br>510<br>510<br>510 | obs 🖾<br>llev<br>llev<br>llev<br>llev<br>llev | queue<br>nor<br>nor<br>nor<br>nor | wal<br>129<br>129<br>129<br>129<br>129 | 20<br>20<br>20<br>20<br>20 | dispat           | totalco<br>16<br>16<br>16<br>16<br>16 | SUBMITTE<br>SUBMITTE<br>SUBMITTE<br>SUBMITTE<br>SUBMITTE |   |

# System Monitoring

- System view, with abstraction of system configuration
- Hold mouse button down on a job in
   Active Jobs view to see where it is running in System view
- Hover over node in System view to see job running on node in Active Jobs view

| 📬 • 🛛 🕤 🗠   🗟   🏇 • 🕥 •   🏤 • 🗞 •   🏭               | :   <b>29 ♂ •</b>   ∠   21 • व • ← | $\langle -\pi \rightarrow \pi \mid \preceq $ | Q Quick Access  | System Monitoring                             |
|-----------------------------------------------------|------------------------------------|----------------------------------------------|-----------------|-----------------------------------------------|
| s Monitors 🕱                                        | 🕞 🔳 🤣 🕂 🗶 🗖 🗖                      | system: forge.ncsa.illinois.edu 😂            |                 | ⇔ ⇔ = □                                       |
| Status Connection Name System                       | n Type                             |                                              | مر محمد محمد ال |                                               |
| z25c2s2 IBM Lo                                      | adLeveler                          |                                              |                 |                                               |
| ompi_host Open I                                    | MPI                                |                                              |                 |                                               |
| forge.ncsa.illinois.edu TORQI                       | UE Resource Manager                | <b>····</b>                                  |                 |                                               |
|                                                     |                                    |                                              |                 |                                               |
| Active Jobs ⊠                                       |                                    |                                              |                 |                                               |
| step owner queue wall queuec dispate                | totalco status                     |                                              |                 |                                               |
| 495 rarijit normal 172 201 201                      | 12 RUNNING                         |                                              |                 |                                               |
| 500 rarijit eight 50400 201 201                     | 6 RUNNING                          |                                              |                 |                                               |
| 500 rarijit eight 43200 201 201                     | 6 RUNNING                          |                                              | Tiononana ir    |                                               |
| 500 rarijit eight 43200 201 201                     | 6 RUNNING                          |                                              |                 |                                               |
| 500 rarijit eight 43200 201 201                     | 6 RUNNING                          |                                              |                 |                                               |
| 500 rarijit eight 82800 201 201                     | 6 RUNNING                          |                                              |                 |                                               |
| 501 mkb72 normal 172 201 201                        | 6 RUNNING                          |                                              |                 |                                               |
| 501 mkb72 normal 172 201 201                        | 6 RUNNING                          | i inconcer inconcer inconcer                 | ין הההההההיה וב | <u> , , , , , , , , , , , , , , , , , , ,</u> |
| 501 mkb72 normal 172 201 201                        | 6 RUNNING                          |                                              |                 |                                               |
| Imactive Jobs 😒                                     | ~                                  |                                              |                 |                                               |
| step owner queue wall queuec dispate                | totalco status                     |                                              |                 |                                               |
| 390 sgot normal 3300 201 ?                          | ? SUBMITTED                        |                                              |                 |                                               |
| 500 rarijit eight 86400 201 ?                       | 6 SUBMITTED                        |                                              |                 |                                               |
| 500 rarijit eight 82800 201 ?                       | 6 SUBMITTED                        |                                              |                 |                                               |
| 501 rariiit eight 79200 201 7                       | 6 SUBMITTED                        |                                              |                 |                                               |
| 501 rarijit eight 79200 201 ?                       | 6 SUBMITTED                        |                                              |                 |                                               |
| 501 rarijit eight 79200 201 ?                       | 6 SUBMITTED                        |                                              |                 |                                               |
| 501 rarijit eight 43200 201 ?                       | 6 COONTETED                        |                                              |                 |                                               |
| 501 rarijit eight 79200 201                         | 6 SUBMITTED                        |                                              |                 |                                               |
| 501 rarijit eight 75200 201 ?                       | 6 SUBMITTED                        |                                              |                 |                                               |
| 501 rarijit eight 79200 201 ?                       | 6 SUBMITTED                        |                                              |                 |                                               |
| 501 rarijit eight 79200 201 ?                       | 6 SUBMITTED                        |                                              |                 |                                               |
|                                                     |                                    |                                              |                 |                                               |
| 🗖 Messages 🕱 📃 Console 🐁 Remote Enviro              | nments                             |                                              |                 |                                               |
|                                                     |                                    |                                              |                 |                                               |
| Welcome to Forge NCSA's DELL login node             |                                    |                                              | _               |                                               |
| running RedHat 6 and has NVIDIA Tesla M2070's       |                                    |                                              |                 |                                               |
| See for more detailed information about this system | 1                                  |                                              |                 |                                               |
| http://www.ncsa.illinois.edu/UserInfo/Resources/Ha  | rdware/DelINVIDIACluster/          |                                              |                 |                                               |
|                                                     |                                    |                                              |                 |                                               |
|                                                     |                                    |                                              |                 |                                               |

One node with 16 cores

Run-17

# Job Monitoring

- Job initially appears in Inactive Jobs view
- Moves to the Active Jobs view when execution begings
- Returns to Inactive Jobs
  view on completion
- Status refreshes automatically every 60 sec
- Can force refresh with menu

| 00              | 🕒 🔿 📄 System Monitoring – shallow/Makefile.ml |          |      |         |              |                |                                            |     |  | Eclip | ose - | · /U | sers  | /bet    | h/ev  | vs/t  | est1 |
|-----------------|-----------------------------------------------|----------|------|---------|--------------|----------------|--------------------------------------------|-----|--|-------|-------|------|-------|---------|-------|-------|------|
| ] 📬 🖫 🖷 🕒 [     | 🗟 ] 🏇                                         | • () • ( | 2•]  | = ] 🗭   | <b>//</b> •] | <u>b</u> • ₩ • | *;- ,- ,- ,- ,- ,- ,- ,- ,- ,- ,- ,- ,- ,- | Ŧ   |  |       |       |      |       | Ē       |       | Syste | em M |
| Resource Manage | ers 🛙                                         |          |      |         |              |                |                                            | - 0 |  | sys   | stem: | forg | je.nc | sa.illi | nois. | edu   | ß    |
| PBS-Generic-    | Batch (LN                                     | IL_JAXB) |      |         |              |                |                                            |     |  | 7     |       |      |       |         |       |       |      |
|                 |                                               |          |      |         |              |                |                                            |     |  |       |       |      |       |         |       |       |      |
| Active Jobs     | Inactive J                                    | obs 🖾    |      |         |              |                |                                            |     |  |       |       |      |       |         |       |       |      |
| step            | Uniter                                        | queue    | wall | queueda | dispat 🛦     | totalcore:     | status                                     |     |  |       |       |      |       |         |       |       |      |
| 3626.fsched     | gopal                                         | debug    | 600  | 2011    | ?            | ?              | SUBMITTED                                  |     |  |       |       |      |       |         |       |       |      |
| 3627.fsched     | gopal                                         | debug    | 600  | 2011    | ?            | ?              | SUBMITTED                                  |     |  | ┽┼┼┝  | ╡┝┤┝  | ╡┝═╬ | ╡┝┤   |         | ╎╴┤┝╴ | ╠┼┝   | ╬╬   |
| 3736.fsched     | tibbitts                                      | debug    | ?    | ?       | ?            | ?              | SUBMITTED                                  |     |  |       |       |      |       |         |       |       |      |
|                 |                                               |          |      |         |              |                |                                            |     |  |       |       |      |       | ILL     | JLL   |       |      |

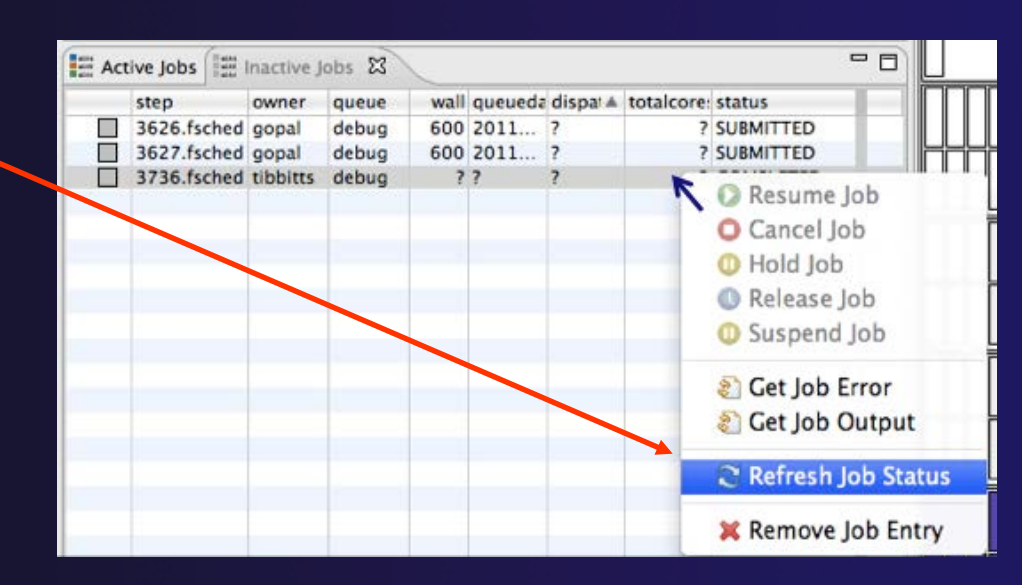

Run-18

# **Controlling Jobs**

- Right click on a job to open context menu
- Actions will be enabled IFF
  - The job belongs to you
  - The action is available on the target system
  - The job is in the correct state for the action
- When job has COMPLETED, it will remain in the Inactive Jobs view

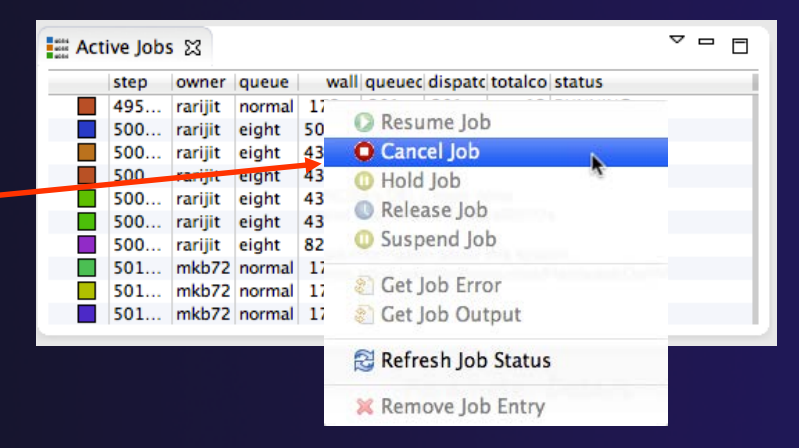

| III Inad | tive Jol | bs 🖾    |        |       |        |         |         |           |  |  |  |
|----------|----------|---------|--------|-------|--------|---------|---------|-----------|--|--|--|
|          | step     | owner   | queue  | wall  | queuec | dispate | totalco | status    |  |  |  |
|          | 501      | rarijit | eight  | 79200 | 201    | ?       | 6       | SUBMITTED |  |  |  |
|          | 501      | rarijit | eight  | 79200 | 201    | ?       | 6       | SUBMITTED |  |  |  |
|          | 501      | rarijit | eight  | 79200 | 201    | ?       | 6       | SUBMITTED |  |  |  |
|          | 501      | rarijit | eight  | 79200 | 201    | ?       | 6       | SUBMITTED |  |  |  |
|          | 502      | nvellor | normal | 86400 | 201    | ?       | 6       | SUBMITTED |  |  |  |
|          | 503      | boxu    | normal | 28800 | 201    | ?       | 64      | SUBMITTED |  |  |  |
|          | 503      | boxu    | normal | 18000 | 201    | ?       | 64      | SUBMITTED |  |  |  |
|          | 503      | boxu    | normal | 18000 | 201    | ?       | 64      | SUBMITTED |  |  |  |
|          | 503      | boxu    | normal | 28800 | 201    | ?       | 64      | SUBMITTED |  |  |  |
|          | 504      | alberto | eight  | 172   | 201    | ?       | 24      | SUBMITTED |  |  |  |
|          | 504      | alberto | eight  | 172   | 201    | ?       | 24      | SUBMITTED |  |  |  |
|          | 504      | inca    | normal | 300   | 201    | ?       | 4       | SUBMITTED |  |  |  |
|          | 501      | grw     |        | ?     | ?      | ?       | ?       | COMPLETED |  |  |  |

# **Obtaining Job Output**

- After status changes to COMPLETED, the output is available
  - + Right-click on the job
  - Select Get Job Output to display output sent to standard output
  - Select Get Job Error to retrieve output sent to standard error
- Output/Error info shows in Console View
- Jobs can be removed by selecting Remove Job Entry

| and In | nactive Jobs 🛛                                           |              |         |       |           |         |        | - 8        |  |
|--------|----------------------------------------------------------|--------------|---------|-------|-----------|---------|--------|------------|--|
|        | step                                                     | owner        | queue   | wall  | queuedate | dispate | totale | status     |  |
|        | 3626.fsched                                              | gopal        | debug   | 600   | 2011-1    | ?       | ?      | SUBMITTED  |  |
|        | 3627.fsched                                              | gopal        | debug   | 600   | 2011-1    | ?       | ?      | SUBMITTED  |  |
|        | 3769.fsched                                              | alberto      | normal  | 43    | 2011-1    | ?       | 18     | SUBMITTED  |  |
|        | 3774.fsched                                              | dsouth       | normal  | 14    | 2011-1    | ?       | 12     | SUBMITTED  |  |
|        | 3772.fsched                                              | tibbitts     |         | ?     | ?         | ?       | ?      | COMPLETED  |  |
|        | 3773.fsched                                              | tibbitts     | debug   | ?     | ?         | ?       | ?      | COMPLETED  |  |
|        | 3777.fsched                                              | tibbitts     | debug   | ?     | ?         |         |        | COLUM STED |  |
|        | 3783.fsched                                              | tibbitts     | debug   | ?     | ?         | 🕖 Re    | sum    | e Job      |  |
|        |                                                          |              |         |       | _         | O Ca    | incel  | Job        |  |
| 1      |                                                          |              |         |       |           |         | Jd Id  | h          |  |
|        | Console 🕄 🔲                                              | Properties 📮 | Problem | 15 🗸  | Tasks     | U III   |        |            |  |
|        | a faith him to be light                                  | - 2222       | 5       |       |           | 🕔 Re    | leas   | e Job      |  |
| /017   | ac/tibbitts/ptp_job                                      | .03///       |         |       |           | O Su    | sper   | nd lob     |  |
| - F    | Potential energ                                          | v 6          | .505 K  | ineti | c Ener    | -       |        |            |  |
|        | Total Energy                                             | 18032        | .016 P  | ot. [ | instrop > | a Ge    | t Job  | Error      |  |
| Cycl   | le number 950                                            | Model        | time in | days  |           | 👌 Ge    | et Jol | o Output   |  |
| l cyc  | Potential energ                                          | v 760        | 460 K   | ineti | c Eneri   | 4.7     | 0.0    | 11         |  |
| 1      | Total Energy 48385.996 Pot. Enstrop 🔂 Refresh Job Status |              |         |       |           |         |        |            |  |
|        |                                                          |              |         |       |           |         |        |            |  |
| Cycl   | Cycle number 1000 🛛 Model time in days 🔰 🗱 Remove J      |              |         |       |           |         |        |            |  |
| F      | Potential energ                                          | c Energy     | 264     | 439.4 | 103       |         |        |            |  |
| 1      | Total Energy 48000.496 Pot. Enstrophy 1.805456e-27       |              |         |       |           |         |        |            |  |
|        |                                                          |              |         |       |           |         |        |            |  |

### Add a Monitor

### You can monitor other systems too

### In Monitors view, select the '+' button to

add a monitor

| 🔄 Monitors 🛛      |        | - > = 😽 🔶 = 🗖           |
|-------------------|--------|-------------------------|
| Status Connection | n Name | System Type             |
| 🔄 🔄 gordon        |        | TORQUE Resource Manager |
| 🔄 🛓 trestles.sd   | sc.edu | TORQUE Resource Manager |
|                   |        |                         |
|                   |        |                         |
|                   |        |                         |

 Choose monitor type and connection; create a new connection if necessary

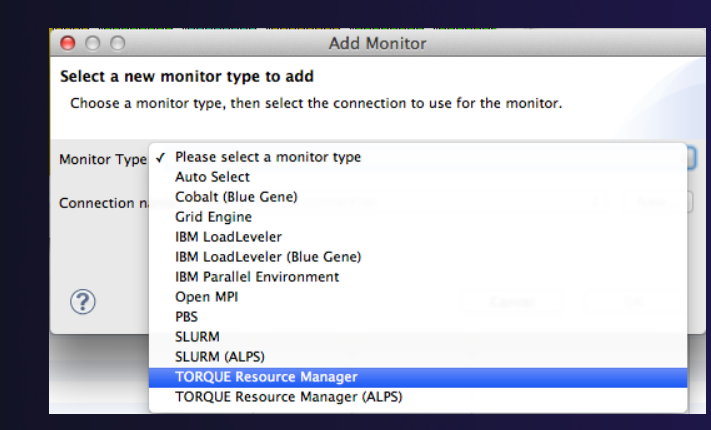

Running an Application

Double click new monitor to start

### Exercise

- 1. Start with your 'shallow' project
- 2. Create a run configuration
- 3. Complete the Resources tab
- 4. Select the executable in the Application tab
- 5. Submit the job
- Check the job is visible in the Inactive Jobs view, moves to the Active Jobs view when it starts running (although it may be too quick to show up there), then moves back to the Inactive Jobs view when completed
- 7. View the job output
- 8. Remove the job from the Inactive Jobs view

### **Tutorial Wrap-up**

### + Objective

- How to find more information on PTP
- Learn about other tools related to PTP
- See PTP upcoming features

### Contents

- Links to other tools, including performance tools
- Planned features for new versions of PTP
- Additional documentation
- How to get involved

# Useful Eclipse Tools

Linux Tools (autotools, valgrind, Oprofile, Gprof)
 <u>http://eclipse.org/linuxtools</u> (part of Parallel package)

+ Python

http://pydev.org

+ Ruby

http://www.aptana.com/products/radrails

Perl

+ <u>http://www.epic-ide.org</u>

+ VI bindings

- + Vrapper (open source) http://vrapper.sourceforge.net
- viPlugin (commercial) http://www.viplugin.com

WrapUp-1

# **Online Information**

### Information about PTP

- PTP online help
  - http://help.eclipse.org
- Main web site for downloads, documentation, etc.
  http://eclipse.org/ptp
- Wiki for designs, planning, meetings, etc.
  http://wiki.eclipse.org/PTP

Information about Photran
 Main web site for downloads, documentation, etc.
 http://eclipse.org/photran

# Mailing Lists

### User Mailing Lists

+ PTP

http://dev.eclipse.org/mailman/listinfo/ptp-user

- Photran
  - http://dev.eclipse.org/mailman/listinfo/photran
- Major announcements (new releases, etc.) low volume
  - http://dev.eclipse.org/mailman/listinfo/ptp-announce
- Developer Mailing Lists
  - Developer discussions higher volume
    - http://dev.eclipse.org/mailman/listinfo/ptp-dev

# Getting Involved

See http://eclipse.org/ptp
 Read the developer documentation on the wiki

 http://wiki.eclipse.org/PTP

 Join the mailing lists

- Attend the monthly developer meetings
  - Conf Call Monthly: Second Tuesday, 1:00 pm ET
  - Details on the PTP wiki

## PTP Tutorial Wrap-Up

Your feedback is valuable!

Thanks for attending We hope you found it useful

WrapUp-5